# 16ME77 – COMPUTER AIDED SIMULATION AND ANALYSIS LABORATORY MANUAL

(FOR SEVENTH SEMESTER B.E MECHANICAL ENGINEERING STUDENTS)

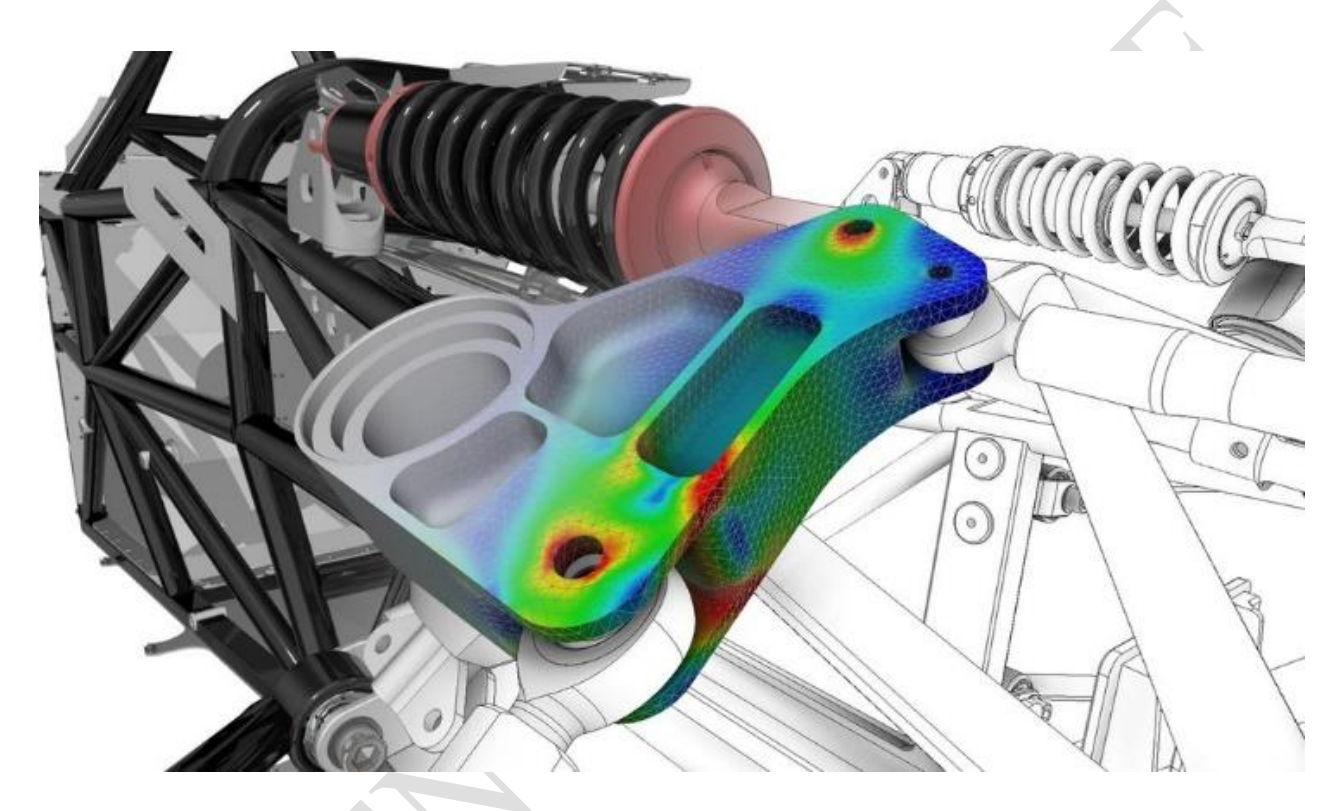

# DEPARTMENT OF MECHANICAL ENGINEERING

REV : 02 JUNE: 2021

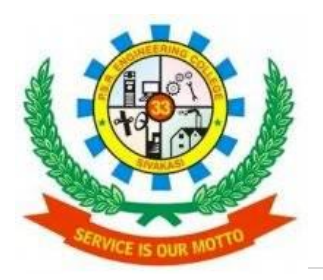

P.S.R ENGINEERING COLLEGE, SIVAKASI – 626 140. (An Autonomous Institution) DEPARTMENT OF MECHANICAL ENGINEERING (2021 - 2022)

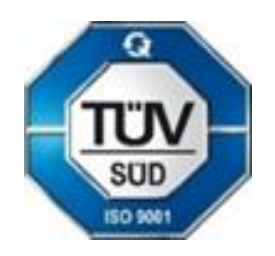

1 | P a g e

# P.S.R. ENGINEERING COLLEGE, SIVAKASI – 626 140. (An Autonomous Institution) DEPARTMENT OF MECHANICAL ENGINEERING

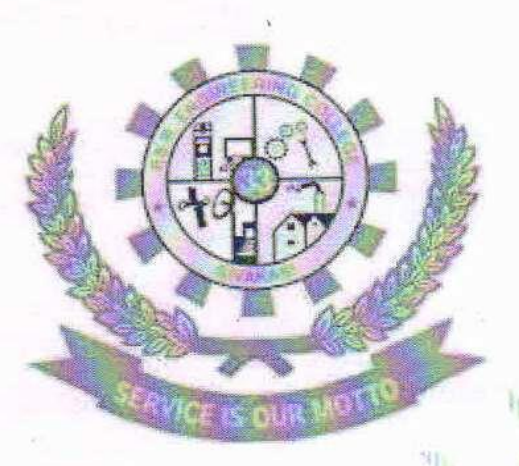

# 161ME77-COMPUTER AIDED SIMULATION & ANALYSIS LABORATORY MANUAL

For Seventh Semester B. F. Mechanical Engineering Students (2021-2022)

REV: 02 JUNE: 2021

7/2021 Prepared by

Dr.P. Shenbaga Velu ASP/MECH Dr. Srinivasagam Ramesh ASP/MECH

minimi

Approved by HOD/MECH

Head Of the Department Department of Mechanical Engineering P.S.R. Engineering Collage Sevalpatti, Sivakasi - 626 140

2 | P a g e

| Ex.No | Date | Name of the Exercise | Page.No | Staff<br>Initial |
|-------|------|----------------------|---------|------------------|
|       |      |                      |         |                  |
|       |      |                      |         |                  |
|       |      |                      |         |                  |
|       |      |                      |         |                  |
|       |      |                      |         |                  |
|       |      |                      |         |                  |
|       |      |                      |         |                  |
|       |      |                      |         |                  |
|       |      |                      |         |                  |
|       |      |                      |         |                  |
|       |      |                      |         |                  |
|       |      |                      |         |                  |
|       |      |                      |         |                  |
|       |      |                      |         |                  |
|       |      |                      |         |                  |

# INDEX

# P.S.R. Engineering College Vision & Mission Statement

# <u>Vision</u>

• To contribute to the society through excellence in technical education with societal values and thus a valuable resource for industry and the humanity

# **Mission**

- To create an ambience for quality learning experience by providing sustained care and facilities
- To offer higher level training encompassing both theory and practices with human and social values
- To provide knowledge-based services and professional skills to adapt tomorrow's technology and embedded global changes

# Department of Mechanical Engineering Vision & Mission Statement

# <u>Vision</u>

• To provide broad-based education and training in mechanical engineering and its applications to enable the graduates to meet the demands in a rapidly changing needs in industry, academia and society

# <u>Mission</u>

- To impart high quality technical education and training that encompasses both theory and practices with human and social values
- To equip the students to face tomorrow's technology embedded global changes
- To create, explore, and develop innovations in mechanical engineering research

# **Department of Mechanical Engineering** Programme Specific Outcomes

- PSO 1 Apply the concepts of mathematics and science in mechanical systems
- PSO 2 Design and analyze components and systems for mechanical engineering applications
- PSO 3 Synthesis data and technical concepts for application to mechanical engineering software
- PSO 4 Apply manufacturing and management practices in industries

# **Programme Outcomes of Mechanical Engineering**

- 1. **Engineering Knowledge:** Apply the knowledge of mathematics, science, engineering fundamentals, and an engineering specialization to the solution of complex engineering problems.
- 2. **Problem Analysis:** Identify, formulate, review research literature, and analyze complex engineering problems reaching substantiated conclusions using first principles of mathematics, natural sciences, and engineering sciences.
- 3. **Design/ Development of Solutions:** Design solutions for complex engineering problems and design system components or processes that meet the specified needs with appropriate consideration for the public health and safety, and the cultural, societal, and environmental considerations.
- 4. **Conduct Investigations of Complex Problems:** Use research-based knowledge and research methods including design of experiments, analysis and interpretation of data, and synthesis of the information to provide valid conclusions.
- 5. **Modern Tool Usage:** Create, select, and apply appropriate techniques, resources, and modern engineering and IT tools including prediction and modeling to complex engineering activities with an understanding of the limitations.
- 6. **The Engineer and Society:** Apply reasoning informed by the contextual knowledge to assess societal, health, safety, legal and cultural issues and the consequent responsibilities relevant to the professional engineering practice.
- 7. **Environment and sustainability:** Understand the impact of the professional engineering solutions in societal and environmental contexts, and demonstrate the knowledge of, and need for sustainable development.
- 8. **Ethics:** Apply ethical principles and commit to professional ethics and responsibilities and norms of the engineering practice.
- 9. **Individual and teamwork:** Function effectively as an individual, and as a member or leader in diverse teams, and in multi-disciplinary settings.
- 10. **Communication:** Communicate effectively on complex engineering activities with the engineering community and with society at large, such as, being able to comprehend and write effective reports and design documentation, make effective presentations, and give and receive clear instructions.
- 11. **Project management and finance:** Demonstrate knowledge and understanding of the engineering and management principles and apply these to one's own work, as a member and leader in a team, to manage projects and in multidisciplinary environments.
- 12. Lifelong learning: Recognize the need for, and have the preparation and ability to engage in independent and life-long learning in the broadest context of technological change.

# 16ME77COMPUTER AIDED SIMULATION AND ANALYSISL T P CLABOROTARY0 0 3 2

#### **SYLLABUS**

# ANALYSIS (SIMPLE TREATMENT ONLY)

- 1. Introduction of ANSYS 14.5
- 2. Stress Analysis of Cantilever Beam
- 3. Stress Analysis of Fixed End with Point Load Beam
- 4. Stress Analysis of Simply Supported with UDL Load Beam
- 5. Stress Analysis of Plate with hole
- 6. Stress Analysis of an Axis Symmetric Component
- 7. Modal Analysis of Cantilever 2d Plate
- 8. Modal Analysis of Cantilever Beam
- 9. Modal Analysis of Simply supported Beam
- 10. Modal Analysis of Fixed End Beam
- 11. Harmonic Analysis of Cantilever Beam
- 12. Thermal Mixed Boundary (Conduction/Convection/Insulation)

# SYSTEM REQUIREMENTS (for a batch of 30 students)

# **Description of Equipment**

# HARDWARE

Computer Server Computer System 17" VGA Colour Monitor Pentium IV processor 40 GB HDD 512 MB RAM Colour Desk Jet Printer

SOFTWARE Suitable Analysis Software C / MATLAB **Quantity Required** 

1 NOS

30 NOS 1 NOS

30 Licenses 5 Licenses

37

| Course   |     |     |     | I   | Progr | am O | utcor | nes (l | POs) |      |      |      | Pr<br>Ou | ogram<br>itcome | Specif<br>s (PSC | fic<br>)s) |
|----------|-----|-----|-----|-----|-------|------|-------|--------|------|------|------|------|----------|-----------------|------------------|------------|
| Outcomes | PO1 | PO2 | PO3 | PO4 | PO5   | PO6  | PO7   | PO8    | PO9  | PO10 | PO11 | PO12 | PSO1     | PSO2            | PSO3             | PSO4       |
| CO1      | 2   | 3   | 3   |     |       |      |       |        | 2    | 3    |      | 2    | 2        |                 |                  | 2          |
| CO2      | 2   | 1   | 1   |     | 2     |      |       |        | 2    | 2    |      | 3    | 3        | 3               | 1                | 2          |
| CO3      | 2   | 3   | 3   |     | 2     |      |       |        |      | 2    |      | 2    | 3        | 3               | 2                | 2          |
| CO4      | 2   | 3   | 3   |     | 2     |      |       |        |      | 2    |      | 2    | 3        | 3               | 2                | 2          |
| CO5      | 2   | 3   | 3   |     | 2     |      |       |        | 2    | 2    |      | 2    | 3        | 3               | 2                | 2          |
| CO6      | 2   | 3   | 3   |     | 2     |      |       |        | 2    | 1    |      | 3    | 2        | 3               | 3                | 3          |

1: Slight (Low) 2: Moderate (Medium) 3: Substantial (High)

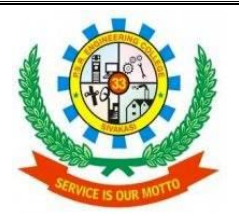

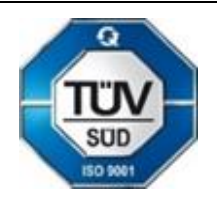

# P.S.R. ENGINEERING COLLEGE, SIVAKASI – 626140. (An Autonomous Institution) DEPARTMENT OF MECHANICAL ENGINEERING COURSE PLAN

| SI.NO | LIST OF EXERCISE                                              | PERIODS | CUMULATIVE<br>PERIODS |
|-------|---------------------------------------------------------------|---------|-----------------------|
| 1.    | Introduction to ANSYS -14.5                                   | 3       | 3                     |
| 2.    | Stress Analysis of Cantilever beam                            | 3       | 6                     |
| 3.    | Stress Analysis of Fixed end with point load beam             | 2       | 8                     |
| 4.    | Stress Analysis of Simply supported with UDL load beam        | 2       | 10                    |
| 5.    | Stress Analysis of plate with hole                            | 3       | 13                    |
| 6.    | Stress Analysis of Axis-Symmetric component                   | 3       | 16                    |
| 7.    | Modal Analysis of Cantilever 2D plate                         | 3       | 19                    |
| 8.    | Modal Analysis of Cantilever beam                             | 2       | 21                    |
| 9.    | Modal Analysis of simply supported beam                       | 2       | 23                    |
| 10.   | Modal Analysis of Fixed end beam                              | 2       | 25                    |
| 11.   | Harmonic Analysis of Cantilever beam                          | 3       | 28                    |
| 12.   | Thermal mixed boundary (Conduction<br>/Convection/Insulation) | 3       | 31                    |

# EXTRA EXERCISE (Beyond the Syllabus)

| 1. | Stress Analysis on 2D Truss                     | 2       | 33 |
|----|-------------------------------------------------|---------|----|
| 2. | Stress Analysis in 2D Fixed beam with UDL       | 2       | 35 |
| 3. | Modal Analysis                                  | 2       | 37 |
| 4. | Stress Analysis on Cantilever beam-pipe element | 2       | 39 |
| 5. | Effect of Self Weight on a Cantilever beam      | 2       | 41 |
| 6. | Application of Distributed Loads                | 2       | 43 |
| 7. | Simple Conduction                               | 2       | 45 |
|    | TOTAL                                           | PERIODS | 45 |

# **Introduction to ANSYS**

ANSYS is a general-purpose finite element modeling package for numerically solving a wide variety of mechanical problems. These problems include: static/dynamic structural analysis (both linear and non-linear), heat transfer and fluid problems, as well as acoustic and electromagnetic problems.

In general, a finite element solution may be broken into the following three stages. This is a general guideline that can be used for setting up any finite element analysis.

- 1. **Preprocessing: defining the problem**; the major steps in preprocessing are given below:
  - a. Define keypoints/lines/areas/volumes
  - b. Define element type and material/geometric properties
  - c. Mesh lines/areas/volumes as required
  - d. The amount of detail required will depend on the dimensionality of the analysis (i.e. 1D, 2D, axisymmetric, 3D).
- 2. Solution: assigning loads, constraints and solving; here we specify the loads (point or pressure), constraints (translational and rotational) and finally solve the resulting set of equations.
- 3. **Postprocessing: further processing and viewing of the results;** in this stage one may wish to see:
  - a. Lists of nodal displacements
  - b. Element forces and moments
  - c. Deflection plots
  - d. Stress contour diagrams

# **ANSYS 14.5 Environment**

The ANSYS Environment for ANSYS 14.5 contains 2 windows: the Main Window and an Output Window. Note that this is somewhat different from the previous version of ANSYS which made use of 6 different windows.

1. Main Window

| thity Menu Wolfland              | Pagameters Bacro MeguCtris Help              |                                                                 |
|----------------------------------|----------------------------------------------|-----------------------------------------------------------------|
|                                  | Input Line                                   |                                                                 |
| A ANEYS Toobar                   |                                              |                                                                 |
| ON TOOLOATON LOFF                | UPLOT A_ON A_OFF APLOT V_ON V_OFF VPLOT N_ON | N_OFF NPLOT E_ON E_OFF EPLOT LGO DTE UPONT EPONT REPLOT CLR LOG |
|                                  |                                              |                                                                 |
| Proferences *                    | 1                                            | ANSVS                                                           |
| Preprocessor                     | NODES                                        | 74515                                                           |
| Anthe Menu                       |                                              |                                                                 |
| Topological Opt                  |                                              |                                                                 |
| Design Opt                       |                                              |                                                                 |
| Radiation Opt                    |                                              |                                                                 |
| Run-Time Stats<br>Session Editor | Grapi                                        | nics window                                                     |
| Finish                           |                                              |                                                                 |
|                                  |                                              |                                                                 |
|                                  |                                              |                                                                 |
|                                  |                                              |                                                                 |
|                                  |                                              | <u>k</u>                                                        |
|                                  |                                              |                                                                 |
|                                  |                                              |                                                                 |
|                                  |                                              |                                                                 |
|                                  |                                              |                                                                 |
|                                  |                                              |                                                                 |
|                                  |                                              |                                                                 |
|                                  |                                              |                                                                 |
|                                  |                                              |                                                                 |
|                                  |                                              |                                                                 |
|                                  |                                              |                                                                 |
|                                  |                                              |                                                                 |
|                                  |                                              |                                                                 |
|                                  |                                              |                                                                 |

Within the Main Window are 5 divisions:

# a. Utility Menu

The Utility Menu contains functions that are available throughout the ANSYS session, such as file controls, selections, graphic controls and parameters.

# b. Input Window

The Input Line shows program prompt messages and allows you to type in commands directly.

# c. Toolbar

The Toolbar contains push buttons that execute commonly used ANSYS commands. More push buttons can be added if desired.

# d. Main Menu

The Main Menu contains the primary ANSYS functions, organized by preprocessor, solution, general postprocessor, design optimizer. It is from this menu that the vast majority of modeling commands are issued. This is where you will note the greatest change between previous versions of ANSYS and version 14.5. However, while the versions appear different, the menu structure has not changed.

# e. Graphic Window

The Graphic Window is where graphics are shown and graphical picking can be made. It is here where you will graphically view the model in its various stages of construction and the ensuing results from the analysis.

# 2. Output Window

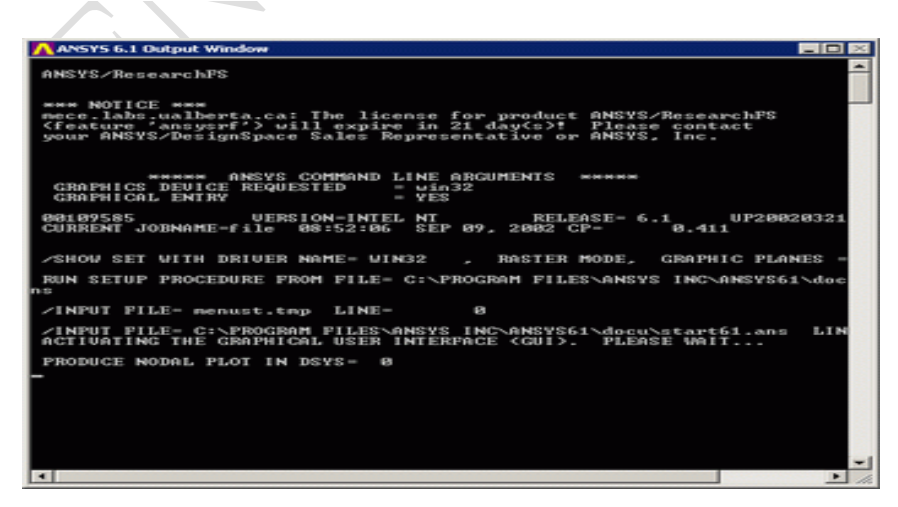

The Output Window shows text output from the program, such as listing of data etc. It is usually positioned behind the main window and can depute to the front if necessary.

# <u>ANSYS Interface</u> <u>Graphical Interface vs. Command File Coding</u>

There are two methods to use ANSYS. The first is by means of the graphical user interface or GUI. This method follows the conventions of popular Windows and X-Windows based programs.

The second is by means of command files. The command file approach has a steeper learning curve for many, but it has the advantage that an entire analysis can be described in a small text file, typically in less than 50 lines of commands. This approach enables easy model modifications and minimal file space requirements.

The tutorials in this website are designed to teach both the GUI and the command file approach, however, many of you will find the command file simple and more efficient to use once you have invested a small amount of time into learning the code.

For information and details on the full ANSYS command language, consult:

# Help > Table of Contents > Commands Manual.

# FEM Convergence Testing

# Introduction

A fundamental premise of using the finite element procedure is that the body is sub-divided up into small discrete regions known as finite elements. These elements defined by nodes and interpolation functions. Governing equations are written for each element and these elements are assembled into a global matrix. Loads and constraints are applied and the solution is then determined.

# The Consequences

Finer meshes come with a cost however: more calculational time and large memory requirements (both disk and RAM)! It is desired to find the minimum number of elements that give you a converged solution.

# **Beam Models**

For beam models, we actually only need to define a single element per line unless we are applying a distributed load on a given frame member. When point loads are used, specifying more than one element per line will not change the solution, it will only slow the calculations down. For simple models it is of no concern, but for a larger model, it is desired to minimize the number of elements, and thus calculation time and still obtain the desired accuracy.

# **General Models**

In general however, it is necessary to conduct convergence tests on your finite element model to confirm that a fine enough element discretization has been used. In a solid mechanics problem, this would be done by creating several models with different mesh sizes and comparing the resulting deflections and stresses, for example. In general, the stresses will converge more slowly than the displacement, so it is not sufficient to examine the displacement convergence.

# ANSYS: Saving and Restoring Jobs

# **Saving Your Job**

It is good practice to save your model at various points during its creation. Very often you will get to a point in the modeling where things have gone well and you like to save it at the point. In that way, if you make some mistakes later on, you will at least be able to come back to this point.

To save your model, select Utility Menu Bar -> File -> Save AsJobname.db. Your model will be saved in a file called jobname.db, where jobname is the name that you specified in the Launcher when you first started ANSYS.

It is a good idea to save your job at different times throughout the building and analysis of the model to backup your work incase of a system crash or other unforeseen problems.

## **Recalling or** *Resuming* **a Previously Saved Job**

Frequently you want to start up ANSYS and recall and continue a previous job. There are two methods to do this:

- 1. Using the Launcher...
  - In the ANSYS Launcher, select Interactive... and specify the previously defined jobname.
  - Then when you get ANSYS started, select Utility Menu -> File -> Resume Jobname.db.
  - This will restore as much of your database (geometry, loads, solution, etc) that you previously saved.
- 2. Or, start ANSYS and select Utility Menu -> File -> Resume from... and select your job from the list that appears.

# Ex. No. : 1 Date:

# STRESS ANALYSIS OF PLATE WITH HOLE

# **Problem Specification:**

Consider the square plate of uniform thickness with a circular hole with dimensions shown in the figure below. The thickness of the plate is 1 mm. The Young's modulus E = 10 e7 MPa and the Poisson ratio is 0.3. A uniform pressure p=1 MPa acts on the boundary of the hole. Assume that plane stress conditions prevail. The stress and displacement fields are to be determined usingANSYS.

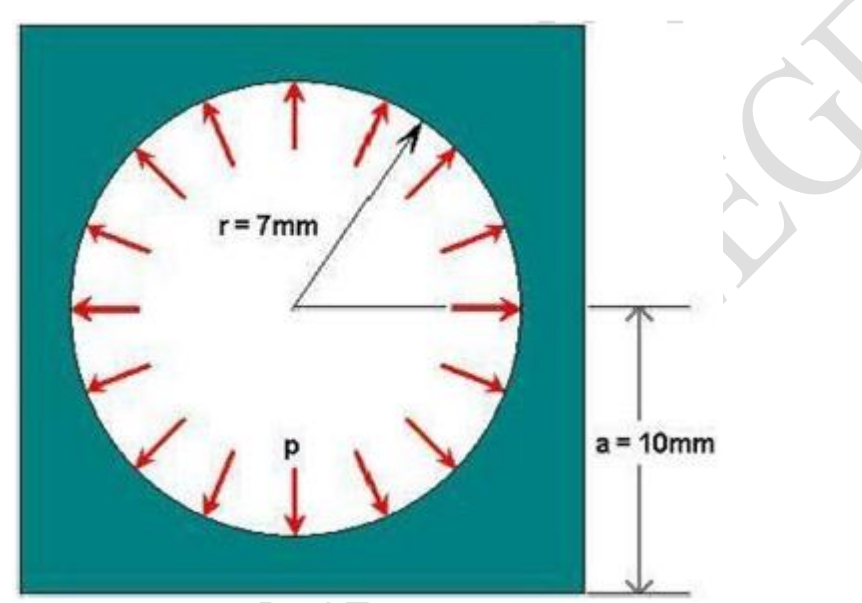

# Step 1: Start-up and preliminary set-up

## **Create a folder**

Create a folder called plate at a convenient location. We'll use this folder to store filescreated during the ANSYS session.

# Start ANSYS

## Start > Programs > ANSYS > ANSYS Product launcher

In the window that comes up, enter the location of the folder you just created as your**Working directory** by browsing to it. All files generated during the ANSYS run willbe stored in this directory.

Specify plate as your **Initial job name**. The job name is the prefix used for all filesgenerated during the ANSYS session. For example, when you perform a save operation in ANSYS, it'll store your work in a file called plate.db in your working directory.

For this tutorial, we'll use the default values for the other fields. Click **Run**. Forthis tutorial, we'll use the default values for the other fields. Click **Run**. Thisbrings up the ANSYS interface. To make best use of screen real estate, move thewindows around and resize them so that you approximate this screen arrangement. This way you can read instructions in the browser window and implement them inANSYS.

## **Set Preferences**

As before, we'll more or less work our way down the Main Menu. **Main Menu > Preferences** 

In the Preferences for GUI Filtering dialog box, click on the box next to **Structural** Soa tick mark appears in the box. Click **OK**.

| Preferences for GUI Filtering                                     |                | × |
|-------------------------------------------------------------------|----------------|---|
| [KEYW] Preferences for GUI Filtering                              |                |   |
| Individual discipline(s) to show in the GUI                       |                |   |
|                                                                   | ✓ Structural   |   |
|                                                                   | Thermal        |   |
|                                                                   | ANSYS Fluid    |   |
|                                                                   | FLOTRAN CFD    |   |
| Electromagnetic:                                                  |                |   |
|                                                                   | Magnetic-Nodal |   |
|                                                                   | Magnetic-Edge  |   |
|                                                                   | High Frequency |   |
|                                                                   | Electric       |   |
| Note: If no individual disciplines are selected they will all sho | w.             |   |
| Discipline options                                                |                |   |
|                                                                   | • h-Method     |   |
|                                                                   |                |   |
|                                                                   |                |   |
|                                                                   |                |   |
| ОК                                                                | Cancel Help    |   |
|                                                                   |                |   |

#### **Enter Parameters**

For convenience, we'll create scalar parameters corresponding to the plate half-widtha, hole radius r, pressure p, and material properties E and v.

## **Utility Menu > Parameters > Scalar Parameters**

Enter the parameter value for a: a=10e-3 Click **Accept**.

Similarly, enter the other parameter values and click **Accept** after each.

r=7e-3 p=1e6 E=1e13 Nu=0.3

| а –     | = 1.00000000E+02   |
|---------|--------------------|
| E       | = 1.00000000E+13   |
| NU<br>P | = 0.3<br>= 1000000 |
| R       | = 7.00000000E-03   |
|         |                    |
|         |                    |
|         |                    |
|         |                    |
| Sele    | ction              |
|         |                    |
|         | 1 000000005 00     |

**Close** the Scalar Parameters window.

# Step 2: Specify element type and constants

## **Specify Element Type**

# Main Menu > Preprocessor> Element Type > Add/Edit/Delete > Add...

Pick **Structural Solid** in the left field and **Quad 4 node 182** in the right field. Click**OK** to select this element.

| ▲ Library of Element Types              |                                                                          |                                                                                                    | x |
|-----------------------------------------|--------------------------------------------------------------------------|----------------------------------------------------------------------------------------------------|---|
| Only structural element types are shown |                                                                          |                                                                                                    |   |
| Library of Element Types                | Structural Mass<br>Link<br>Beam<br>Pipe<br>Solid<br>Shell<br>Solid-Shell | Quad         4 node 182           8 node 183         Brick 8 node 185           20node 186         concret 65           Quad         4 node 182 | • |
| Element type reference number           | 1                                                                        |                                                                                                    |   |
| OK Apply                                | Cancel                                                                   | Help                                                                                                    |   |

You'll now see the Element Types menu with PLANE182 as the only defined elementtype.

|     |                    | s.      |        |   |
|-----|--------------------|---------|--------|---|
|     | Element Types      |         |        | × |
| ſ   |                    |         |        |   |
|     |                    |         |        |   |
|     | Defined Element Ty | Pes:    |        |   |
|     | Type I PLA         | NETOZ   |        |   |
|     |                    |         |        |   |
|     |                    |         |        |   |
|     |                    |         |        |   |
|     |                    |         |        |   |
|     |                    |         |        |   |
|     |                    |         |        |   |
|     |                    |         |        |   |
|     |                    |         |        |   |
|     |                    |         |        |   |
|     |                    |         |        |   |
|     |                    |         |        |   |
|     |                    |         |        |   |
|     |                    | 0-1     | Delete |   |
|     | Add                | Options | Delete |   |
|     |                    |         |        |   |
|     | Class              | 1       | Liele  |   |
| Ň Ì | Close              |         | нер    |   |
|     |                    |         |        |   |

Let's take a look at the online help pages to learn about the properties of this element.

# Utility Menu > Help > Help Topics

Select the **Search** tab, type in pictorial summary as the keyword and click **ListTopics**. You should see **Pictorial Summary** as one of the topics listed; double-clickon this. This brings up the Pictorial Summary of Element Types help page. Scroll down to Plane182 under Structural 2-D Solid. Note that the PLANE182 element isdefined by four nodes with two degrees of freedom at each node: translations UXand UY in the (nodal) x and y-directions.

Click on the PLANE182 box to bring up the help page for this element. Read theElement Description and take a look at the figure of the element. Think about whythis element is appropriate for the problem at hand. Minimize the help window.

If you actually read the Element Description for PLANE182, you'd have noticed that this element can also be used for axisymmetric problems also. In the axi symmetric case, you would choose **Options** for the element in the Element Types menu. Note that in the PLANE182 element type options menu that comes up, under **Elementbehavior**, you have the option of **Axisymmetric**. For the current problem, we'll of course use the default of **Plane stress**. Click **Cancel** to exit the PLANE182 element type options menu retaining the defaults.

**Close** the Element Types menu.

# **Specify Element Constants**

# Main Menu > Preprocessor> Real Constants > Add/Edit/Delete > Add

This brings up the Element Type for Real Constants menu with a list of the element types defined in the previous step. We have only one element type and it is automatically selected.

| <i>(</i> |           |              |          |        |     |
|----------|-----------|--------------|----------|--------|-----|
| T Ele    | ement Typ | e for Real ( | Constant | 5      | L X |
|          | hoose e   | element      | type:    |        |     |
|          | Tupe 1    | DI ANE 192   | )<br>)   |        |     |
|          | rype i    | FLANE TO2    |          |        |     |
|          |           |              |          |        |     |
|          |           |              |          |        |     |
|          |           |              |          |        |     |
|          |           |              |          |        |     |
|          |           |              |          |        |     |
|          |           |              |          |        |     |
|          |           |              |          |        |     |
|          |           |              |          |        |     |
|          |           |              |          |        |     |
|          |           |              |          |        |     |
|          |           |              |          |        |     |
|          |           |              |          |        |     |
|          |           |              |          |        |     |
|          |           |              |          |        |     |
|          | OK        |              |          | Cancel |     |
|          |           |              |          | Guncer |     |

## Click OK.

You should get a note saying "Please check and change key point setting for elementPLANE182 before proceeding." Close the yellow warning window and the Real Constants menu. To see what this message implies, let's again take a look at the help pages for PLANE182.

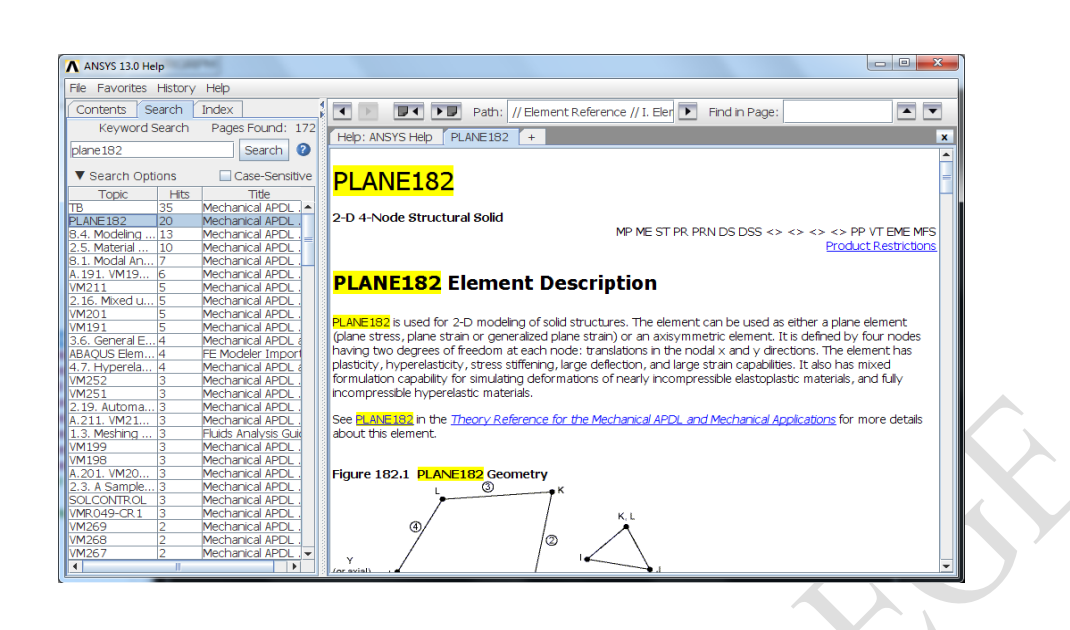

Under PLANE182 Input Summary, the documentation says that there are no real constants for this element when KEYOPT (3) = 0, 1, 2.

To see what the value of KEYOPT (3) is, bring up the Element Type menu again:

# Main Menu > Preprocessor> Element Type > Add/Edit/Delete > Options

**K3** i.e. KEYOPT (3) is set to **Plane stress**. In the help page, under PLANE182 Input Summary, you can check that plane stress corresponds to KEYOPT (3) =0. Thus, there are no real constants to be specified. That's why we got the "Please check and change key point settings..." warning message. Of course, the ANSYS warning could have been less cryptic but what fun would that be.

**Cancel** the PLANE182 element type options menu, **Close** the Element Types menu and close the Element Type sticky menu.

#### Save your work

Toolbar > SAVE\_DB

# Step 3: Specify material properties.

## Main Menu > Preprocessor > Material Props > Material Models....

In the Define Material Model Behavior menu, double-click on **Structural**, **Linear**, **Elastic**, and **Isotropic**.

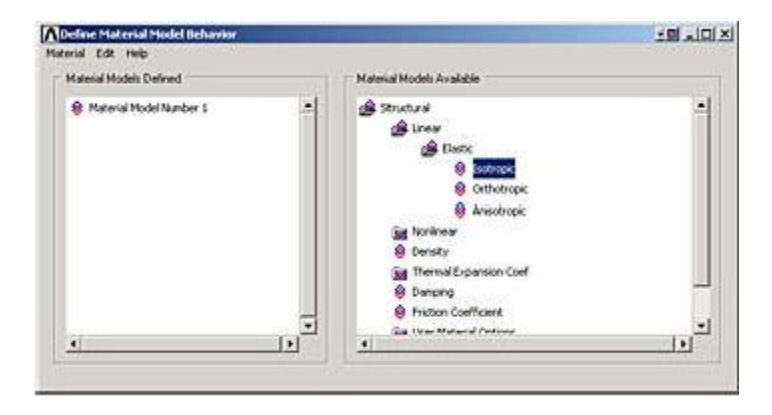

17 | P a g e

We'll use the previously defined parameter names while specifying the materialproperties. Enter E for Young's modulus **EX**, nu for Poisson's Ratio **PRXY**. Click**OK**.

| Temperatures |                    |  |
|--------------|--------------------|--|
| EX E         |                    |  |
| DD YV        |                    |  |
|              | u and and a second |  |
|              |                    |  |
|              |                    |  |

To double-check the material property values, double-click on **Linear Isotropic**under **Material Model Number 1** in the Define Material Model Behavior menu. This will show you the current values for EX and PRXY. **Cancel** the LinearIsotropic Properties window.

| besteril orGoWasset | Energy Delivery Properties for Halterial Sustains 1 |    |
|---------------------|-----------------------------------------------------|----|
| B Transferingener   | silen accordination migerales for manufacture (     |    |
|                     | Imperature 11                                       |    |
|                     | Re (1411)<br>mar (23                                |    |
|                     |                                                     |    |
|                     | Atil forgenature Delate Temperature Graph           |    |
|                     | 06 Dancel Hep                                       | 10 |

When you enter parameter names, ANSYS substitutes the corresponding parameter values as soon as you click OK or Apply.

This completes the specification of Material Model Number 1. When we mesh thegeometry later on, we'll use the reference no. 1 to assign this material model. Closethe Define Material Model Behavior menu.

## Save your work

## Toolbar > SAVE\_DB

# Step 4: Specify geometry.

Since the geometry, material properties and loading are all symmetric with respect to the horizontal and vertical centerlines, we need to model only a quarter of the plate. We will take the origin of the coordinate system to be at the center of the hole andmodel only the top right quadrant. We'll create the geometry by creating a square areaof side a and subtracting the circular sector of radius r from it.

#### **Create the Square**

Main Menu > Preprocessor > Modeling >Create > Areas > Rectangle > ByDimensions X1 and X2 are the x-coordinates of the left and right edges of the square, respectively.

Enter 0 for **X1**,a for**X2**.

**Y1** and **Y2** are the y-coordinates of the bottom and top edges of the squarerespectively. Enter 0 for **Y1**, a for**Y2**.

| [RECTNG] Create Rectangle | by Dimensions |        |      |
|---------------------------|---------------|--------|------|
| X1,X2 X-coordinates       |               | 0      | a    |
| Y1,Y2 Y-coordinates       |               | 0      | [a   |
| ок                        | Apply         | Cancel | Help |

Click **OK**. You should see a square appear in the graphics window. **Create the Circular Sector** 

## Main Menu > Preprocessor > Modeling > Create > Areas > Circle > PartialAnnulus

**WP X** and **WP Y** are the x- and y-coordinates of the center of the circular arc. Soenter 0 for both **WP X** and **WP Y**. (WP refers to the Working Plane which by defaultcoincides with the global Cartesian coordinate system. We won't have to worry about the working plane in this friendly example.)

**Rad-1** is the radius of the inner circular arc. We want to create a solid rather than anannular arc. Enter 0 for **Rad-1** to create a solid arc.

**Rad-2** is the (outer) radius of the arc. Since we had defined the whole radius asParameter r earlier, enter r for **Rad-2**.

**Theta-1** and **Theta-2** are the starting and ending angles of the arc, respectively. These angles need to be specified in degrees. Enter 0 for **Theta-1** and 90 for **Theta-2**. Click **OK**.

| • Pick   |     | C Unpick |
|----------|-----|----------|
| WP X     | =   |          |
| Y        | =   |          |
| Global X | =   |          |
| ¥        | -   |          |
| z        | =   |          |
| WP X     |     | 0        |
| WP Y     |     | 0        |
| Rad-1    |     | 0        |
| Theta-1  |     | 0        |
| Rad-2    |     | r        |
| Theta-2  |     | 90       |
| ок       | j   | Apply    |
| Reset    |     | Cancel   |
| Help     | - 1 | 1        |

This will create and draw the circular sector. You'll see a white line denoting the circular sector.

# Subtract Circular Sector from Square

# Main Menu > Preprocessor > Modeling > Operate > Booleans > Subtract > Areas

In the Input window, ANSYS tells you to "pick or enter base areas from which to subtract". So we pick the square area as follows: Hold down the left mouse button, move the cursor over the areas until the square is selected (it will change color) and release the left mouse button. Click **OK**.

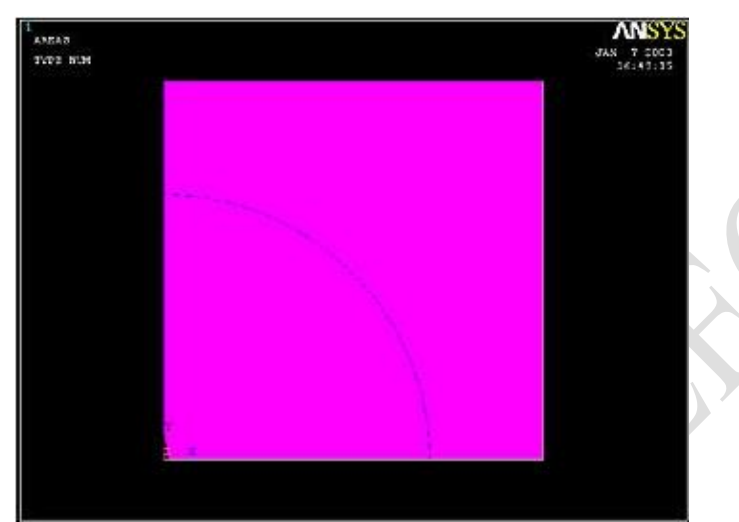

In the Input window, ANSYS now tells you to "pick or enter areas to be subtracted".So, select the circular sector by holding down and releasing the left mouse button.Click **OK**.

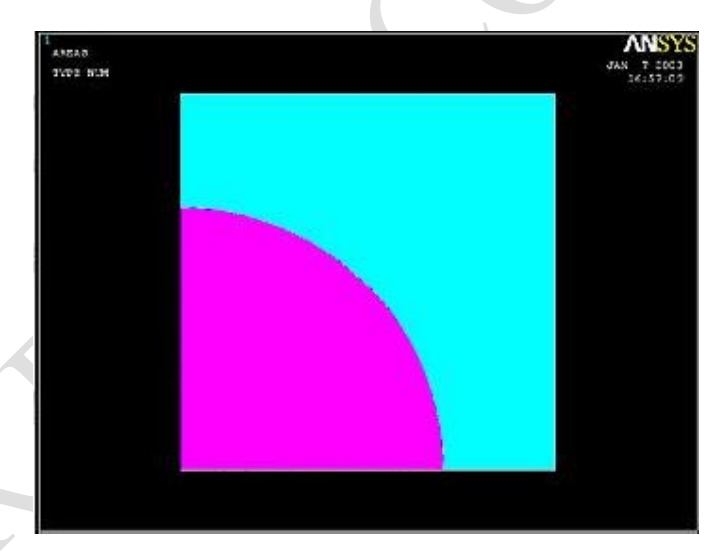

If you did this correctly, you will see that the circular sector has been subtracted outfrom the square area.

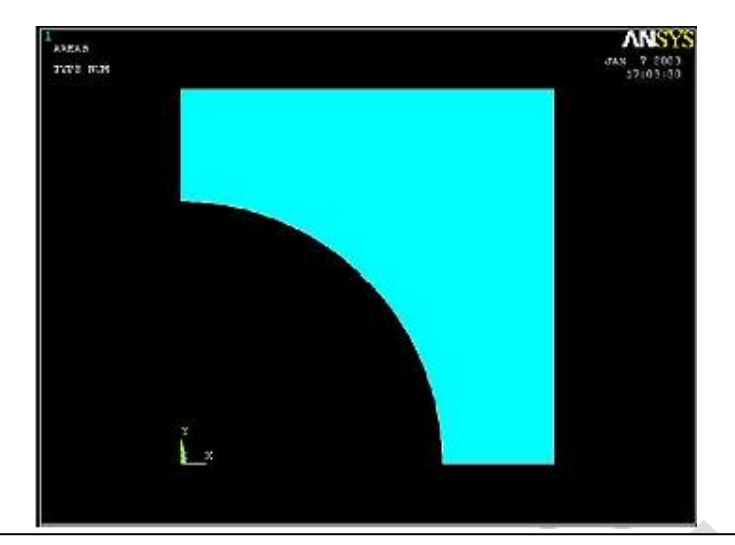

You can also select areas during the Boolean subtract operation by simply clicking on them but it becomes difficult to select areas (and other components) in this fashion in more complicated geometries. That's why I made you use the "holding-down-the-mouse-and-releasing" technique.

If you picked an area incorrectly, you can unpick it by clicking the right mouse button and selecting the area. The cursor changes to a downward arrow during an unpick operation. Right-click to return pick mode.

# Save Your Work

# Toolbar > SAVE\_DB

# Step 5: Mesh geometry.

Bring up the MeshTool:

## Main Menu > Preprocessor > MeshTool

The MeshTool is used to control and generate the mesh.

# Set Meshing Parameters

We'll now specify the element type, real constant set and material property set to beused in the meshing. Since we have only one of each, we can assign them to theentire geometry using the **Global** option under **Element Attributes**.

Make sure Global is selected under Element Attributes and click on Set.

| Global Set   Fine 6   Coarse   Size Controls: Global Set Clear Areas Set Clear Lines Set Clear Layer Set Clear Keypts Set Clear Keypts Set Clear Mesh: Areas Shape: Tri  Quad Free  Mapped Sweep 3 or 4 sided Mesh Clear Refine at: Elements                                                                                                    |  |
|----------------------------------------------------------------------------------------------------|--|
| Smart Size   Fine   Fine   6   Coarse   Size Controls:  Global Set Clear Layer Set Clear Layer Set Clear Keypts Set Clear Keypts Set Clear Mesh: Areas Shape: Tri Quad Free Mapped Sweep 3 or 4 sided Mesh Clear Befine at: Elements                                                                                                    |  |
| Fine 6   Coarse   Size Controls:   Glabal Set   Clear   Areas   Set   Clear   Layer   Set   Clear   Keypts   Set   Clear   Mesh:   Areas   Shape:   Tri   Quad   Free   Mapped   Sweep   3 or 4 sided   Refine at: Elements                                                                                                    |  |
| Fine       6       Coarse         Size Controls:       Global       Set       Clear         Areas       Set       Clear         Lines       Set       Clear         Layer       Set       Clear         Keypts       Set       Clear         Mesh:       Areas       Sweep         3 or 4 sided       Sweep         Befine at:       Elements                                                                                                    |  |
| Size Controls:<br>Global Set Clear<br>Areas Set Clear<br>Lines Set Clear<br>Copy Flip<br>Layer Set Clear<br>Keypts Set Clear<br>Mesh: Areas<br>Shape: Tri © Quad<br>Free © Mapped © Sweep<br>3 or 4 sided<br>Mesh Clear<br>Refine at: Elements                                                                                                    |  |
| Global Set Clear<br>Areas Set Clear<br>Lines Set Clear<br>Layer Set Clear<br>Keypts Set Clear<br>Mesh: Areas<br>Shape: Tri © Quad<br>Free © Mapped © Sweep<br>3 or 4 sided<br>Mesh Clear<br>Mesh Clear                                                                                                    |  |
| Areas Set Clear<br>Lines Set Clear<br>Copy Flip<br>Layer Set Clear<br>Keypts Set Clear<br>Mesh: Areas<br>Shape: Tri © Quad<br>© Free © Mapped © Sweep<br>3 or 4 sided<br>Mesh Clear<br>Mesh Clear                                                                                                    |  |
| Lines Set Clear<br>Copy Flip<br>Layer Set Clear<br>Keypts Set Clear<br>Mesh: Areas<br>Shape: Tri © Quad<br>© Free © Mapped © Sweep<br>3 or 4 sided<br>Mesh Clear<br>Mesh Clear<br>Refine at: Elements                                                                                                    |  |
| Copy       Flip         Layer       Set       Clear         Keypts       Set       Clear         Mesh:       Areas       Image: Clear         Shape:       Tri       Quad         • Free       Mapped       Sweep         3 or 4 sided       Image: Clear         Mesh       Clear         Befine at:       Elements                                                                                                    |  |
| Layer Set Clear<br>Keypts Set Clear<br>Mesh: Areas<br>Shape: Tri © Quad<br>© Free © Mapped © Sweep<br>3 or 4 sided<br>Mesh Clear<br>Refine at: Elements                                                                                                    |  |
| Lager     Set     Clear       Keypts     Set     Clear       Mesh:     Areas     Image: Clear       Shape:     Tri     © Quad       © Free     Mapped     Sweep       3 or 4 sided     Image: Clear       Mesh     Clear                                                                                                    |  |
| Keypts     Set     Clear       Mesh:     Areas     Image: Constraint of the second second secon |  |
| Mesh: Areas<br>Shape: Tri Ouad<br>• Free Mapped Sweep<br>3 or 4 sided<br>Mesh Clear<br>Refine at: Elements                                                                                                    |  |
| Mesh: Areas  Shape: Tri  Quad Free Mapped Sweep 3 or 4 sided Mesh Clear Refine at: Elements                                                                                                    |  |
| Shape: Tri Ouad<br>Free Mapped Sweep<br>3 or 4 sided<br>Mesh Clear<br>Refine at: Elements                                                                                                    |  |
| <ul> <li>Free Mapped Sweep</li> <li>3 or 4 sided</li> <li>Mesh Clear</li> <li>Refine at: Elements</li> </ul>                                                                                                    |  |
| 3 or 4 sided<br>Mesh Clear<br>Refine at: Elements                                                                                                    |  |
| 3 or 4 sided       Mesh       Clear   Refine at: Elements                                                                                                    |  |
| Mesh Clear<br>Refine at: Elements                                                                                                    |  |
| Mesh Clear<br>Refine at: Elements                                                                                                    |  |
| Refine at: Elements                                                                                                    |  |
| Refine at: Elements                                                                                                    |  |
| Refine at: Elements                                                                                                    |  |
|                                                                                                    |  |
| Refine                                                                                                    |  |
|                                                                                                    |  |

This brings up the Meshing Attributes menu. You will see that the correct elementtype and material number are already selected since we have only one of each. Recall that no real constants need to be defined for PLANE182 element type with the planestress key option.

| ▲ Element Attributes            |        | l             | × |
|---------------------------------|--------|---------------|---|
| Define attributes for elements  |        |               |   |
| [TYPE] Element type number      |        | 1 PLANE182    | ŀ |
| [MAT] Material number           |        | 1 💌           |   |
| [REAL] Real constant set number |        | 1 💌           |   |
| [ESYS] Element coordinate sys   |        | 0 💌           |   |
| [SECNUM] Section number         |        | None defined  | • |
| [TSHAP] Target element shape    |        | Straight line | - |
|                                 |        |               |   |
|                                 |        |               |   |
|                                 |        |               |   |
|                                 |        |               |   |
| ок                              | Cancel | Help          |   |
|                                 |        |               |   |

Click **OK**. ANSYS now knows what element type and material type to use for themesh.

# Set Mesh Size

Instead of setting the mesh size at each boundary, we'll use the Smart Size optionwhich enables automatic element sizing. Click on the SmartSize checkbox so that atickmark appears in it.

| Global  | 1    | - Set |
|---------|------|-------|
| Smart 9 | Size |       |
| •       |      | •     |

The only input necessary for the SmartSize option is the overall element size level formeshing. The element size level determines the fineness of the mesh. Its value iscontrolled by the slider shown in the above picture. Change the setting for the overallelement size level to **5** by moving the slider under **SmartSize**from the left.

# **Mesh Areas**

In the MeshTool, make sure **Areas** is selected in the drop-down list next to **Mesh**. This means the geometry components to be meshed are areas (as opposed to lines orvolumes). We'll use quadrilateral elements. So make sure the default option of **Quad** is selected under **Shape**. We'll also use the default of **Free**meshing.

Click on the **Mesh** button. This brings up the pick menu.

| • Pick                                        | () Unpick                          |
|-----------------------------------------------|------------------------------------|
| Single                                        | C Box                              |
| C Polygon<br>C Loop                           | C Circle                           |
| Count =                                       | 0                                  |
| Maximum =                                     | l                                  |
| Minimum =                                     | ı                                  |
|                                               |                                    |
| <ul><li>♠ List of</li><li>♠ Min, Ma</li></ul> | Items<br>x, Inc                    |
| © List of<br>C Min, Ma                        | Items<br>x, Inc<br>Apply           |
| © List of<br>C Min, Ma<br>OK<br>Reset         | Items<br>x, Inc<br>Apply<br>Cancel |

In the Input window, ANSYS tells you to "pick or enter areas to be meshed". Sincewe have only one area to be meshed, click on **Pick All**. The geometry has beenmeshed and the elements are plotted in the Graphics window. **Close** the MeshTool.

## Save Your Work

Toolbar > SAVE\_DB

# Step 6: Specify boundary conditions.

Next, we step up to the plate to define the displacement constraints and loads. Recallthat in ANSYS terminology, the displacement constraints are also "loads". As in the truss tutorial, we'll apply the loads to the geometry rather than the mesh. That way wewon't have to reapply the loads on changing the mesh.

# **Apply Symmetry Boundary Conditions**

ANSYS provides the option of applying a "symmetry boundary condition" along lines of symmetry.

# Main Menu > Preprocessor > Loads > Define Loads > Apply > Structural >Displacement > Symmetry B.C. > On Lines

Select the straight lines corresponding to the left and bottom edges (which are the lines of symmetry for this problem) by clicking on them. Click **OK** in the pick menu. The symbol s appears along these lines indicating that the symmetry B.C. is applied along these lines.

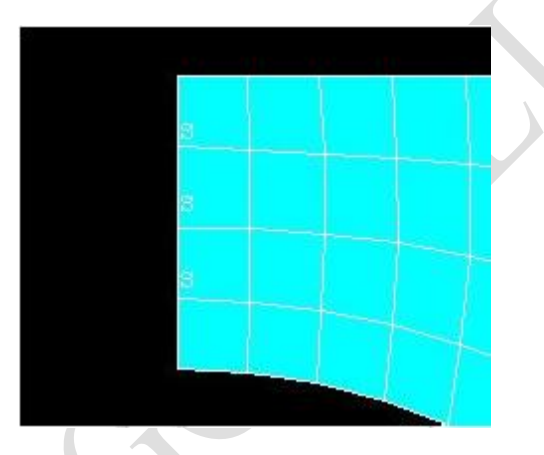

## **Apply Pressure**

Main Menu > Preprocessor > Loads > Define Loads > Apply > Structural >Pressure > On Lines

Select the circular arc and click **OK**. This brings up the Apply Pressure on Linesmenu. Enter p for **Value** and click **OK**. A single red arrow denotes the pressure and the direction in which it is acting.

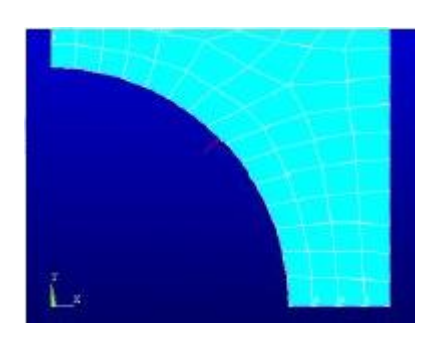

# **Check Loads**

Let's check that the displacement constraints have been applied correctly.

Utility Menu > List > Loads > DOF constraints > On All Lines

| ile        |                     |            |
|------------|---------------------|------------|
| LIST CONST | RAINTS ON ALL SELEC | CTED LINES |
| LINE       | LOAD LABEL          | VALUE(S)   |
| 8          | SYMM                | 0.0000     |
| 9          | SVMM                | 0 0000     |

Symmetry BCs are applied on lines 8 and 9. Turn on line numbering:

## Utility Menu >PlotCtrls> Numbering

Turn on **Line numbers** and click **OK**. Are lines L8 and L9 the ones on which you want the symmetry BCs?

Similarly, check that the pressure is applied correctly using **Utility Menu > List >Loads > Surface Loads > On All Lines**. Note that **VALI** and **VALJ** would be different if the applied pressure were linearly varying along the line.

Turn off line numbering: **Utility Menu >PlotCtrls> Numbering**. Turn off **Line numbers**and click **OK**.

#### **Save Your Work**

#### Toolbar > SAVE\_DB

## Step 7: Solve.

Enter solution module:

#### Main Menu > Solution

Enter check in the Input window. If the problem has been set up correctly, there will be no errors or warnings reported. If you look in the Output window, you should see the message: The analysis data was checked and no warnings or errors were found.

#### Main Menu > Solution > Solve > Current LS

Recall from the truss tutorial that this solves the current load step (LS) i.e. the current loading conditions. In this problem also, there is only one load step.

Review the information in the /STATUS Command window. Close this window.

Click **OK** in Solve Current Load Step menu.

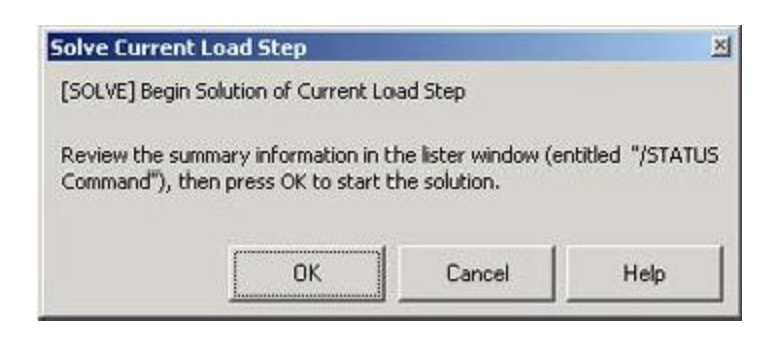

ANSYS performs the solution and a yellow window should pop up saying "Solution is done!"

Verify that ANSYS has created a file called plate.rst in your working directory. This file contains the results of the (previous) solve.

# **Step 8: Postprocessor the Results**

Enter the Postprocessing module to analyze the solution.

# Main Menu > General Postproc Plot Deformed Shape

# Main Menu > General Postproc> Plot Results > Deformed Shape

## Select **Def + undeformed**and click **OK**.

This plots the deformed and undeformed shapes in the Graphics window. The maximum deformation DMX is 0.232E-08m as reported in the Graphics window. Note that the deformation is magnified in the plot so as to be visible.

The deformation would be better visible if the foreground and background were not of the same color. Turn off the background:

# Utility Menu >PlotCtrls> Style > Background > Display Picture Background

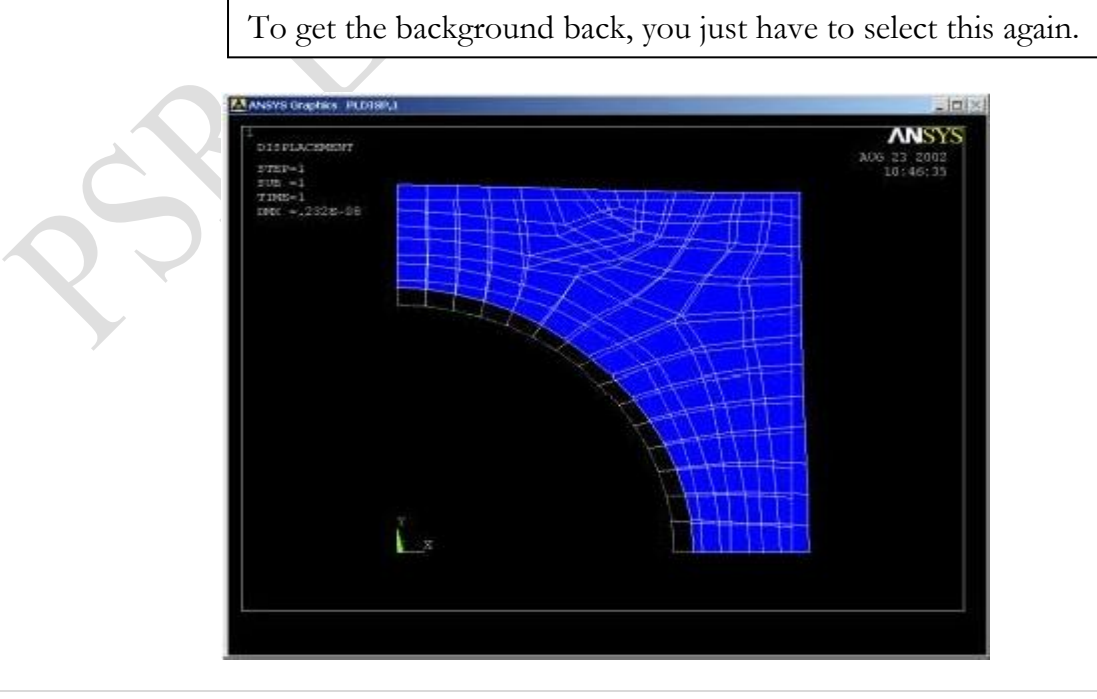

## Animate the deformation:

# Utility Menu >PlotCtrls> Animate > Deformed Shape...

Select **Def + undeformed**and click **OK**. Select **Forward Only** in the AnimationController.

The left and bottom edges move parallel to them which means that the full deformed plate is also symmetric about these edges. This shows that the symmetry boundary condition at these edges is imposed correctly. The circular edge of the holemoves outward which is what one would expect from the outward pressure acting along it. Thus, the deformation of the structure agrees with the applied boundary conditions and matches with what one would expect from intuition.

Close the Animation Controller.

## **Plot Nodal Solution of von Mises Stress**

To display the von Mises stress distribution as continuous contours, select

# Main Menu > General Postproc> Plot results > Contour Plot > Nodal Solution

Select Stress from the left list, von Mises SEQV from the right list and click OK.

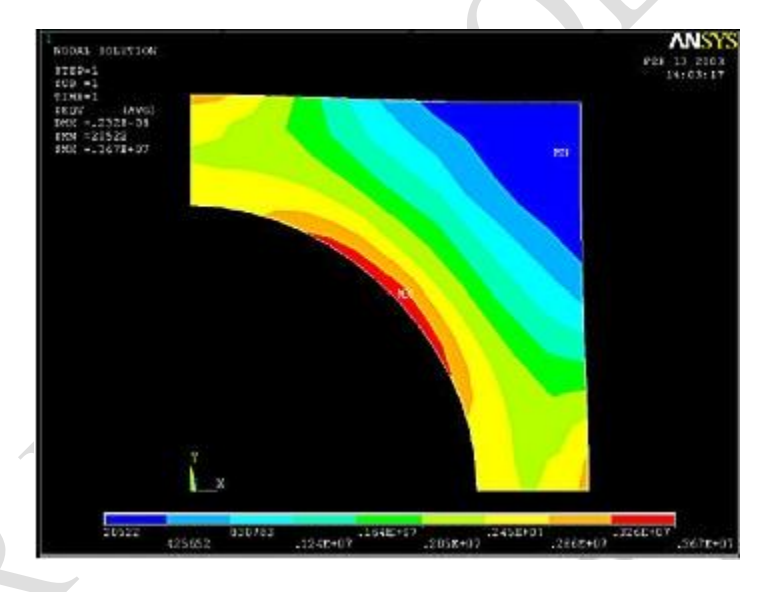

The contour plot will show you the locations of the maximum and minimum values with the labels MX and MN, respectively. Are these locations where you expect them? SMX and SMN values reported in the Graphics window are the corresponding maximum and minimum stress values.

The diagonal is an additional line of symmetry. How symmetric is your result about the diagonal?

Save this plot to a file:

## Utility Menu >PlotCtrls> Hard Copy > To File

Select the file format you want and type in a filename of your choice under **saveto:** and click **OK**. Check that the file has been created in your working directory.

When you plot the "Nodal Solution", ANSYS obtains a continuous distribution as follows:

1. It determines the average at each node of the values of all elements connected to the node.

2. Within each element, it linearly interpolates the average nodal value obtained in the previous step.

# **Plot Element Solution of von Mises Stress**

To obtain results without nodal averaging, select

# Main Menu > General Postproc> Plot results > Contour Plot > Element Solution

Select **Stress** from the left list, **von Mises SEQV** from the right list and click **OK**. This displays the von Mises stress results as discontinuous element contours.

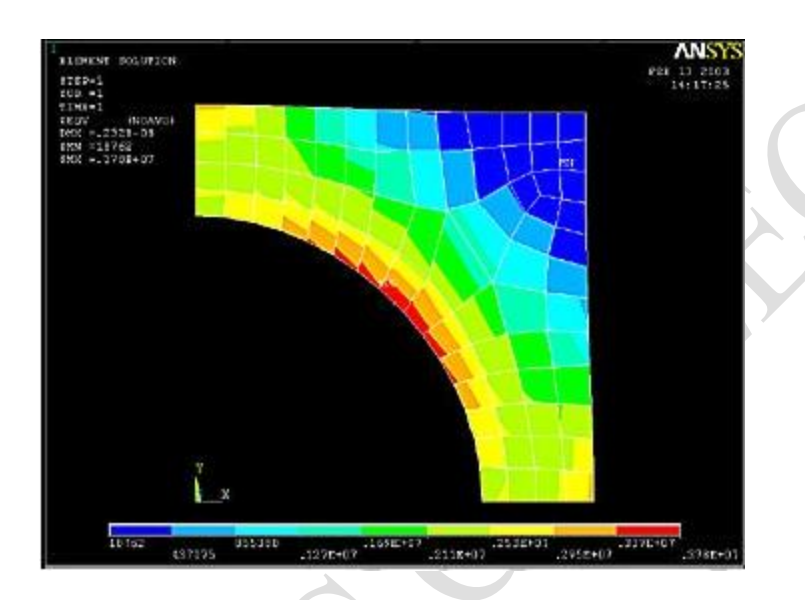

Save this plot to a file: **Utility Menu >PlotCtrls> Hard Copy > To File** 

Element solution contours are determined by linear interpolation within each elementbut no nodal averaging is performed. The discontinuity between contours of adjacent elements is an indication of the gradient across elements. The inter-element discontinuities in our solution are relatively small compared to the stress levels. This indicates that the mesh resolution is reasonably good.

# **Query Results**

To determine the value of the first principal stress sigma1 at a selected location, select

## Main Menu > General Postproc> Query Results > SubgridSolu

This brings up the Query Subgrid Solution Data menu. Select **Stress** from the left list, **1st principal S1** from the right list and click **OK**.

This brings up the pick menu. You can click on any location in the geometry andANSYS will print the sigma1 value at that location. Try querying the values at a fewlocations. Note that the coordinates of the picked location and the corresponding solution value are reported in the pick menu.

Cancel the pick menu.

# **Step 9: Validate the results**

It is **very important** that you take the time to check the validity of your solution. This section leads you through some of the steps you can take to validate yoursolution.

# **Simple Checks**

Does the deformed shape look reasonable and agree with the applied boundaryconditions? We checked this in step 8.

Do the reactions at the supports balance the applied forces for static equilibrium? Tocheck this, select

## Main Menu > General Postproc> List Results > Reaction Solution

#### Select allstrucforc F for Item to be listed and click OK.

The total reaction force in the x-direction is -7000 N.

Applied force = (pressure) x (projected distance in x-direction of the line along which the constant pressure acts) = (p) (r) = 7000 N in positive x-direction.

So the reaction cancels out the applied force in the x-direction. Similarly, you cancheck that this is true in the y-direction also.

#### **Refine Mesh**

Let's repeat the calculations on a mesh with overall element size level underSmartSize set to 4 instead of 5 and compare the results on the two meshes. Delete thecurrent mesh:

#### Main Menu > Preprocessor > Mesh Tool

Select **Clear** under **Mesh:** and **Pick all**in the pick menu. The mesh is deleted. Set the overall element size level under SmartSize to 4 by dragging the slider to theleft. Click on **Mesh** and **Pick All**.

In the Output window, check how many elements are contained in this mesh? Yournew mesh should have 276 quadrilateral elements.

Obtain a new solution: Main Menu > Solution > Solve > Current LS

Plot nodal solution of the von Mises stress: Main Menu > General Postproc> Plot results > Contour Plot > Nodal Solution

Select Stress from the left list, von Mises SEQV from the right list and click OK.

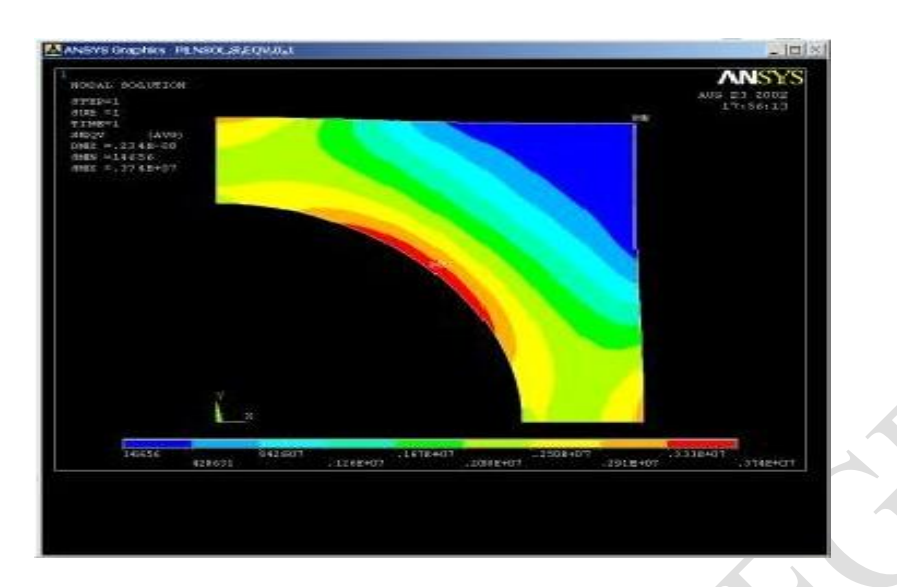

Compare this with the von Mises contours for the previous mesh:

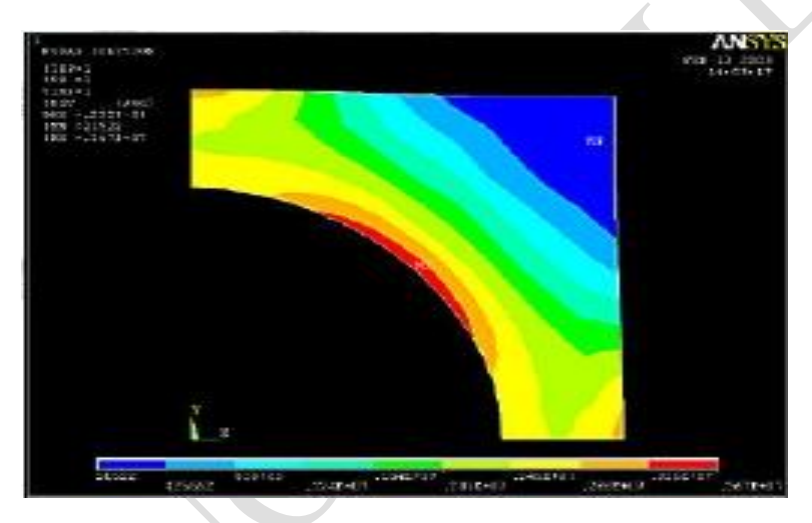

The two results compare well with the finer mesh contours being smoother asexpected. Compare the maximum stress and displacement values:

|       |     | Coarser Mesh | Finer Mesh |
|-------|-----|--------------|------------|
| ,     | DMX | 0.232e-8m    | 0.234e-8m  |
| ,<br> | SMX | 3.64MPa      | 3.74MPa    |

The maximum displacement value changes by less than 1% and the maximum vonMises stress value by less than 3%. This indicates that the meshes used provideadequate resolution.

# **Exit ANSYS**

Utility Menu > File > Exit

Select Save Everything and click OK.

# Ex. No. : 2 Date:

# STRESS ANALYSIS OF A BRACKET

The problem to be modeled in this example is a simple bracket shown in the following figure. This bracket is to be built from a 20 mm thick steel plate. A figure of the plate is shown below.

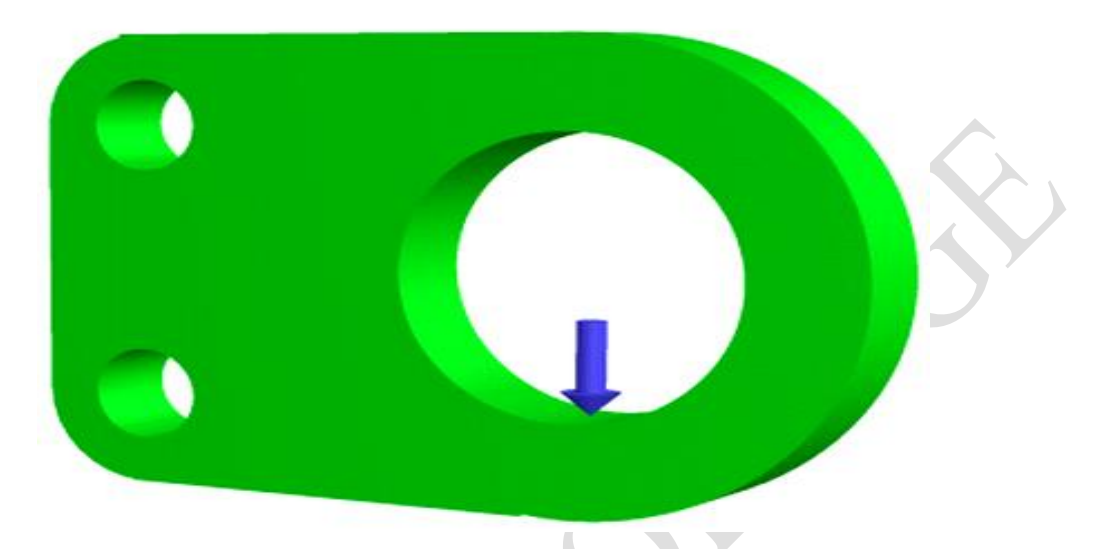

This plate will be fixed at the two small holes on the left and have a load applied to the larger hole on the right.

## Preprocessing: Defining the Problem

- 1. Give the Bracket example a Title
  - Utility Menu > File > Change Title

# 2. Form Geometry

Boolean operations will be used to create the basic geometry of the Bracket.

- a. Create the main rectangular shape The main rectangular shape has a width of 80 mm, a height of 100mm and the bottom left corner is located at coordinates (0,0)
- b. Create the circular end on the right hand side
- The center of the circle is located at (80,50) and has a radius of 50 mm c. Now create a second and third circle for the left hand side using the following dimensions:

| parameter | circle 2 | circle 3 |
|-----------|----------|----------|
| XCENTER   | 0        | 0        |
| YCENTER   | 20       | 80       |
| RADIUS    | 20       | 20       |

d. Create a rectangle on the left hand end to fill the gap between the two small circles.

| XCORNER | -20 |
|---------|-----|
| YCORNER | 20  |
| WIDTH   | 20  |
| HEIGHT  | 60  |

e. Screen should now look like the following

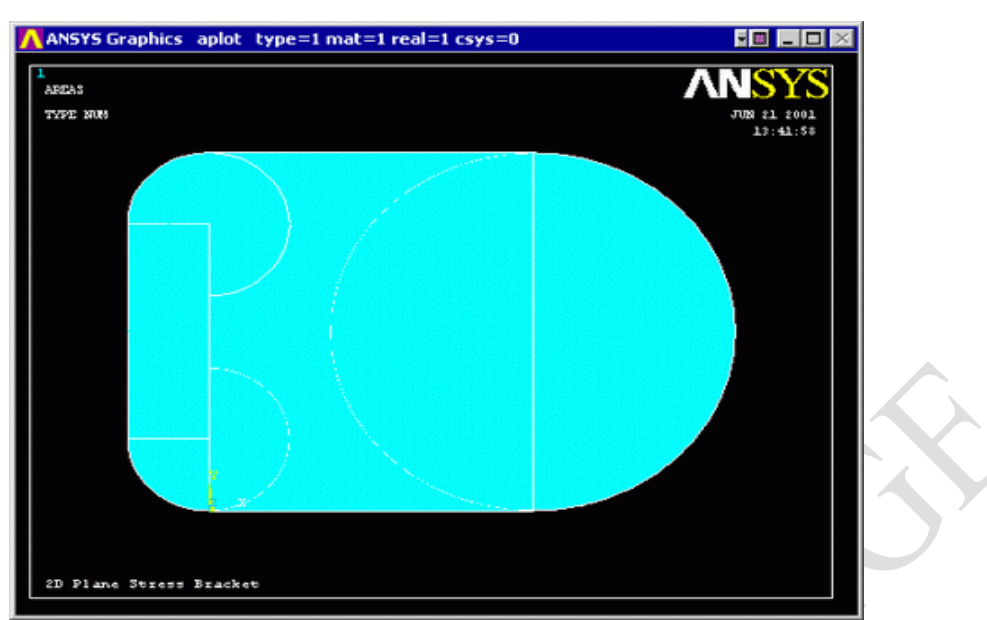

- f. Boolean Operations Addition Now add these five discrete areas together to form one area.
  - To perform the Boolean operation, from the Preprocessor menu select:

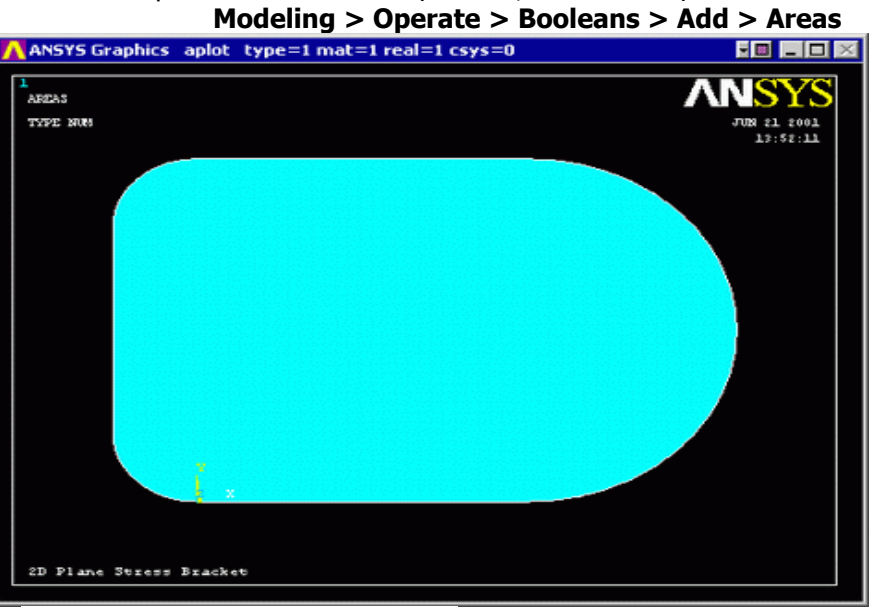

- g. Create the Bolt Holes from this plate.
  - Create the three circles with the parameters given below:

| parameter | circle 1 | circle 2 | circle 3 |
|-----------|----------|----------|----------|
| WP X      | 80       | 0        | 0        |
| WP Y      | 50       | 20       | 80       |
| radius    | 30       | 10       | 10       |

- Select
  - Preprocessor > Modeling > Operate > Booleans > Subtract > Areas
- Select the base areas from which to subract (the large plate that was created)
- Next select the three circles that we just created. Click on the three circles that you just created and click 'OK'.

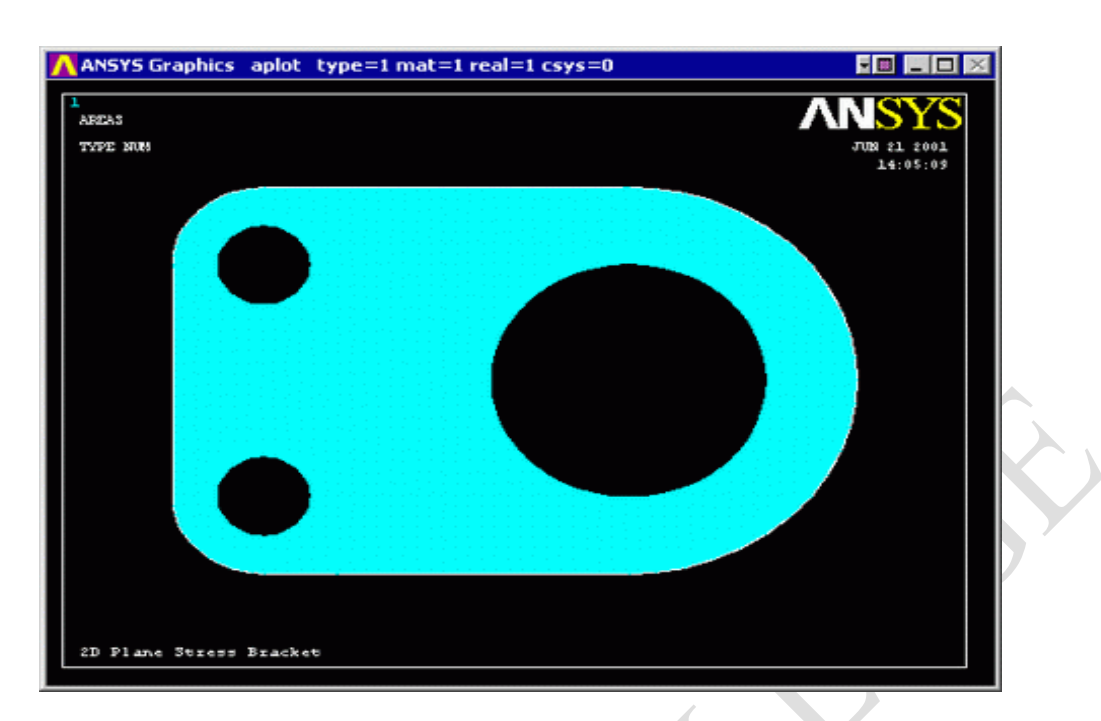

# 3. **Define the Type of Element**

As in the verification model, PLANE82 will be used for this example

- Preprocessor > Element Type > Add/Edit/Delete
- $\circ$   $\;$  Use the 'Options...' button to get a plane stress element with thickness

#### **Define Geometric Constraints**

- Preprocessor > Real Constants > Add/Edit/Delete
- Enter a thickness of 20mm.

#### **Element Material Properties**

Preprocessor > Material Props > Material Library > Structural > Linear > Elastic > Isotropic

Properties of Steel. EX 200000 PRXY 0.3

#### **Mesh Size**

- Preprocessor > Meshing > Size Cntrls> Manual Size > Areas > All Areas
- $\circ$  Select an element edge length of 5. Again, we will need to make sure the model has converged.

#### Mesh

 Preprocessor > Meshing > Mesh > Areas > Free and select the area when prompted

(Alternatively, the command line code for the above step is **AMESH,ALL**)

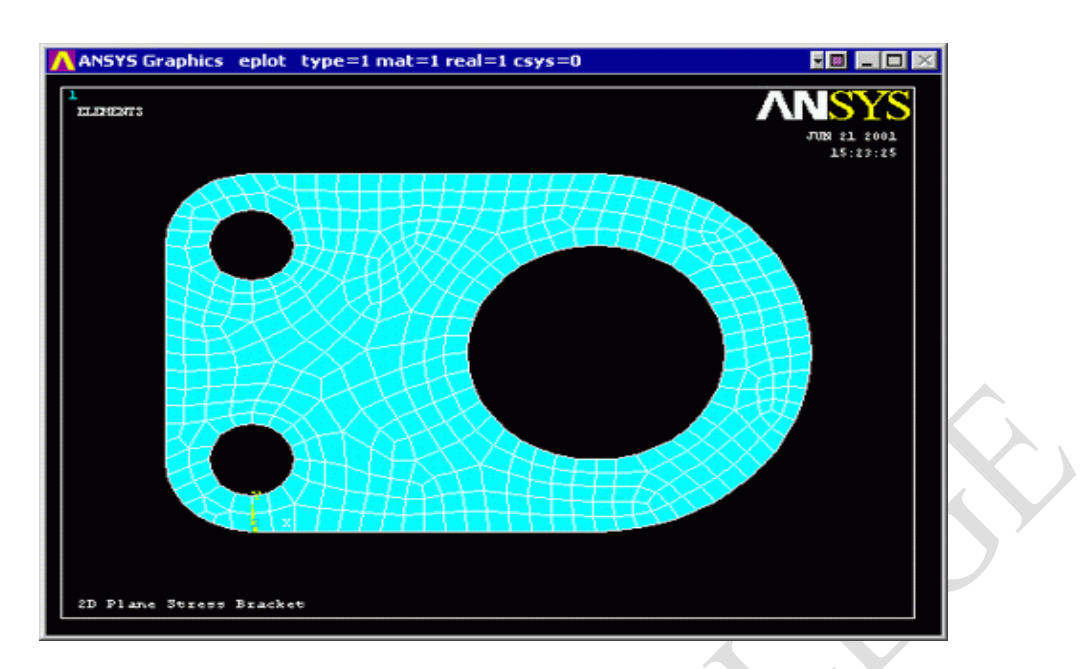

# Saving Your Job Utility Menu > File > Save as

## **Solution Phase: Assigning Loads and Solving**

You have now defined your model. It is now time to apply the load(s) and constraint(s) and solve the the resulting system of equations.

## 1. **Define Analysis Type**

• 'Solution' > 'New Analysis' and select 'Static'.

#### 2. Apply Constraints

As illustrated, the plate is fixed at both of the smaller holes on the left hand side.

- Solution > Define Loads > Apply > Structural > Displacement > On Nodes
- Instead of selecting one node at a time, you have the option of creating a box, polygon, or circle of which all the nodes in that area will be selected. For this case, select 'circle' as shown in the window below. Click at the center of the bolt hole and drag the circle out so that it touches all of the nodes on the border of the hole.

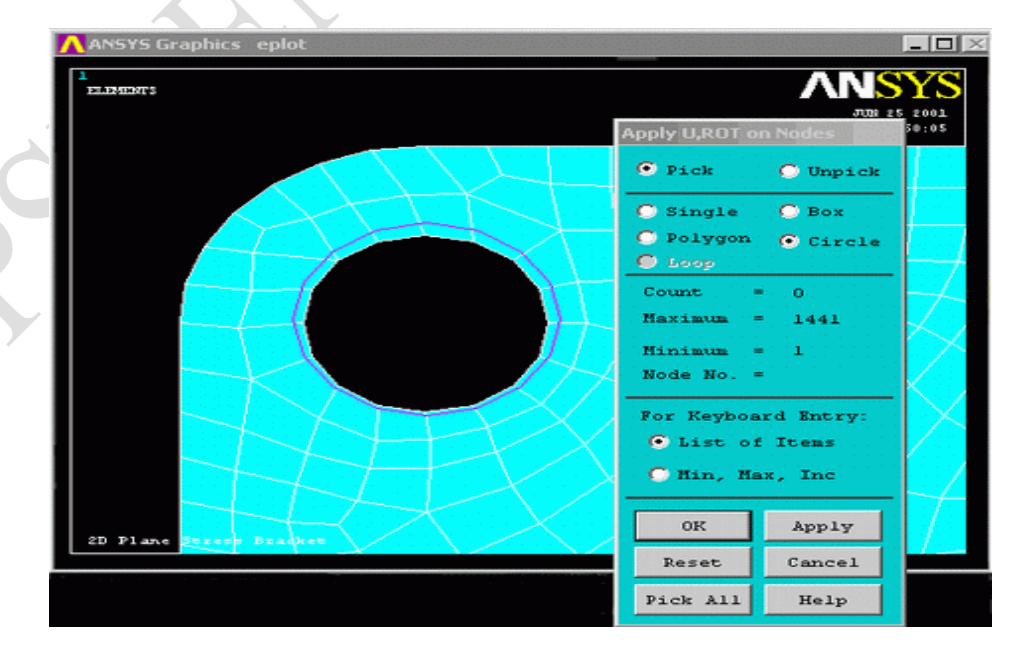

- Click on 'Apply' in the 'Apply U,ROT on Lines' window and constrain all DOF's in the 'Apply U,ROT on Nodes' window.
- Repeat for the second bolt hole.

# 3. Apply Loads

As shown in the diagram, there is a single vertical load of 1000N, at the bottom of the large bolt hole. Apply this force to the respective keypoint (**Solution > Define Loads > Apply > Structural > Force/Moment > On Keypoints** Select a force in the y direction of -1000) The applied loads and constraints should now appear as shown below.

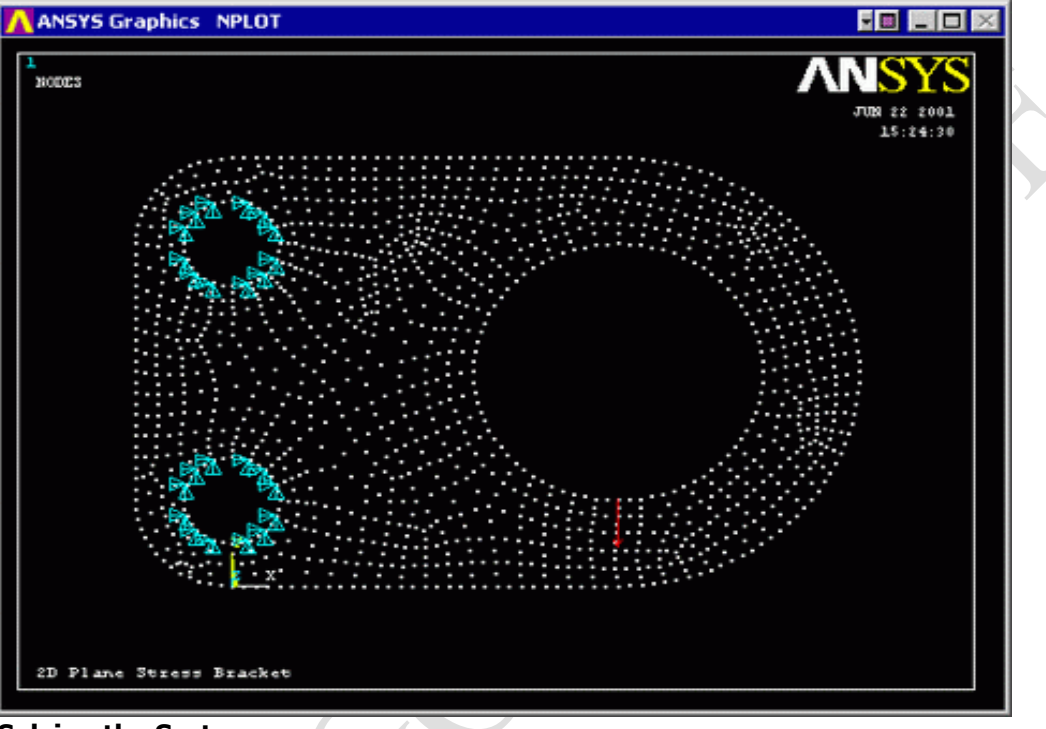

# 4. Solving the System

Solution > Solve > Current LS Post-Processing: Viewing the Results

# 1. Convergence using ANSYS

As shown previously, it is necessary to prove that the solution has converged. Reduce the mesh size until there is no longer a sizeable change in your convergence criteria.

## 2. Deformation

- **General Postproc> Plot Results >Def + undeformed** to view both the deformed and the undeformed object.
- The graphic should be similar to the following

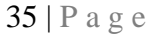

 $\circ$   $\,$  Observe the locations of deflection. Ensure that the deflection at the bolt hole is indeed 0.

# 3. Deflection

 To plot the nodal deflections use General Postproc> Plot Results > Contour Plot > Nodal Solution then select DOF Solution - USUM in the window.

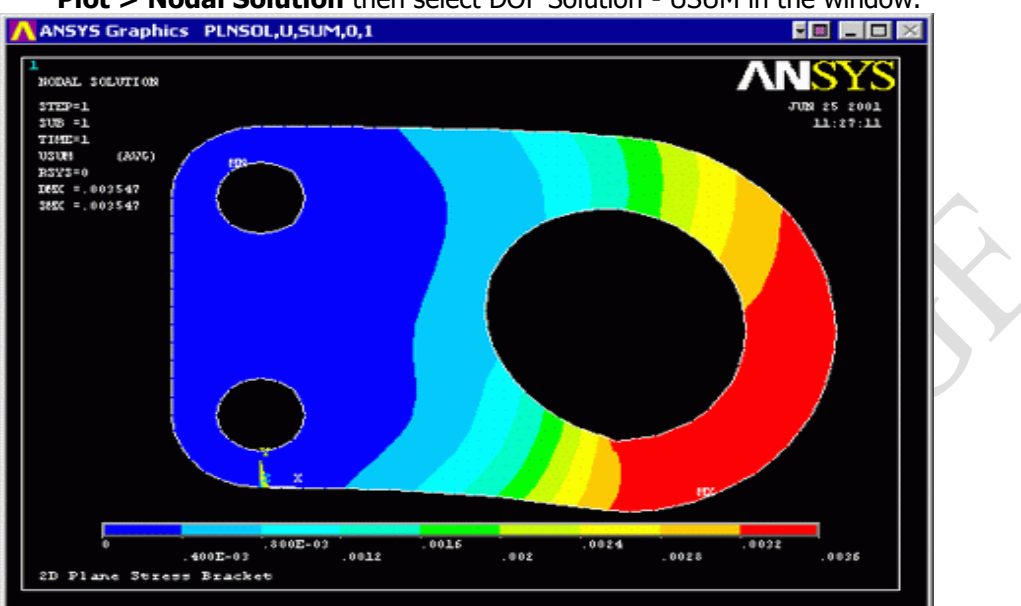

- Alternatively, obtain these results as a list. (General Postproc> List Results > Nodal Solution...)
- Are these results what you expected? Note that all translational degrees of freedom were constrained to zero at the bolt holes.

#### 4. Stresses

 General Postproc> Plot Results > Nodal Solution... Then select von Mises Stress in the window.

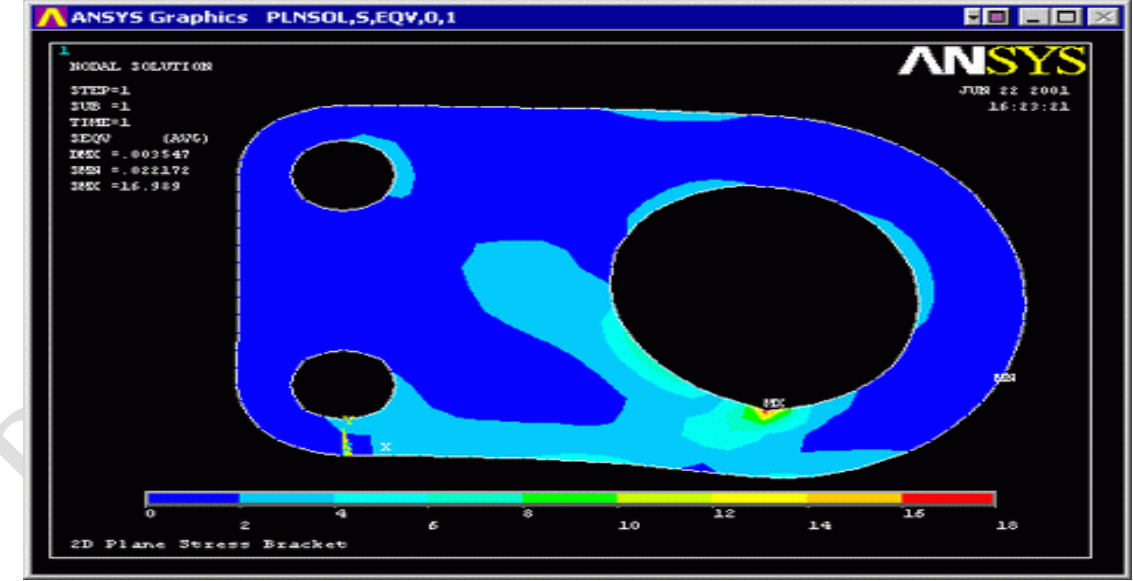

List the von Mises stresses to verify the results at certain nodes
 General Postproc> List Results. Select Stress, Principals SPRIN
# Ex. No. : 3 Date:

# STRESS ANALYSIS OF AN AXI-SYMMETRIC COMPONENT

#### **Problem Description:**

The model will be that of a closed tube made from steel. Point loads will be applied at the center of the top and bottom plate to make an analytical verification simple to calculate. A 3/4 cross section view of the tube is shown below.

As a warning, point loads will create discontinuities in the model near the point of application. If you chose to use these types of loads in your own modeling, bevery careful and be sure to understand the theory of how the FEA package is applyingthe load and the assumption it is making. In this case, we will only be concernedabout the stress distribution far from the point of application, so the discontinuities will have a negligible effect.

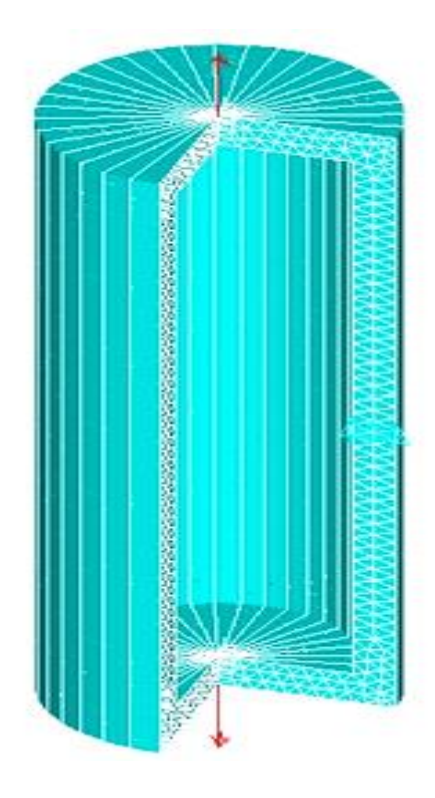

#### Preprocessing: Defining the Problem

#### 1. Give example a Title

Utility Menu > File > Change Title .../title, Axisymmetric Tube

#### 2. Open preprocessor menu

ANSYS Main Menu > Preprocessor/PREP7

#### 3. Create Areas

Preprocessor > Modeling > Create > Areas > Rectangle > By DimensionsRECTNG, X1, X2, Y1, Y2. For an axisymmetric problem, ANSYS will rotate the area around the y-axis at x=0. Therefore, to create the geometry mentioned above, we must define a U-shape. We are going to define 3 overlapping rectangles as defined in the following table:

| Rectangle | X1 | X2 | Y1 | Y2  |
|-----------|----|----|----|-----|
| 1         | 0  | 20 | 0  | 5   |
| 2         | 15 | 20 | 0  | 100 |
| 3         | 0  | 20 | 95 | 100 |

#### 4. Add Areas Together

Preprocessor > Modeling > Operate > Booleans > Add > Areas ADD, ALL

Click the Pick All button to create a single area.

#### 5. Define the Type of Element

Preprocessor > Element Type > Add/Edit/Delete...

For this problem we will use the PLANE182 (Structural, Solid, Triangle 6node) element. This element has 2 degrees of freedom (translation along the X and Y axes).

Many elements support axisymmetry, however if the Ansys Elements Reference (which can be found in the help file) does not discuss axisymmetric applications for aparticular element type, axisymmetry is not supported.

#### 6. Turn on Axisymmetry

While the Element Types window is still open, click the **Options...** button.Under Element behavior K3 select **Axisymmetric**.

| Options for PLANE   | 2. Element Type Ref. No. 1 |                 |
|---------------------|----------------------------|-----------------|
| Element behavior    | K3                         | Axisymmetric 💌  |
| Extra stress output | К5                         | No extra output |
| Element output      | К6                         | Basic element   |
| ОК                  | Cancel                     | Help            |

#### 7. Define Element Material Properties.

Preprocessor > Material Props > Material Models > Structural > Linear > Elastic > Isotropic In the window that appears, enter the following geometric properties for steel:

- 1. Young's modulus EX: 200000
- 2. Poisson's Ratio PRXY: 0.3

#### 8. Define Mesh Size

Preprocessor > Meshing > Size Cntrls>ManualSize> Areas > All Areas For this example we will use an element edge length of 2mm.

#### 9. Mesh the frame

Preprocessor > Meshing > Mesh > Areas > Free > click 'Pick All' Your model should know look like this:

### Solution Phase: Assigning Loads and Solving

#### **1.** Define Analysis Type

• Solution > Analysis Type > New Analysis > StaticANTYPE,0

#### 2. Apply Constraints

 Solution > Define Loads > Apply > Structural > Displacement >Symmetry B.C. > On Lines

17. 2000

Pick the two edges on the left, at x=0, as shown below. By using the symmetry B.C.command, ANSYS automatically calculates which DOF's should be constrained for the line of symmetry. Since the element we are using only has 2 DOF's per node, we could have constrained the lines in the x-direction to create the symmetric boundaryconditions.

• Utility Menu > Select > Entities

Select **Nodes** and **By Location** from the scroll down menus. Click **Y coordinates** and type **50** into the input box as shown below, then click OK.

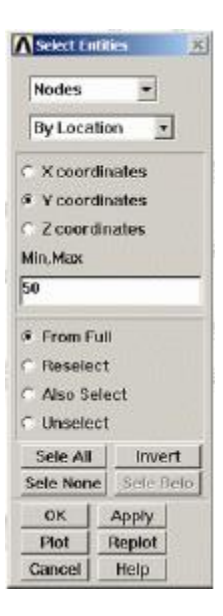

• Solution > Define Loads > Apply > Structural > Displacement > On Nodes > PickAll

Constrain the nodes in the y-direction (UY). This is required to constrain the model in space; otherwise it would be free to float up or down. The location to constrain the model in the y direction (y=50) was chosen because it is along a symmetry plane. Therefore, these nodes won't move in the y-direction according to theory.

### 3. Utility Menu > Select > Entities

In the select entities window, click **Select All** to reselect all nodes. It is important to always reselect all entities once you've finished ensuring future commands are applied to the whole model and not just a few entities. Once you've clicked Select All, click on **Cancel** to close the window.

### 4. Apply Loads:

• Solution > Define Loads > Apply > Structural > Force/Moment > On Key points Pick the top left corner of the area and click OK. Apply a load of 100 in the FY direction.

• Solution > Define Loads > Apply > Structural > Force/Moment >On Key points Pick the bottom left corner of the area and click OK. Apply a load of -100 in the FY direction.

• The applied loads and constraints should now appear as shown in thefigure.

| PTPMPNTe          | 200               | ANSY        |
|-------------------|-------------------|-------------|
| BDDAG(15          |                   | JUL 31 2003 |
|                   | The second second | 13.00120    |
|                   |                   |             |
|                   |                   |             |
|                   |                   |             |
|                   |                   |             |
|                   |                   |             |
|                   |                   |             |
|                   |                   |             |
|                   |                   |             |
|                   |                   |             |
|                   |                   |             |
|                   |                   |             |
|                   |                   |             |
|                   |                   |             |
|                   |                   |             |
|                   |                   |             |
|                   |                   |             |
|                   |                   |             |
| Axisymmetric Tube |                   |             |
|                   |                   |             |

5. Solve the System:

• Solution > Solve > Current LS SOLVE

#### Determine the Stress Through the Thickness of the Tube.

• Utility Menu > Select > Entities...

Select **Nodes > By Location > Y coordinates** and type **45,55**in the Min,Max box, as shown below and click OK.

| Select En | tities 🔀  |
|-----------|-----------|
| Nodes     | -         |
| By Loca   | tion 💌    |
| C X coord | linates   |
| · Y coord | linates   |
| C Z coord | linates   |
| Min, Max  |           |
| 45,55     |           |
| • From F  | ull       |
| C Resele  | ct        |
| C Also Se | lect      |
| C Unsele  | ct        |
| Sele All  | Invert    |
| Sele None | Sele Belo |
| ок        | Apply     |
| Plot      | Replot    |
| Cancel    | Help      |

• General Postproc> List Results > Nodal Solution > Stress > Components SCOMP

The following list should pop up.

| X,Y,Z UALUES AR<br>SV<br>99E-05 0.17893<br>20E-05 0.17873<br>38E-05 0.17866<br>02E-05 0.17876<br>65E-05 0.17873<br>84E-04 0.18521<br>78E-04 0.18554<br>72E-04 0.18554 | E IN GLOBAL COORDINATES<br>SZ SXV<br>0.18640E-04-0.13372E-04<br>-0.52933E-03-0.32806E-06<br>-0.79076E-03-0.38045E-06<br>-0.73294E-03-0.38945E-06<br>0.17546E-04 0.13278E-04<br>0.23216E-04-0.23292E-04<br>0.16776E-02-0.2392E-04<br>0.16776E-02-0.35547E-05 | SYZ<br>0.0000<br>0.0000<br>0.0000<br>0.0000<br>0.0000<br>0.0000<br>0.0000                                                                                                    | 5X2<br>0.0000<br>0.0000<br>0.0000<br>0.0000<br>0.0000<br>0.0000<br>0.0000                                                                                                    |                                                                                                    |
|----------------------------------------------------------------------------------------------------|----------------------------------------------------------------------------------------------------|----------------------------------------------------------------------------------------------------|----------------------------------------------------------------------------------------------------|----------------------------------------------------------------------------------------------------|
| SV<br>99E-05 0.17893<br>20E-05 0.17873<br>38E-05 0.17866<br>02E-05 0.17866<br>02E-05 0.17893<br>84E-04 0.18521<br>78E-04 0.18554<br>72E-04 0.18554                    | SZ SXV<br>0.18640E-04-0.13372E-04<br>-0.52933E-03-0.32006E-06<br>-0.79076E-03-0.3004E-06<br>-0.73234E-03-0.50904E-06<br>-0.53104E-03-0.383495E-06<br>0.17546E-04-0.13278E-04<br>0.23216E-04-0.23292E-04<br>0.16776E-02-0.35547E-05                          | SV2<br>0.0000<br>0.0000<br>0.0000<br>0.0000<br>0.0000<br>0.0000                                                                                                    | 5X2<br>0.0000<br>0.0000<br>0.0000<br>0.0000<br>0.0000<br>0.0000<br>0.0000                                                                                                    |                                                                                                    |
| 99E-05 0.17893<br>20E-05 0.17873<br>38E-05 0.17867<br>70E-05 0.17866<br>02E-05 0.17872<br>65E-05 0.17893<br>84E-04 0.18551<br>72E-04 0.18551                          | 0.18640E-04-0.13372E-04<br>-0.52935:03+0.3206E-06<br>-0.79076E-03 0.17733E-05<br>-0.79294E-03-0.50904E-0<br>-0.53104E-03 0.38945E-66<br>0.17546E-04 0.13276E-04<br>0.23216E-02-0.2292E-04<br>0.16776E-02-0.35547E-05                                        | 0.0000<br>0.0000<br>0.0000<br>0.0000<br>0.0000<br>0.0000<br>0.0000                                                                                                    | 0.000<br>0.000<br>0.000<br>0.000<br>0.000<br>0.000<br>0.000<br>0.000<br>0.000                                                                                                    |                                                                                                    |
| 20E-05 0.17873<br>38E-05 0.17867<br>70E-05 0.17866<br>02E-05 0.17872<br>65E-05 0.17893<br>84E-04 0.18521<br>78E-04 0.18551                                            | -0.52932-03-0.32806E-06<br>-0.79076E-03.0.17733E-05<br>-0.79294E-03-0.50904E-06<br>-0.53104E-03.0.38945E-06<br>0.17546E-04.0.13278E-04<br>0.23216E-02-0.22292E-04<br>0.16776E-02-0.35547E-05                                                                | 0.0000<br>0.0000<br>0.0000<br>0.0000<br>0.0000<br>0.0000                                                                                                    | 0.0000<br>0.0000<br>0.0000<br>0.0000<br>0.0000<br>0.0000                                                                                                    |                                                                                                    |
| 38E-05 0.17867<br>70E-05 0.17866<br>02E-05 0.17872<br>65E-05 0.17893<br>84E-04 0.18521<br>78E-04 0.18544<br>72E-04 0.18551                                            | -0.79076E-03 0.17733E-05<br>-0.79294E-03-0.59904E-06<br>-0.53104E-03 0.38945E-06<br>0.17546E-04 0.13278E-04<br>0.23216E-02-0.22292E-04<br>0.16776E-02-0.35547E-05                                                                                           | 0.0000<br>0.0000<br>0.0000<br>0.0000<br>0.0000                                                                                                    | 8.0000<br>8.0000<br>8.0000<br>8.0000<br>8.0000<br>8.0000                                                                                                    |                                                                                                    |
| 70E-05 0.17866<br>02E-05 0.17872<br>65E-05 0.17893<br>84E-04 0.18521<br>78E-04 0.18544<br>72E-04 0.18551                                                              | -0.79294E-03-0.50904E-06<br>-0.53104E-03 0.38945E-06<br>0.17546E-04 0.1278E-04<br>0.23216E-02-0.22292E-04<br>0.16776E-02-0.35547E-05                                                                                                    | 0.0000<br>0.0000<br>0.0000<br>0.0000                                                                                                    | 0.0000<br>0.0000<br>0.0000<br>0.0000                                                                                                    |                                                                                                    |
| 02E-05 0.17872<br>65E-05 0.17893<br>84E-04 0.18521<br>78E-04 0.18544<br>72E-04 0.18551                                                                                | -0.53104E-03 0.38945E-06<br>0.17546E-04 0.13278E-04<br>0.23216E-02-0.22292E-04<br>0.16776E-02-0.35547E-05                                                                                                    | 0.0000<br>0.0000<br>0.0000                                                                                                    | 0.0000<br>0.0000<br>0.0000                                                                                                    |                                                                                                    |
| 65E-05 0.17893<br>84E-04 0.18521<br>78E-04 0.18544<br>72E-04 0.18551                                                                                                  | 0.17546E-04 0.13278E-04<br>0.23216E-02-0.22292E-04<br>0.16776E-02-0.35547E-05                                                                                                    | 0.0000                                                                                                    | 0.0000                                                                                                    |                                                                                                    |
| 84E-04 0.18521<br>78E-04 0.18544<br>72E-04 0.18551                                                                                                    | 0.23216E-02-0.22292E-04<br>0.16776E-02-0.35547E-05                                                                                                    | 0.0000                                                                                                    | 0.0000                                                                                                    |                                                                                                    |
| 78E-04 0.18544<br>72E-04 0.18551                                                                                                    | 0.16776E-02-0.35547E-05                                                                                                    | 0 0000                                                                                                    |                                                                                                    |                                                                                                    |
| 72E-04 0.18551                                                                                                    |                                                                                                    | 0.0000                                                                                                    | 0.0000                                                                                                    |                                                                                                    |
|                                                                                                    | 0.13437E-02 0.11754E-05                                                                                                    | 0.0000                                                                                                    | 0.0000                                                                                                    |                                                                                                    |
| 68E-04 0.18552                                                                                                    | 0.13462E-02 0.33412E-06                                                                                                    | 0.0000                                                                                                    | 0.0000                                                                                                    |                                                                                                    |
| 73E-04 0.18545                                                                                                    | 0.16803E-02 0.36055E-05                                                                                                    | 0.0000                                                                                                    | 0.0000                                                                                                    |                                                                                                    |
| 64E-04 0.18522                                                                                                    | 0.23258E-02 0.22180E-04                                                                                                    | 0.0000                                                                                                    | 0.0000                                                                                                    |                                                                                                    |
| 10E-04 0.18205                                                                                                    | 0.74230E-03 0.16929E-03                                                                                                    | 0.0000                                                                                                    | 0.0000                                                                                                    |                                                                                                    |
| 10E-04 0.18206                                                                                                    | 0.30056E-03 0.54607E-04                                                                                                    | 0.0000                                                                                                    | 0.0000                                                                                                    |                                                                                                    |
| 27E-04 0.18206                                                                                                    | 0.15398E-03-0.14236E-05                                                                                                    | 0.0000                                                                                                    | 0.0000                                                                                                    |                                                                                                    |
| 70E-04 0.18206                                                                                                    | 0.30047E-03-0.55975E-04                                                                                                    | 0.0000                                                                                                    | 0.0000                                                                                                    |                                                                                                    |
| 14E-04 0.18205                                                                                                    | 0.74157E-03-0.16999E-03                                                                                                    | 0.0000                                                                                                    | 0.0000                                                                                                    |                                                                                                    |
|                                                                                                    | 273E-04 0.18545<br>164E-04 0.18522<br>110E-04 0.18205<br>110E-04 0.18206<br>27E-04 0.18206<br>170E-04 0.18206<br>14E-04 0.18205                                                                                                    | 773E-04         0.18545         0.16803E-02         0.36055E-05           1064E-04         0.18522         0.23258E-02         0.2005E-05           106-04         0.18205         0.74230E-03         0.16929E-03           110E-04         0.18205         0.30056E-03         0.54607E-04           27E-04         0.18206         0.30047E-03-0.14236E-05         0.55975E-04           114E-04         0.18205         0.74157E-03-0.16399E-03         0.5999E-03 | 173E-04     0.1683E-02     0.36055E-05     0.0000       164E-04     0.18522     0.23258E-02     0.22180E-04     0.0000       110E-04     0.18525     0.74230E-03     0.16929E-03     0.0000       110E-04     0.18205     0.74230E-03     0.16929E-03     0.0000       110E-04     0.18206     0.3005E-03     0.5607E-04     0.0000       127E-04     0.18206     0.3005E-03     0.5607E-04     0.0000       170E-04     0.18206     0.30047E-03-0.14238E-05     0.0000       170E-04     0.18206     0.30047E-03-0.155975E-04     0.0000       114E-04     0.18205     0.74157E-03-0.16299E-03     0.0000 | 773E-04         0.18545         0.16603E-02         0.36055E-05         0.0000         0.0000           164E-04         0.18522         0.23258E-02         0.22180E-04         0.0000         0.0000           106E-04         0.18205         0.74230E-03         0.16923E-03         0.0000         0.0000           110E-04         0.18205         0.74230E-03         0.16923E-03         0.0000         0.0000           110E-04         0.18206         0.30056E-03         0.54607E-04         0.0000         0.0000           27E-04         0.18206         0.15382E-03-0.14236E-05         0.0000         0.0000           70E-04         0.18206         0.30047E-03-0.15537E-04         0.0000         0.0000           70E-04         0.18205         0.74157E-83-0.16939E-03         0.0000         0.0000 |

If you take the average of the stress in the y-direction over the thickness of the tube, (0.18552 + 0.17866)/2, the stress in the tube is 0.182 MPa, matching the analytical solution. The average is used because in the analytical case, it is assumed the stress is evenly distributed across the thickness. This is only true when the location is far from any stress concentrators, such as corners. Thus, to approximate the analytical solution, we must average the stress over the thickness.

Ex. No. : 4 Date:

# MODAL ANALYSIS OF A CANTILEVER 2D-PLATE

### Step 1: Set preferences.

#### **1.** Main Menu>Preferences

- **2.** Turn on structural filtering. The options may differ from what is shown here since they depend on theANSYS product you are using.
- **3.** OK to apply filtering and close the dialog box.

### Step 2: Define element types and options.

### 1. Main Menu> Preprocessor> Element Type> Add/Edit/Delete

- 2. Add an element type.
- 3. Structural solid family of elements.
- 4. Choose the 8-node quad (PLANE183).
- 5. OK to apply the element type and close the dialog box.
- 6. Options for PLANE183 are to be defined.
- 7. Choose plane stress with thickness option for element behavior.
- 8. OK to specify options and close the options dialog box.
- **9.** Close the element type dialog box.

### Step 3: Define material properties.

- 1. Main Menu> Preprocessor> Material Props> Material Models
- 2. Double-click on Structural, Linear, Elastic, Isotropic.
- 3. Enter 30e6 for EX
- 4. Enter 0.27 for PRXY.
- 5. OK to define material property set and close the dialog box.
- 6. Density = 7.8e6
- 7. Material > Exit

### Step 4: Build Geometry.

- 1. Main Menu> Preprocessor> Modeling> Create> Areas> Rectangle> By Dimensions
- 2. Enter the following:
  - X1 = 0 (Note: Press the Tab key between entries)
  - X2 = 10
  - Y1 = 0

Y2 = 2.5

- 3. Apply to create the first rectangle.
- 4. OK to create the second rectangle and close the dialog box.

### Step 5: Generate Mesh.

### Main Menu> Preprocessor> Meshing> Mesh Tool

 Set area element edge length to 1 and select mapped mesh option and mesh the area.

### Step 6: Solution: Assigning Loads and Solving.

- 1. Define Analysis Type
  - Solution > Analysis Type > New Analysis > Modal ANTYPE,2
- 2. Set options for analysis type:
  - Select: Solution > Analysis Type > Analysis Options...
  - The following window will appear.

| ▲ Modal Analysis                                 |               |
|--------------------------------------------------|---------------|
| [MODOPT] Mode extraction method                  |               |
|                                                  | Block Lanczos |
|                                                  | C PCG Lanczos |
|                                                  | C Reduced     |
|                                                  | C Unsymmetric |
|                                                  | C Damped      |
|                                                  | O QR Damped   |
|                                                  | C Supernode   |
| No. of modes to extract                          | 5             |
| (must be specified for all methods except the Re | luced method) |
| [MXPAND]                                         |               |
| Expand mode shapes                               | ✓ Yes         |
| NMODE No. of modes to expand                     | 5             |
| Elcalc Calculate elem results?                   | □ No          |
| [LUMPM] Use lumped mass approx?                  | □ No          |
| [PSTRES] Incl prestress effects?                 | □ No          |
|                                                  |               |
|                                                  |               |
| OK                                               | Cancel Help   |
|                                                  | Tiep          |
|                                                  |               |

- As shown, select the Block Lanczos method and enter 5 in the 'No. of modes to extract'
- Check the box beside 'Expand mode shapes' and enter 5 in the 'No. of modes to expand'
- Click 'OK'.

The following window will then appear.

| ĺ | N Block Lanczos Method                            | J |
|---|---------------------------------------------------|---|
|   | [MODOPT] Options for Block Lanczos Modal Analysis |   |
|   | FREQB Start Freq (initial shift) 0                |   |
|   | FREQE End Frequency 0                             |   |
|   | Nrmkey Normalize mode shapes To mass matrix       |   |
|   |                                                   |   |
|   | OK Cancel Help                                    |   |
|   |                                                   | _ |

- For a better understanding of these options see the Commands manual.
- For this problem, we will use the default options so click on OK.

### 3. Apply Constraints

- Solution > Define Loads > Apply > Structural > Displacement > On Keypoints
- Fix Keypoint 1 (i.e. all DOFs constrained).
- 4. Solve the System
  - Solution > Solve > Current LS

### Step 7: Postprocessing: Viewing the Results.

- 1. Verify extracted modes against theoretical predictions
  - Select: General Postproc> Results Summary
- 2. View Mode Shapes
  - Select: General Postproc> Read Results > First Set
  - This selects the results for the first mode shape
  - Select General Postproc> Plot Results > Deformed shape. Select 'Def + undefedge'
  - The first mode shape will now appear in the graphics window.
  - To view the next mode shape, select General Postproc>ReadResults> Next Set. As above choose General Postproc>PlotResults> Deformed shape. Select 'Def + undef edge'.

### 3. Animate Mode Shapes.

- Select Utility Menu (Menu at the top) > Plot Ctrls> Animate > Mode Shape
- The following window will appear

| Animation data          |                                                                                                    |                                                                                                    |
|-------------------------|----------------------------------------------------------------------------------------------------|----------------------------------------------------------------------------------------------------|
| No. of frames to create | 10                                                                                                    |                                                                                                    |
| Time delay (seconds)    | 0.5                                                                                                    |                                                                                                    |
| Acceleration Type       |                                                                                                    |                                                                                                    |
|                         | 💽 Linear                                                                                                    |                                                                                                    |
|                         | 🔿 Sinusoidal                                                                                                    |                                                                                                    |
| Nodal Solution Data     |                                                                                                    |                                                                                                    |
| Display Type            | DOF solution<br>Stress<br>Strain-total<br>Energy<br>Strain-elastic<br>Strain-thermal<br>Strain-plastic<br>Strain-creep | Deformed Shape     Def + undeformed     Def + undef edge     Translation UX     UZ     UZ     USUM |
|                         | Jacrain Other                                                                                                    |                                                                                                    |
|                         |                                                                                                    |                                                                                                    |
| 07                      | Cases 1                                                                                                    | Hele                                                                                               |
| UR                      | Cancel                                                                                                    | нетр                                                                                               |

Keep the **default setting** and click 'OK'. Then animated mode shapes

# MODAL ANALYSIS OF A CANTILEVER BEAM

44 | P a g e

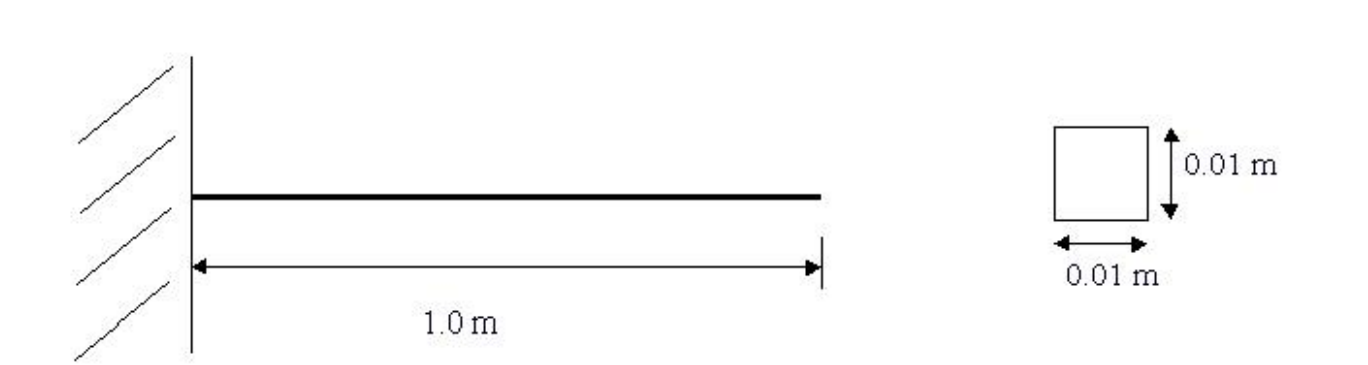

Modulus of Elasticity (E) =  $206800(10^6)$  N/m<sup>2</sup>

 $Density = 7830 \text{ kg/m}^3$ 

### Step 1: Preprocessing: Defining the Problem.

#### 1. Main Menu>Preferences

- 2. Turn on structural filtering. The options may differ from what is shown here since they depend on the ANSYS product you are using.
- 3. OK to apply filtering and close the dialog box.

### Step 2: Define element types and options.

- 1. Main Menu> Preprocessor> Element Type> Add/Edit/Delete
- 2. Add an element type.
- 3. Structural beam family of elements.
- 4. Choose the BEAM189.
- 5. OK to apply the element type and close the dialog box.

Main Menu> Preprocessor> Preprocessor > Sections > Beam > Common Sections

- 1. Enter B=0.01
- 2. Enter H=0.01
- 3. Ok

### Step 3: Define material properties.

#### 1. Main Menu> Preprocessor> Material Props> Material Models

- 2. Double-click on Structural, Linear, Elastic, Isotropic.
- Enter 206800e6 for EX.
   Enter 0.27 for PRXY.
- 5. Ok

**Date:** 

- 6. Enter 7830 for density
- 7. OK to define material property set and close the dialog box.
- 8. Material > Exit

### Step 4: Modeling.

- 1. Main Menu> Preprocessor> Modeling > Create >keypoints> in active cs Createkeypoint 1 at 0,0,0 and create keypoint 2 at 1,0,0
- 2. Main Menu> Preprocessor> Modeling> Create>line>straight line Create line throughkeypoint 1 to 2

### Step 5: Meshing.

- 1. Main Menu> Preprocessor>meshing> mesh tool
  - Set the no of element division to 100 in line set controls and mesh the line

### Step 6: Solution: Assigning Loads and Solving

#### 1. Define Analysis Type

- Solution > Analysis Type > New Analysis > Modal ANTYPE,2
- 2. Set options for analysis type
  - Select: Solution > Analysis Type > Analysis Options
  - The following window will appear

| Modal Analysis                                             |               |
|------------------------------------------------------------|---------------|
| [MODOPT] Mode extraction method                            |               |
|                                                            | Block Lanczos |
|                                                            | O PCG Lanczos |
|                                                            | O Reduced     |
|                                                            | O Unsymmetric |
|                                                            | O Damped      |
|                                                            | O QR Damped   |
|                                                            | O Supernode   |
| No. of modes to extract                                    | 5             |
| (must be specified for all methods except the Reduced meth | nod)          |
| [MXPAND]                                                   |               |
| Expand mode shapes                                         | ✓ Yes         |
| NMODE No. of modes to expand                               | 5             |
| Elcalc Calculate elem results?                             | □ No          |
| [LUMPM] Use lumped mass approx?                            | ∏ No          |
| [PSTRES] Incl prestress effects?                           | □ No          |
|                                                            |               |
|                                                            |               |
| OK Can                                                     | Icel Help     |

- As shown, select the **Block Lanczos**method and enter 5 in the 'No. of modes to extract'
- Check the box beside 'Expand mode shapes' and enter 5 in the 'No. of modes to expand'
- Click 'OK'
- The following window will then appear

| A Block Lanczos Method                                  | ×              | J |
|---------------------------------------------------------|----------------|---|
| [MODOPT] Options for Block Lanczos Modal Analysis       |                |   |
| FREQB Start Freq (initial shift)<br>FREQE End Frequency | 0              |   |
| Nrmkey Normalize mode shapes                            | To mass matrix |   |
| OK Cancel                                               | Help           | Ş |

- For a better understanding of these options see the Commands manual.
- For this problem, we will use the default options so click on OK.

### 3. Apply Constraints

- Solution > Define Loads > Apply > Structural > Displacement > On Keypoints
- Fix Keypoint 1 (i.e. all DOFs constrained).

### 4. Solve the System

• Solution > Solve > Current LS SOLVE

# Step 7: Postprocessing: Viewing the Results.

- 1. Verify extracted modes against theoretical predictions
  - Select: General Postproc> Results Summary...
  - The following window will appear

| MHRHH         INDEX OF DATA SETS ON RESULTS FILE         MHRHH           SET         TIME/FRED         LOAD STEP         SUBSTEP         CUMULATIUE           1         8.3000         1         1         1           2         52.011         1         2         2           3         145.64         1         3         3           4         245.51         1         4         4           5         472.54         1         5         5 |  |
|----------------------------------------------------------------------------------------------------|--|
| SET         TIME/FREQ         LOAD         STEP         SUBSTEP         CUMULATIVE           1         8         3000         1         1         1           2         52.01         1         2         2           3         145.64         1         3         3           4         285.51         1         4         4           5         472.54         1         5         5                                                           |  |
| 1 8,3000 1 1 1<br>2 52,011 1 2 2<br>3 145,64 1 3 3<br>4 285,51 1 4 4<br>5 472,54 1 5 5                                                                                                    |  |
| 2 52.011 1 2 2<br>3 145.64 1 3 3<br>4 285.51 1 4 4<br>5 472.54 1 5 5                                                                                                    |  |
| 3 145.64 1 3 3<br>4 285.51 1 4 4<br>5 472.54 1 5 5                                                                                                    |  |
| 4 285.51 1 4 4<br>5 472.54 1 5 5                                                                                                    |  |
| 5 472.54 1 5 5                                                                                                    |  |
|                                                                                                    |  |
|                                                                                                    |  |
|                                                                                                    |  |
|                                                                                                    |  |
|                                                                                                    |  |
|                                                                                                    |  |
|                                                                                                    |  |
|                                                                                                    |  |
|                                                                                                    |  |
|                                                                                                    |  |
|                                                                                                    |  |
|                                                                                                    |  |

• The following table compares the mode frequencies in Hz predicted by theory and ANSYS.

**No**te: To obtain accurate higher mode frequencies, this mesh would have to be refined even more (i.e. instead of 10 elements, we would have to model the cantilever using 15 or more elements depending upon the highest mode frequency of interest).

#### 2. View Mode Shapes

- Select: General Postproc> Read Results > First Set
   > This selects the results for the first mode shape
- Select General Postproc> Plot Results > Deformed shape. Select 'Def + undef edge'
- The first mode shape will now appear in the graphics window.
- To view the next mode shape, select General Postproc> Read Results > Next Set . As above choose General Postproc> Plot Results > Deformed shape. Select 'Def + undef edge'.
- The first four mode shapes should look like the following:

|              |             | 2            |             |
|--------------|-------------|--------------|-------------|
| DISPLACEMENT | ANSYS 5.7.1 | DISPLACEMENT | ANSYS 5.7.1 |
| STEP=1       |             | STEP=1       |             |
| SUB =1       |             | SUB =2       |             |
| FREQ=8.3     |             | FREQ=52.011  |             |
| DMIX =2.25   |             | DMX =2.25    |             |
| Y            |             | Y            |             |
| e x          |             | k X          |             |
|              |             | 4            |             |
| DISPLACEMENT | ANSYS 5.7.1 | DISPLACEMENT | ANSYS 5.7.1 |
| STEP=1       |             | STEP=1       |             |
| 3DB =3       |             | SUB =4       |             |
| FREQ=145.538 |             | FREQ=285.513 |             |
| DMIX =2.25   |             | DMX =2.253   |             |
| Y            |             | Y            |             |
| e x          |             | z x          |             |
|              |             |              |             |

#### 3. Animate Mode Shapes

• Select **Utility Menu (Menu at the top) > Plot Ctrls> Animate > Mode Shape** The following window will appear

| Animation data          |                                                                                                    |                                                                                            |
|-------------------------|----------------------------------------------------------------------------------------------------|--------------------------------------------------------------------------------------------|
| No. of frames to create | 10                                                                                                    |                                                                                            |
| Time delay (seconds)    | 0.5                                                                                                    |                                                                                            |
| Acceleration Type       |                                                                                                    |                                                                                            |
|                         | 💽 Linear                                                                                                    |                                                                                            |
|                         | 🔿 Sinusoidal                                                                                                    |                                                                                            |
| Nodal Solution Data     |                                                                                                    |                                                                                            |
| Display Type            | DOF solution<br>Stress<br>Strain-total<br>Energy<br>Strain-elastic<br>Strain-thermal<br>Strain-creep<br>Strain-creep<br>Strain-other | Deformed Shape Def + undeformed Def + undef edge Translation UX UZ UZ USUM  Deformed Shape |
| OK                      | Cance 1                                                                                                    | Help                                                                                       |

- Keep the default setting and click 'OK'
- The animated mode shapes are shown below.

Ex. No. : 6 Date:

# MODAL ANALYSIS OF A SIMPLY SUPPORTED BEAM

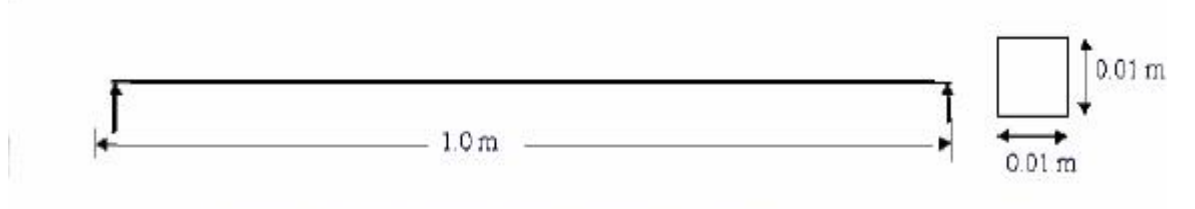

Modulus of Elasticity (E) =  $206800(10^6)$  N/m<sup>2</sup>

Density =  $7830 \text{ kg/m}^3$ 

### Step 1: Preprocessing: Defining the Problem.

- 1. Main Menu>Preferences
- 2. Turn on structural filtering. The options may differ from what is shown here since they depend on the ANSYS product you are using.
- 3. OK to apply filtering and close the dialog box.

#### Step 2: Define element types and options.

- 1. Main Menu> Preprocessor> Element Type> Add/Edit/Delete
- 2. Add an element type.
- 3. Structural beam family of elements.
- 4. Choose BEAM189.
- 5. OK to apply the element type and close the dialog box.

Main Menu> Preprocessor> Preprocessor> Sections> Beam> Common Sections

- 1. Enter B=0.01
- 2. Enter H=0.01
- 3. Ok

### Step 3: Define material properties.

- 1. Main Menu> Preprocessor>Material Props> Material Models
- 2. Double-click on Structural, Linear, Elastic, Isotropic.
- 3. Enter 206800e6 for EX.
- 4. Enter 0.27 for PRXY.
- 5. Enter 7830 for density.
- 6. OK to define material property set and close the dialog box.
- 7. Material > Exit

### Step 4: Modeling.

- 1. Main Menu> Preprocessor> Modeling> Create>key points>in active cs Create key point 1 at 0,0,0 and create key point 2 at 1,0,0
- 2. Main Menu> Preprocessor> Modeling> Create>line>straight line Create line through key point 1 to 2

#### Step 5: Meshing.

- 1. Main Menu> Preprocessor>meshing>mesh tool
  - Set the no of element division to 100 in line set controls and mesh the line

### Step6: Solution: Assigning Loads and Solving.

#### 1. Define Analysis Type

• Solution > Analysis Type > New Analysis > Modal ANTYPE,2

### 2. Set options for analysis type:

| • | Select: | Solution | > | Analy | /sisˈ | Туре | 2 | Anal | ysis | Op | otions |
|---|---------|----------|---|-------|-------|------|---|------|------|----|--------|
|---|---------|----------|---|-------|-------|------|---|------|------|----|--------|

The following window will appear

| ▲ Modal Analysis                                |                                   |  |
|-------------------------------------------------|-----------------------------------|--|
| [MODOPT] Mode extraction method                 |                                   |  |
|                                                 | <ul> <li>Block Lanczos</li> </ul> |  |
|                                                 | C PCG Lanczos                     |  |
|                                                 | C Reduced                         |  |
|                                                 | O Unsymmetric                     |  |
|                                                 | C Damped                          |  |
|                                                 | C QR Damped                       |  |
|                                                 | O Supernode                       |  |
| No. of modes to extract                         | 5                                 |  |
| (must be specified for all methods except the R | Reduced method)                   |  |
| [MXPAND]                                        |                                   |  |
| Expand mode shapes                              | 🔽 Yes                             |  |
| NMODE No. of modes to expand                    | 5                                 |  |
| Elcalc Calculate elem results?                  |                                   |  |
| [LUMPM] Use lumped mass approx?                 | ∏ No                              |  |
| [PSTRES] Incl prestress effects?                | ∏ No                              |  |
|                                                 |                                   |  |
|                                                 |                                   |  |
| ок                                              | Cancel Help                       |  |
| <u> </u>                                        | Cancel Help                       |  |

- As shown, select the Block Lanczos method and enter 5 in the 'No. of modes to extract'
- Check the box beside 'Expand mode shapes' and enter 5 in the 'No. of modes to expand'
- Click 'OK'

The following window will then appear.

| A Block Lanczos Method                                  | ×                |
|---------------------------------------------------------|------------------|
| [MODOPT] Options for Block Lanczos Modal Analysis       |                  |
| FREQB Start Freq (initial shift)<br>FREQE End Frequency | 0                |
| Nrmkey Normalize mode shapes                            | To mass matrix 💌 |
| OK Cancel                                               | Help             |

- For a better understanding of these options see the Commands manual.
- For this problem, we will use the default options so click on OK.

### 3. Apply Constraints

 Solution > Define Loads > Apply > Structural > Displacement >On Keypoints

fix Key point 1 and Key point 2 (i.e.**ux,uy constrained).** 

#### 4. Solve the System

- Solution > Solve > Current LS
- SOLVE

### Step7: Postprocessing: Viewing the Results.

- **1.** Verify extracted modes against theoretical predictions
  - Select: General Postproc> Results Summary
- 2. View Mode Shapes

- Select: General Postproc> Read Results > First Set This selects the results for the first mode shape
- Select General Postproc> Plot Results > Deformed shape. Select 'Def + undef edge'
- The first mode shape will now appear in the graphics window.
- To view the next mode shape, select General Postproc> Read Results > Next Set.
- As above choose General Postproc> Plot Results > Deformed shape. Select 'Def + undef edge'.

### 3. Animate Mode Shapes

• Select **Utility Menu (Menu at the top) > Plot Ctrls> Animate > Mode Shape** The following window will appear

| No. of frames to create | 10                                                                                                    |                                                                                                    |  |
|-------------------------|----------------------------------------------------------------------------------------------------|----------------------------------------------------------------------------------------------------|--|
| Time delay (seconds)    | 0.5                                                                                                    |                                                                                                    |  |
| Acceleration Type       |                                                                                                    |                                                                                                    |  |
|                         | 💽 Linear                                                                                                    |                                                                                                    |  |
|                         | 🔘 Sinusoidal                                                                                                    |                                                                                                    |  |
| Nodal Solution Data     |                                                                                                    |                                                                                                    |  |
| Display Type            | DOF solution<br>Stress<br>Strain-total<br>Energy<br>Strain-elastic<br>Strain-thermal<br>Strain-plastic<br>Strain-creep<br>Strain-coher | Deformed Shape     Def + undeformed     Def + undef edge     Translation UX     UZ     UZ     USUM     Deformed Shape |  |

- Keep the default setting and click 'OK'
- The animated mode shapes

Ex. No.: 7

# MODAL ANALYSIS OF A FIXED BEAM

51 | P a g e

# Date:

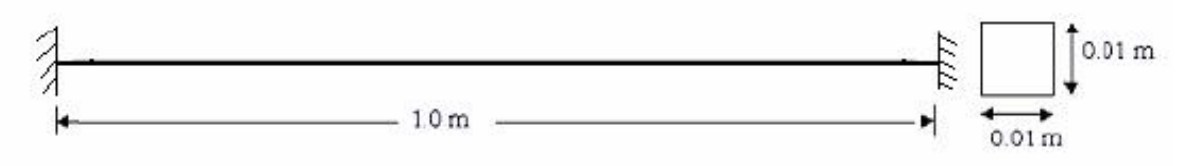

Modulus of Elasticity (E) = 206800(106) N/m2

Density = 7830 kg/m<sup>3</sup>

### Step 1: Preprocessing: Defining the Problem.

#### 1. Main Menu>Preferences

- 2. Turn on structural filtering. The options may differ from what is shown here since they depend on the ANSYS product you are using.
- 3. OK to apply filtering and close the dialog box.

### Step 2: Define element types and options.

- 1. Main Menu> Preprocessor> Element Type> Add/Edit/Delete
- 2. Add an element type.
- 3. Structural beam family of elements.
- 4. Choose BEAM189.
- 5. OK.

Main Menu > Preprocessor > Preprocessor > Sections > Beam > Common Sections

- 1. Enter B=0.01
- 2. Enter H=0.01
- 3. Ok

### Step 3: Define material properties.

- 1. Main Menu> Preprocessor> Material Props> Material Models
- 2. Double-click on Structural, Linear, Elastic, Isotropic.
- 3. Enter 206800e6 for EX.
- 4. Enter 0.27 for PRXY.
- 5. Enter 7830 for density.
- 6. OK to define material property set and close the dialog box.
- 7. Material > Exit

### Step 4: Modeling.

- Main Menu> Preprocessor> Modeling> Create>key points>in active cs Create key point 1 at 0,0,0 and create key point 2 at 1,0,0
- Main Menu> Preprocessor > Modeling > Create > line > straight line Create line through key point 1 to 2

### Step 5: Meshing.

 Main Menu> Preprocessor>meshing>mesh tool Set the no of element division to 100 in line set controls and mesh the line

### Step6: Solution: Assigning Loads and Solving.

- 1. Define Analysis Type
  - Solution > Analysis Type > New Analysis > Modal ANTYPE,2
- 2. Set options for analysis type:
  - Select: Solution > Analysis Type > Analysis Options.

| 🔨 Modal Analysis                                  |               | × |
|---------------------------------------------------|---------------|---|
| [MODOPT] Mode extraction method                   |               |   |
|                                                   | Block Lanczos |   |
|                                                   | O PCG Lanczos |   |
|                                                   | C Reduced     |   |
|                                                   | O Unsymmetric |   |
|                                                   | O Damped      |   |
|                                                   | C QR Damped   |   |
|                                                   | C Supernode   |   |
| No. of modes to extract                           | 5             |   |
| (must be specified for all methods except the Red | duced method) | K |
| [MXPAND]                                          |               |   |
| Expand mode shapes                                | Ves           |   |
| NMODE No. of modes to expand                      | 5             |   |
| Elcalc Calculate elem results?                    | □ No          |   |
| [LUMPM] Use lumped mass approx?                   | ∏ No          |   |
| [PSTRES] Incl prestress effects?                  | □ No          |   |
|                                                   |               |   |
|                                                   |               |   |
| ок                                                | Cancel Help   |   |
|                                                   |               |   |

- As shown, select the Block Lanczos method and enter 5 in the 'No. of modes to extract'
- Check the box beside 'Expand mode shapes' and enter 5 in the 'No. of modes to expand'
- Click 'OK'
- The following window will then appear

| RIock Lanczos Method                                                                    | ×                        |
|-----------------------------------------------------------------------------------------|--------------------------|
| [MODOPT] Options for Block Lanczos Modal Analysis                                       |                          |
| FREQB Start Freq (initial shift)<br>FREQE End Frequency<br>Nrmkey Normalize mode shapes | 0<br>0<br>To mass matrix |
| OK                                                                                      | Help                     |

- For a better understanding of these options see the Commands manual.
- For this problem, we will use the default options so click on OK.

#### 3. Apply Constraints.

• Solution > Define Loads > Apply > Structural > Displacement > On Keypoints fix Key point 1 and Key point 2.

#### 4. Solve the System

• Solution > Solve > Current LS

SOLVE

#### Step7: Postprocessing: Viewing the Results.

- 1. Verify extracted modes against theoretical predictions
  - Select: General Postproc> Results Summary
- 2. View Mode Shapes
  - Select: General Postproc> Read Results > First Set
  - This selects the results for the first mode shape
  - Select General Postproc> Plot Results > Deformed shape. Select 'Def + undef edge'
  - The first mode shape will now appear in the graphics window.
  - To view the next mode shape, select General Postproc> Read Results > Next Set. As above choose General Postproc> Plot Results > Deformed shape. Select 'Def + undef edge'.

#### 3. Animate Mode Shapes

• Select Utility Menu (Menu at the top) > Plot Ctrls> Animate > Mode Shape

The following window will appear

| Animation data          |                                                                                                    |                                                                                                |
|-------------------------|----------------------------------------------------------------------------------------------------|------------------------------------------------------------------------------------------------|
| No. of frames to create | 10                                                                                                    |                                                                                                |
| Time delay (seconds)    | 0.5                                                                                                    |                                                                                                |
| Acceleration Type       |                                                                                                    |                                                                                                |
|                         | Linear                                                                                                 |                                                                                                |
|                         | 🔿 Sinusoidal                                                                                           |                                                                                                |
| Nodal Solution Data     |                                                                                                    |                                                                                                |
| Display Type            | DOF colution<br>Stress<br>Strain-total<br>Energy<br>Strain-thernal<br>Strain-thernal<br>Strain-thernal | Deferred Shape<br>Def + undeferred<br>Def + undeferred<br>Translation UX<br>UV<br>UZ<br>USUM 2 |
|                         | Strain-other                                                                                           | <ul> <li>Deformed Shape</li> </ul>                                                             |

- Keep the default setting and click 'OK'
- The animated mode shapes

Ex. No.: 8

# THERMAL-MIXED BOUNDARY

54 | P a g e

# Date:

# (Conduction/Convection/Insulation)

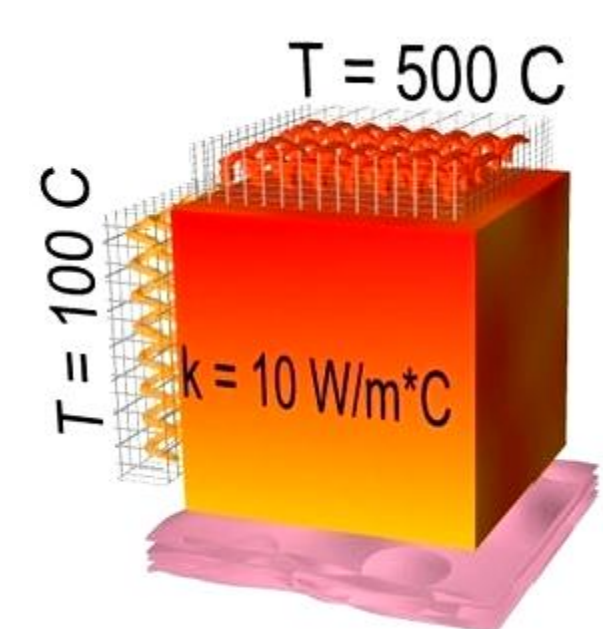

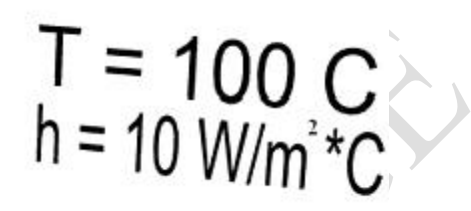

# **Preprocessing: Defining the Problem**

- 1. Give example a Title
- 2. Open preprocessor menu

ANSYS Main Menu > Preprocessor /PREP7

### 3. Create geometry

 Preprocessor > Modeling > Create > Areas > Rectangle > By 2 Corners X=0, Y=0, Width=1, Height=1 BLC4,0,0,1,1

### 4. Define the Type of Element

 Preprocessor > Element Type > Add/Edit/Delete... > click 'Add' Select Thermal Mass Solid, Quad 4Node 55 ET, 1, PLANE55

As in the conduction example, we will use PLANE55 (Thermal Solid, Quad 4node 55). This element has 4 nodes and a single DOF (temperature) at each node. PLANE55 can only be used for 2 dimensional steady-state or transient thermal analysis.

# 5. Element Material Properties

- Preprocessor > Material Props > Material Models > Thermal >Conductivity > Isotropic > KXX = 10
- MP,KXX,1,10
- This will specify a thermal conductivity of 10 W/m\*C.

### 6. Mesh Size

 Preprocessor > Meshing > Size Cntrls>Manual Size> Areas > All Areas > 0.05 AESIZE,ALL,0.05

### 7. Mesh

 Preprocessor > Meshing > Mesh > Areas > Free > Pick All AMESH,ALL

### Solution Phase: Assigning Loads and Solving

### 1. Define Analysis Type

- Solution > Analysis Type > New Analysis > Steady-State ANTYPE,0
- 2. Apply Conduction Constraints
  - In this example, all 2 sides of the block have fixed temperatures, while convection occurs on the other 2 sides.
  - Solution > Define Loads > Apply > Thermal > Temperature > On Lines
  - Select the top line of the block and constrain it to a constant value of 500°C Using the same method, constrain the left side of the block to a constant value of 100°C

### 3. Apply Convection Boundary Conditions

- Solution > Define Loads > Apply > Thermal > Convection > On Lines
- Select the right side of the block.

The following window will appear:

| R Apply CONV on lines            | ×                |
|----------------------------------|------------------|
| [SFL] Apply Film Coef on lines   | Constant value 💌 |
| If Constant value then:          |                  |
| VALI Film coefficient            | 10               |
| [SFL] Apply Bulk Temp on lines   | Constant value 💌 |
| If Constant value then:          |                  |
| VAL2I Bulk temperature           | 100              |
| If Constant value then:          |                  |
| Optional CONV values at end J of | line             |
| (leave blank for uniform CONV )  |                  |
| VALJ Film coefficient            |                  |
| VAL2J Bulk temperature           |                  |
|                                  |                  |
|                                  |                  |
|                                  |                  |
|                                  |                  |
|                                  |                  |
|                                  |                  |
| OK Apply Cancel                  | l Help           |
|                                  |                  |

- Fill in the window as shown. This will specify a convection of 10 W/m2\*C and an ambient temperature of 100 degrees Celsius. Note that VALJ and VAL2J have been left blank. This is because we have uniform convection across the line.
- 4. Apply Insulated Boundary Conditions
  - Solution > Define Loads > Apply > Thermal > Convection > On Lines
  - Select the bottom of the block.
  - Enter a constant Film coefficient (VALI) of 0. This will eliminate convection through the side, thereby modeling an insulated wall. Note: you do not need to enter a Bulk (or ambient) temperature

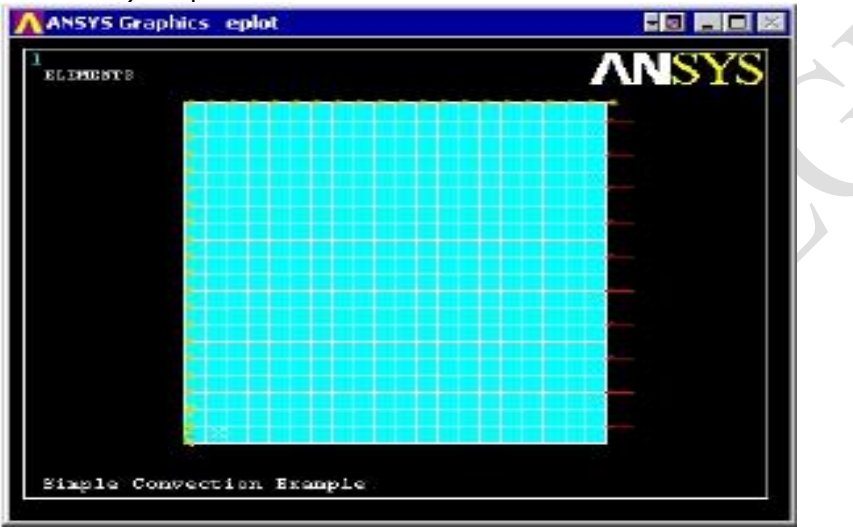

### 5. Solve the System

- Solution > Solve > Current LS
- SOLVE

### **Postprocessing: Viewing the Results**

1. Results Using ANSYS

#### • Plot Temperature

General Postproc> Plot Results > Contour Plot > Nodal Solution> DOF solution, Temperature TEMP

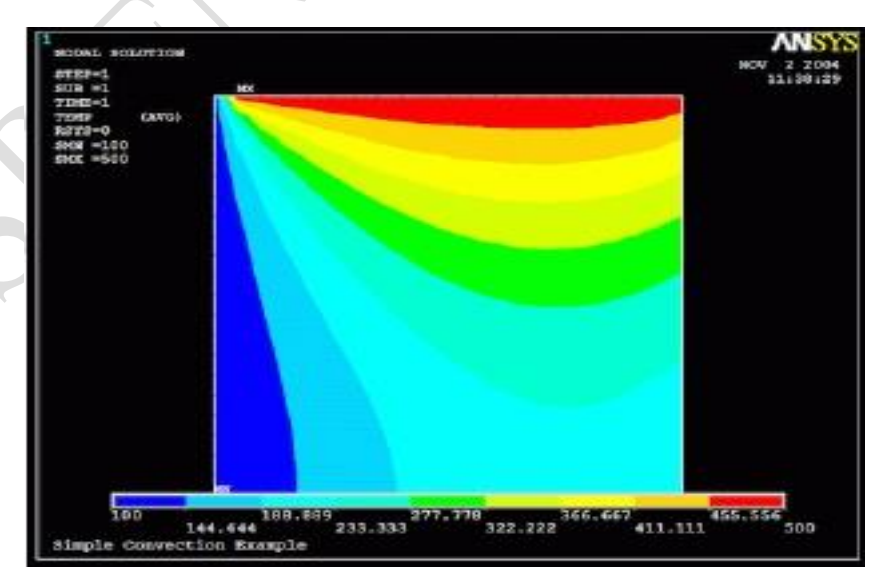

57 | P a g e

Ex. No. : 9 Date:

### **Problem Description**

Determine the nodal deflections, reaction forces, and stress for the truss system shown below (E = 200 GPa, A =  $3250 \text{ mm}^2$ ).

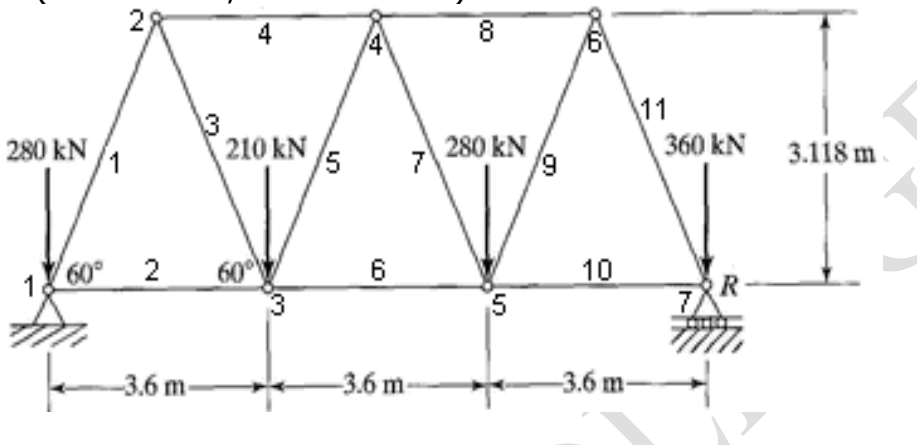

Ex. No. : 10 Date:

**Modal Analysis** 

### **Problem Description**

ANSYS has an option that will allow for the masses to be modeled as point masses. Using this option, no dimensions or material properties would be necessary for the masses. However, so that the mode shapes are easier to understand when they are animated, in this case, the masses will be modeled as blocks, 1 m x 1 m, with unit thickness. So, they have a volume of  $1 \text{ m}^3$ . The densities will be specified to produce the correct masses. Also, the free lengths of the springs are irrelevant in this analysis, as only the stiffness matter. But, they will both be assumed to have a length of 5 m.

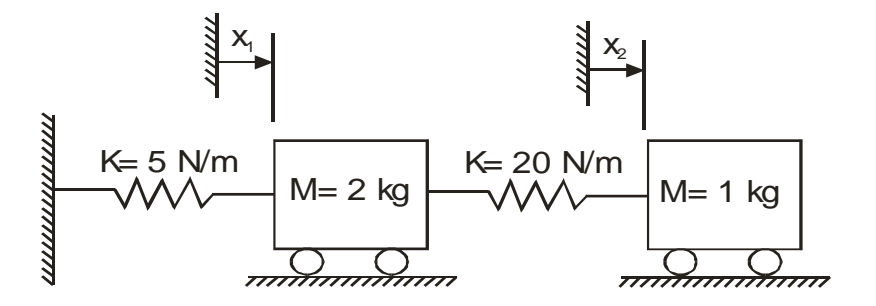

Ex. No.: 11 **Stress Analysis on a Cantilever beam with Pipe Element Date:** 

**Problem Description** 

EX = 70000, PRXY=0.33,

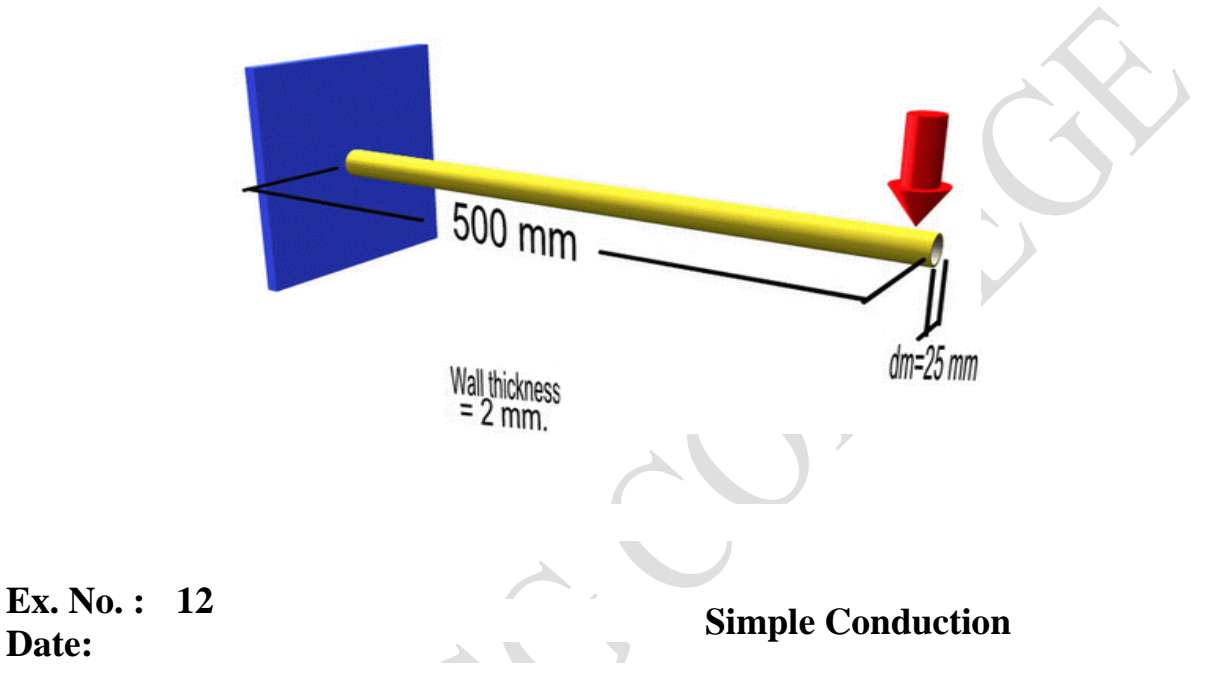

# **Problem Description**

**Date:** 

Find the temperature distribution for the given figure. Thermal conductivity (k) of the material is5W/mK and the block is assumed to be infinitely long. Also, the density of the material is 920 kg/m<sup>3</sup> and the specific heat capacity (c) is 2.040 kJ/kgK

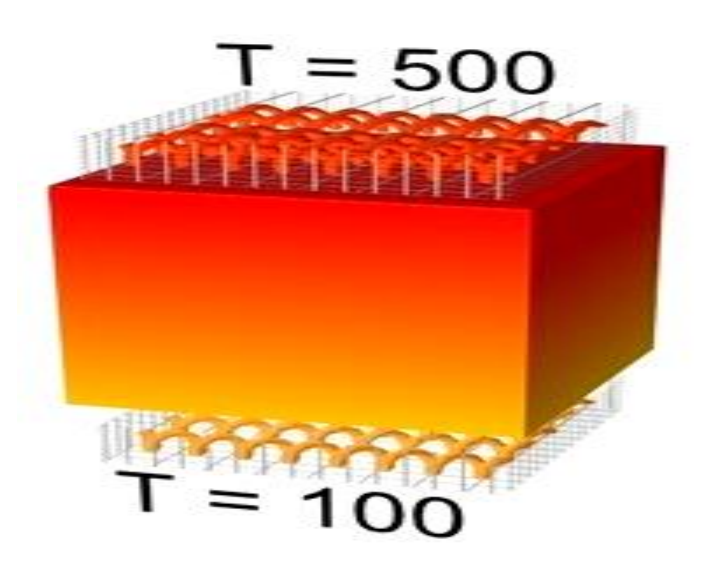

59 | P a g e

Ex. No. : 13 Date:

# **Problem Description**

Consider a rectangle plate of uniform thickness with a circular hole of radius 20mm as shown in figure. The thickness of the plate is 1 mm. The Young's modulus E =10e7 MPa and the Poisson ratio is 0.33. Assume plane stress condition.

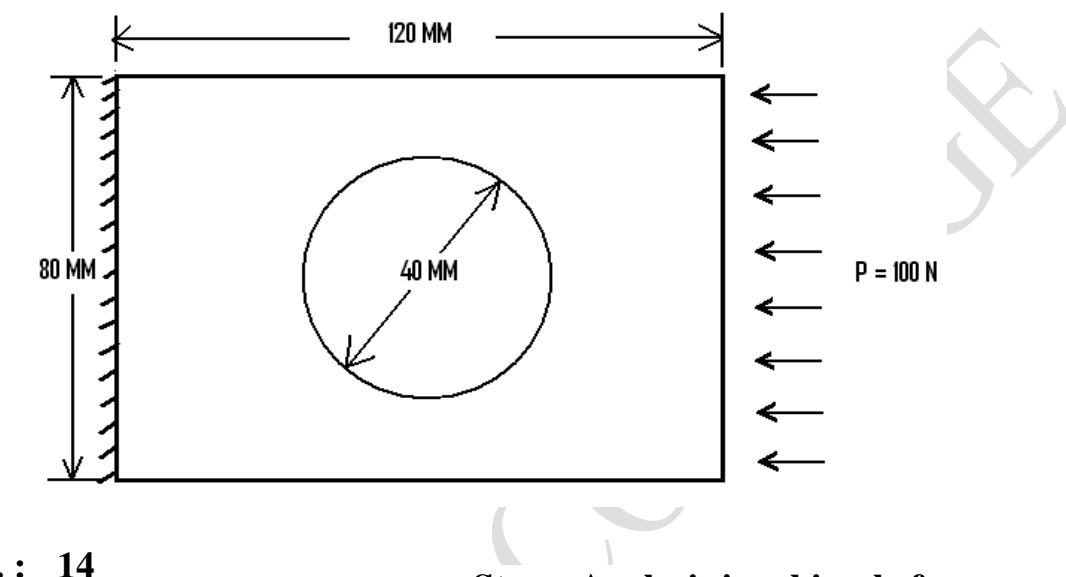

Ex. No. : 14 Date:

Stress Analysis in a bicycle frame

# **Problem Description**

Find the stress distribution in the bicycle frame with outer diameter as 30mm and wall thickness as 3mm. Take  $E = 70000 \text{ N/mm}^2$ , u=0.33

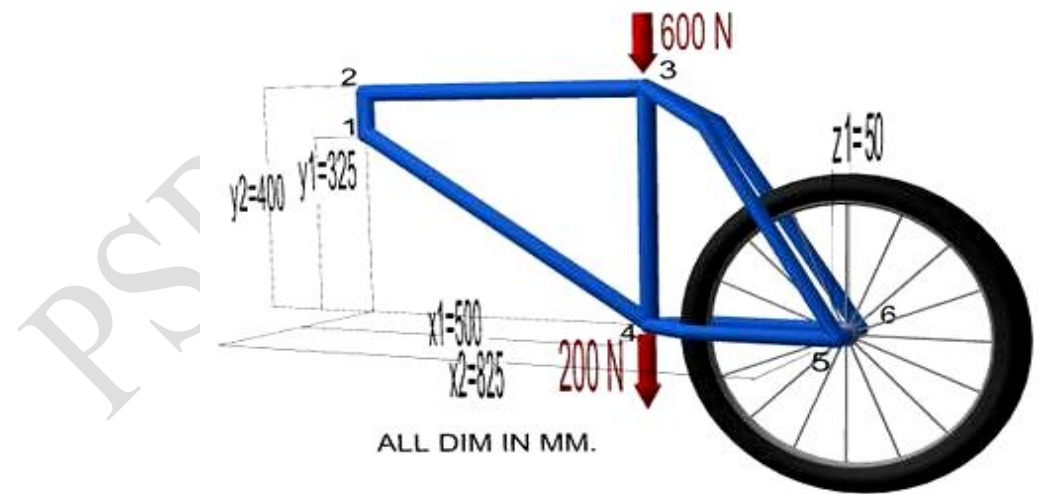

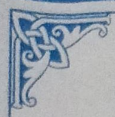

P.S.R. ENGINEERING COLLEGE SEVALPATTI - 626 140 SIVAKASI

Virudhunagar District.

# **BONAFIDE CERTIFICATE**

Certified that this is a Bonafide Record of work done

by M: BASILAR

Roll No. 18ME009 in the ISIMETT - Computer Aided Analysis

Laboratory of this College during the academic year 2021 - 2022.

P.8 8 2/11/21 Staff - in - Charge

Head Of the Department Department of Mechanical Engineering Held of the giberting College Sevalpatti, Sivakasi - 626 140

Register No. 1806009

Internal Examiner

R1.111.115 External Examiner

| I 15/9/2011 Stress analysis of cantilevon boam                                    | Page No. | Marks | Signatura  |
|-----------------------------------------------------------------------------------|----------|-------|------------|
| 15/9/2021 introduction & analys<br>1 15/9/2021 Stress analysis & cantilition boam | Page No. | Marks | Stomanieal |
| 15/9/2021 Introduction & analys<br>1 15/9/2021 Stress analysis & cantilevon boam  | 1        |       | Signature  |
| 1 15/9/2011 Stress analysis of cantilevon beam                                    |          |       | 1          |
|                                                                                   | 9        | 21    | PAC Fee    |
| 2 15191202) Stress analysis & Fixed boram                                         | 13,      | 21    | Ptol \$221 |
| 5, 22/9121 sticss analysis & simple supported boarn<br>with udy                   | 17       | 21    | PALEDA     |
| 4, 22191222) Stress analysis & Jruss elemone                                      | 81       | 26    | PALESA     |
| 5 2919121 Stress analysis & plate with hole                                       | 85       | 24    | P&LFis/    |
| 6 2919121 Analysis of AXI- Symmetric doman                                        | 29       | 24    | P.S.Fislu  |
| 7, 13/10/21 madel analysis & Fixes boam                                           | 33.      | 28    | Polypol    |
| 8 13/10121 modal analysis & canviliever boarn                                     | 32       | 24    | P817201    |
| 9 20/10/21 Mornal mixed boundary                                                  | 57,      | 25    | RSlg2      |
| 10, 2010/21 hormonic analysis of vanities of boam                                 | 431      | 26    | Polpon/    |
| 11, 2711000 model analysis & simple supporter bocon                               | 45       | 24    | Rele       |
| 12 2710121 modal analysis 8 20 place with cantilitiest support                    | 49,      | 24    | Pal 30     |

Exp. No.: ...... Page No.: ) Date · INPRODUCTION OF ANSYS ANSYS is a arcronal purpose Anal domant monalling Pocking for numerically solving & mide volocity of majoria problem. more problem include staric dynames structural analysis for born linier and non - silinter has transfer & Fluid Pro bloms in accord a finite channel solution many be broken into tollowing three signals mis 15 9 array availabling resultants entities and printer rate day ad new tam processing dorinding position!-The major step in pre - processing are minon bolam is define han point linge ( and volume is define element type and material (heresmatric proper iii) most ling laves (volume are required ive manuel of details required depends on dimensionally & mo analysis (10:20:30) Solution Assing Land Construct: have use specify the Loope (points) pressure constrain finally solve the resulting set & amorrion post projessing, in this stage and may with to 1) List & Look displayment. is stamon of force and moment. Ilis dollaction.

Exp. No. 3 Page No ... ? Date : ivo stress combon diagram. ANSYS 14'S EDVIJOD DENIL. MOLAND "2" UI TELUR " TOF MOM MOTION ZEERD ON 8 mindanne rea main mindanne and an oursput mindanne Note mat is some what differs from the previous varian 5 answs which make use ditt window. main midanus! The main many 's' division as wrom kiliture it contrain Tunction such as avuilable throwshow no anys session such as fine analysis control selamon. Carophic Contains. binspeur mindami-Las output line show prostam orastor and allows you to type is commande directily. citod loof co it contains push builton may exercute commonly BNISHS' commandes can be added it datindat. do main monuis it contains the primary MNSYJ Software abrammas eavorants noinunios lozzesione ere porsinaero an stor you way and it is an source an introped change bin prentions session prosos 145

Date · our put mindami. it show the output From program such as listaning & data acc. it will would positional bahira me main mindom and can desporte to Front. ANSYS INTOTADU . GREPHICAL INTERFACE WSS COMMAND TILE COEDING! There are two mornado to use ANTYS returned a strating con advident of anomy interface connection to popular window and y- direction programs teau both recommanded file many you will file command file. have - trable to content -> command manual. FEM CONVOISOND Techenique! A Findamanda Promise or using to Files stan pobision dure 21 probot and tant 21 arub and mando small districtive region and more elements and assembled kirkam Ladom ofni Constantios :-Tibon mostos comos with a cost allawance more calcularing time and large momenty requirment Beam models: To boom module was alticulary mades to define a single domaner for line unlaw use for applying a distributor loved. mis until only flow the columnon down for simple moras an converse but the larson meral.

Exp. No. 7 Page No.: 7 Date : monoral models: In moronal the small will conversione more simuly thank the displayment so it not sufficient to Cramina. solving and resolving Jobs !. solving your Job: it will be crood prairile to are your moder at various point during its marions vory often you may like to salve it all the point in this you make some mistalles after on you allow to able to Common base to This point Resuming a pretimizing solved Job! Recalling Frequently you want to Start up ANISYI and revell and continue a previous Job Miles are tuo morrodos are usins no banchar. in the answer to the interactive and spectre no dotind Tab. man ma that stands schow whility money -> File -> Resume Jobs. on store Anusys and solow willity The - > relune From and selace your Job From lift total approxime. Jist9/2021 Result'. Thus the develop stundy & "ANSYS" was studies.

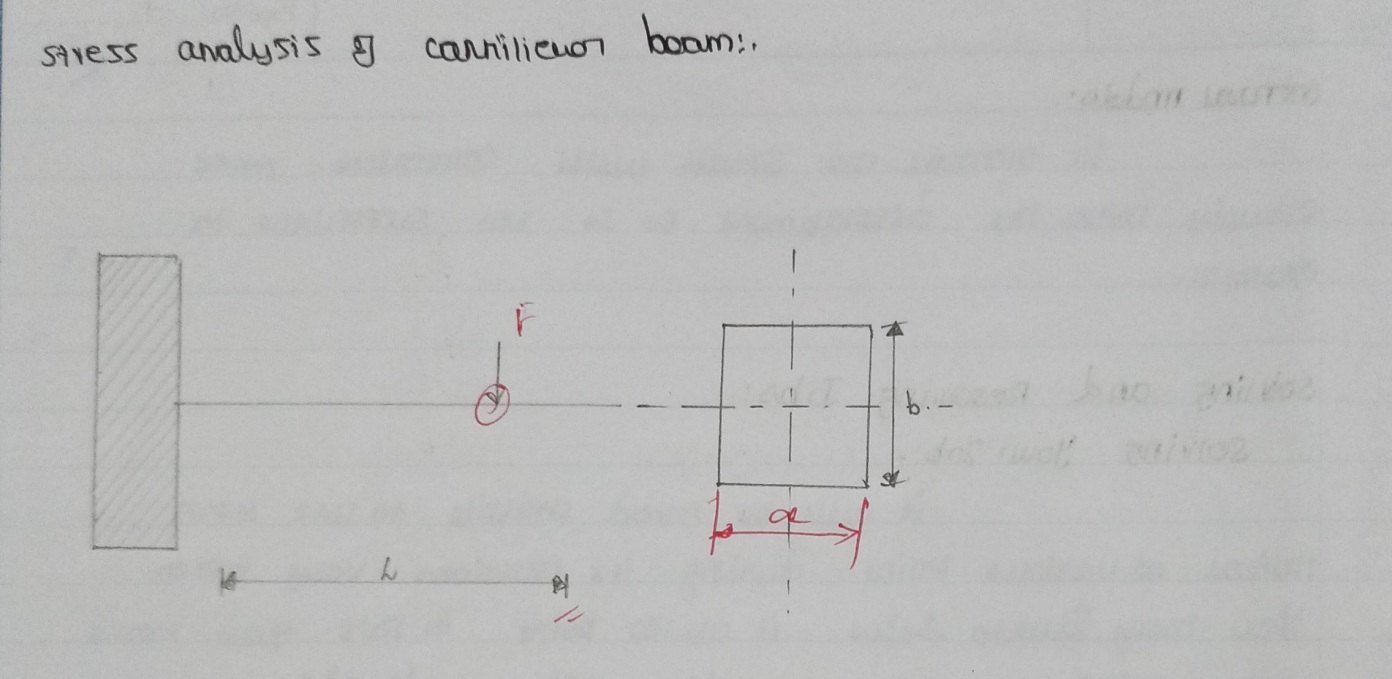

FALL DIMENSION FIRE IN MM.

E = 8x105 NIMm

V=0.3

1=100mm

a=10mm

b=10mm.

F= - 1000

| xp. No.:       |                                       | Page No.:9             |
|----------------|---------------------------------------|------------------------|
| ST             | ress analysis of cantilever be        | กัก                    |
| Aim'r          |                                       |                        |
| to analy       | sis no stress indunal on the m        | iven boom with         |
| me univer Love | 2 Condition wint ANSYS Soft were      | •                      |
| soft mare un   | £!.                                   |                        |
|                | 0272 17.2                             |                        |
| PROCEDURE !.   | The same                              | a man and              |
| ບມານ           | y moon -> The - change hitle -> 1     | Enter how tritte.      |
| ບມາແທ          | A worn -) charge for wow -> eur       | or Job Name            |
| stop 8 ! PRETE | ienie !-                              |                        |
| P              | <u>RETERENCE -) STRUCTURED -) OX.</u> |                        |
| Steps: Pren    | DTO (CSSON !.                         |                        |
| F              | ic processor -> domony type -> Agg    | 1 Edit 1 dolore 13 com |
| בזסזק בזק      | tommos (- mass (- nomess (- not       |                        |
|                | ENTO Delo                             |                        |
|                | Entor H=10                            |                        |
| PICPIOLE       | 501 -> modeling -> cruat -> vas paint | ) Inclute              |
| pre prous      | 12 (- anil (- ban (- muldom (- roi    | aist line              |
| preprotezza    | -> moshing -> size Content -> mo      | ruma sizo lino->       |
| Pre ploi es pr | -> LODA -> doring LODA -> OPPIY       | -> Tuultera ->         |
|                |                                       |                        |
|                | and branch ou thank boling            | 1                      |
|                | OTEDIOIOUTOUT OU LIGIT DOLLA          | •                      |

ANALYTICAL METHODE !.

and an and the in the state of the state of the

Shoon FOTU SE:-N

ST= -LOON

Conding moment = WL

= -100×100

=-10000 N-mm

momore g induita  $I = bd^{3}$  12 12 12 $I = 8333 \cdot 33 \text{ mm}^{3}$ 

> displacement n = w2 = 100 ×10<sup>3</sup> 3 ×2×10<sup>5</sup> ×833.83 N = 0.20mm.

# STRESS ANALYSIS OF CANTILIVER BEAM

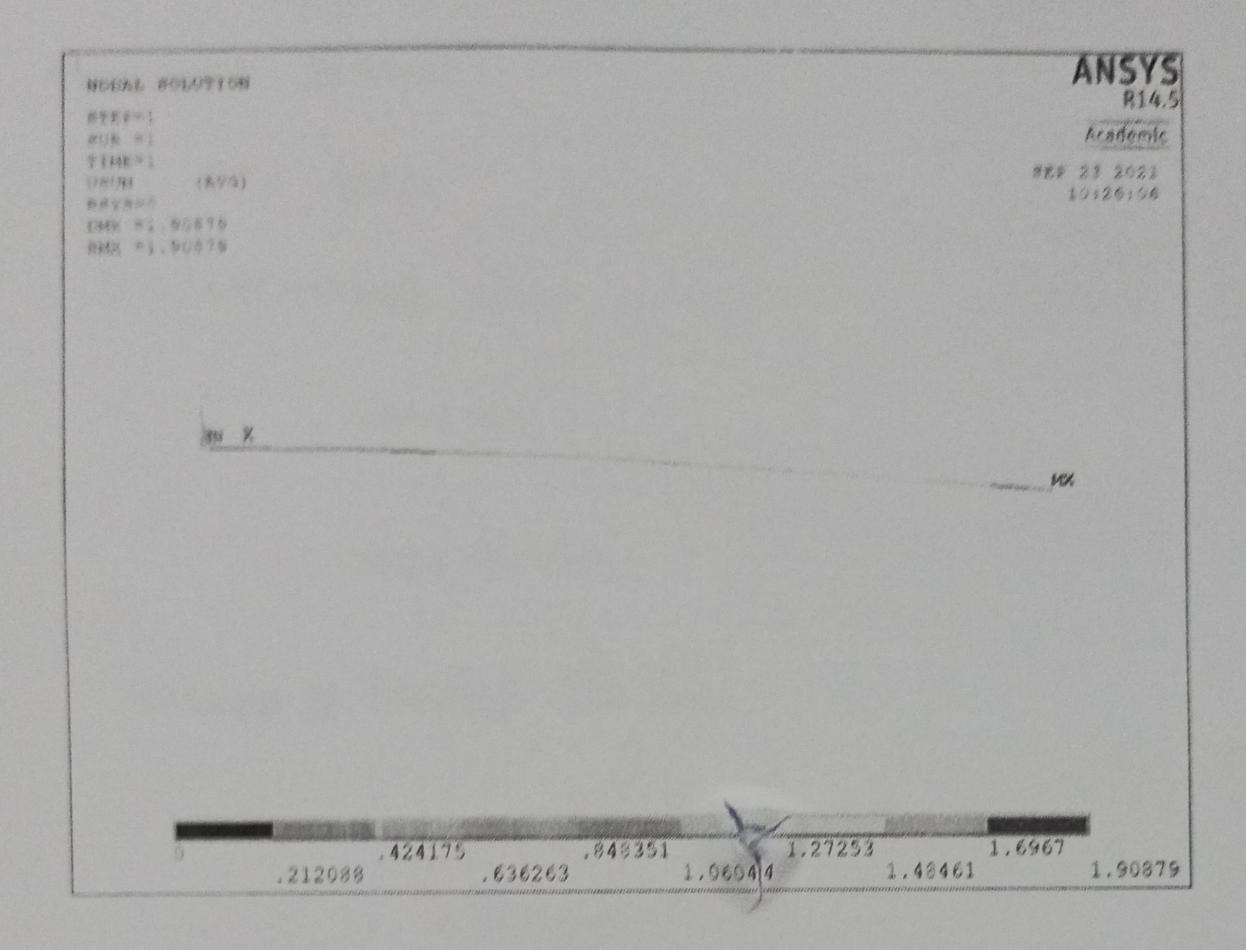

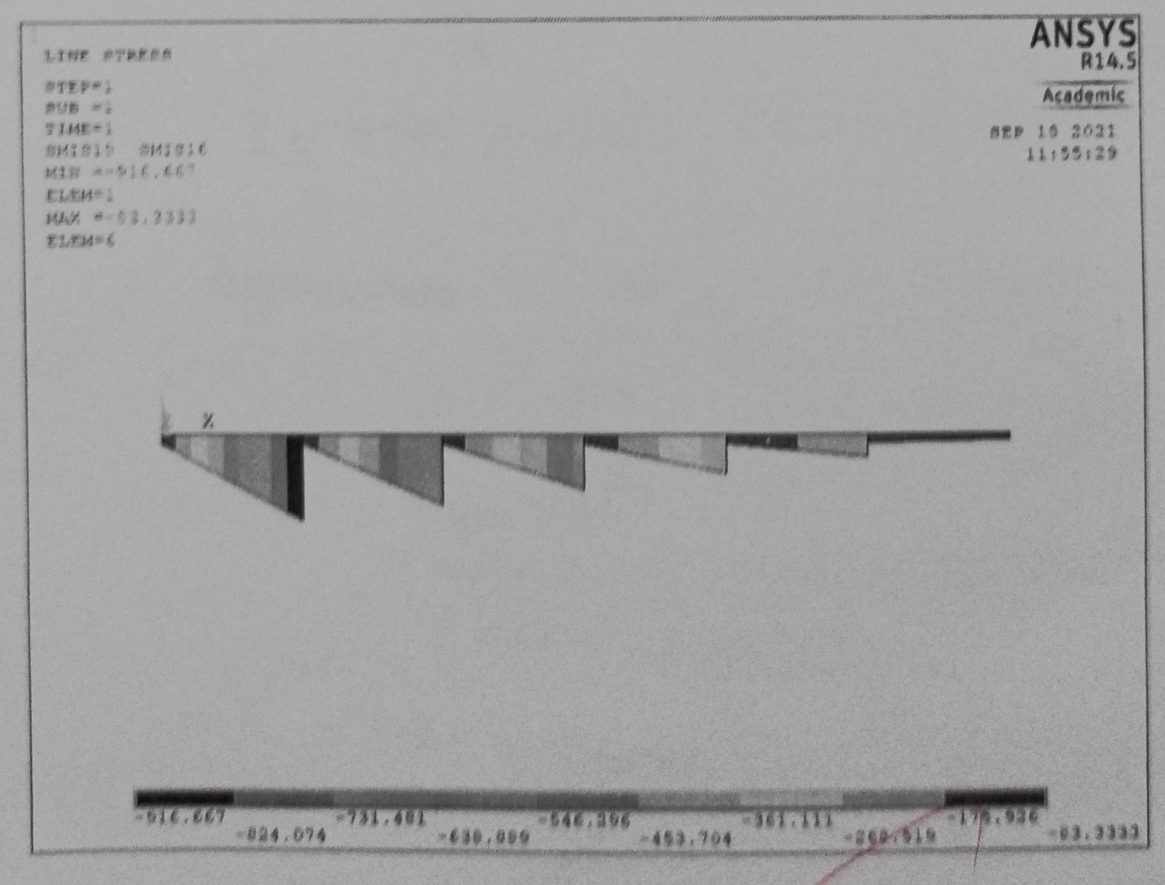

| e: 15/9/12021      |                          | P                       | 'age No.:      |
|--------------------|--------------------------|-------------------------|----------------|
| PTE PTOLESSOY -> ) | - Socal britad c- Bas    | ) FIDDIN - ) CANULL     | nifto -)       |
|                    | Jor u momont             | hanneles.               |                |
|                    |                          | trad hottor .           |                |
| Stork :- Solution! |                          |                         |                |
| innia              | ions -) SOIV (-) CULITON | 15-2016.                |                |
|                    |                          |                         |                |
| Steps: Otenanal p  | ost pictoronu !.         |                         |                |
| CTOR               | mal post proc -> plot    | mrozob c- wazan         | shape.         |
| Chengra            | post pro poste -         | ACT with > Contou       | un plate ->    |
|                    | 3 Plois                  | line -lomon.            | Mansen .       |
| CREMTERS           | post pro - , domans t    | mble -2 doring .        | toble - dire   |
|                    |                          |                         | odd 3,6,16119. |
|                    | A Martin                 | A Company of the second |                |
|                    |                          | 1 12                    | ;              |
|                    | State 1 67%              | 12                      |                |
|                    | Star Star                | ,                       |                |
| Domith             |                          | 1                       |                |
| dataining          | displaymont (mm)         | Shoop Toylo Law         | ben diere mome |
|                    | USPA OTTALY OTTAL        |                         |                |
| Throwstiene and up |                          |                         |                |
| noonna youro       |                          |                         |                |
|                    |                          | 1                       |                |
| Timing 0 0         |                          |                         |                |
| Explored voluo:    |                          | Jan a                   |                |
| Trust              | 10 Strezz analysis u     | ups along for           | ma             |
| ouven contilivor   | boam in Ansyls 1         | 114.2 Software.         |                |
|                    |                          |                         |                |
|                    |                          | PRACTICAL               | VALUATION      |
|                    |                          | Observation (10)        |                |
|                    |                          | Calculation / Resu      |                |
|                    |                          | Viva (10)               | 0.8            |
|                    |                          | Total Marks (30)        | Del P          |
|                    |                          | Signature of Facu       | ity motols     |
|                    |                          |                         |                |

stress analysis & fixed boom :. 11001 \*0 50 50 -16-11 VO PROSTA ALL DIMENSIONS ARE TO MM E= 2 x10 5 NIMM 220.3 aslomm 1 b=10mm. anad the set with stand and standing the aginiendo
| No.: 8         |                                                                                                    |                                                              | Page No.:13                        |
|----------------|----------------------------------------------------------------------------------------------------|--------------------------------------------------------------|------------------------------------|
| 3              | MRESS ANALYSIS O                                                                                                | TIXED BEAM.                                                  |                                    |
| Bim!-          |                                                                                                    |                                                              |                                    |
| to analui      | is no shoan ind                                                                                                 | in an no som                                                 | iven boam with                     |
| no univen con  | dirig using analys                                                                                              | · SOFT WORD ·                                                |                                    |
| soft ware une  | se : -                                                                                                    |                                                              |                                    |
| P              | ANSYT 14-5                                                                                                    | -6124                                                        |                                    |
| PROIOQUITO :-  |                                                                                                    |                                                              |                                    |
| Step1: wi      | ility monu:-                                                                                                    |                                                              |                                    |
| سانان          | ty monu -> Tile - )                                                                                             | tionse litre ->                                              | Enter now trice.                   |
| whit           | 14 monu - ) Chanse                                                                                              | Job namo ->                                                  | ons or Job name.                   |
|                |                                                                                                    |                                                              |                                    |
| Stop 0: PREFOR | <u>conos</u> !,                                                                                                 |                                                              |                                    |
|                | PICTOTORIO -> Struit                                                                                            | -> 0K.                                                       |                                    |
| Steps: piep    | 270165501 !~                                                                                                    |                                                              |                                    |
|                | PIC PIOLETION -> de                                                                                             | mons type - ) (                                              | 2001 chet 1 daleu ->               |
|                | Ba                                                                                                    | am 188-close.                                                |                                    |
|                | $\bigcap$                                                                                                    |                                                              |                                    |
|                |                                                                                                    | A second second second second                                |                                    |
| prc            | moreson -> securion                                                                                             | boam -> Com                                                  | amon seurion.                      |
| Prc            | Processon -> securion<br>B=1                                                                                    | boom -> Com                                                  | amon seunar.                       |
| Prc            | Processon -> securion<br>B=1<br>HII                                                                             | boom -> Com                                                  | amon seunar                        |
| Dic<br>Pie p   | PROCESSON -> SCURTON<br>B=1<br>H=1<br>H=1<br>MOLESSON -> MOLEMAN                                                | boom -> Com                                                  | utoring mades -)                   |
| prc<br>Pre pr  | PROCESSON -> SCURTON<br>B=1<br>H=1<br>H=1<br>H=1<br>H=1<br>H=1<br>Ex = 2.6                                      | eli                                                          | amon securar.                      |
| prc<br>Pie pr  | Ex = 2.6<br>Prug = 0'                                                                                           | boom -> Com<br>x props -> mo<br>cl)<br>3.                    | amon seunan.<br>Arochan (madale -) |
| Pre pre        | Production -> securitor<br>B=1<br>H=1<br>H=1<br>TOLESSON -> MONDAR<br>Ex =2.6<br>Prod = 0.<br>250 -> Modoliling | boom -> Com<br>2 prop 5 -> mc<br>cl)<br>3.<br>-> URCOS -> DO | HEDDAL -2 inclusive.               |

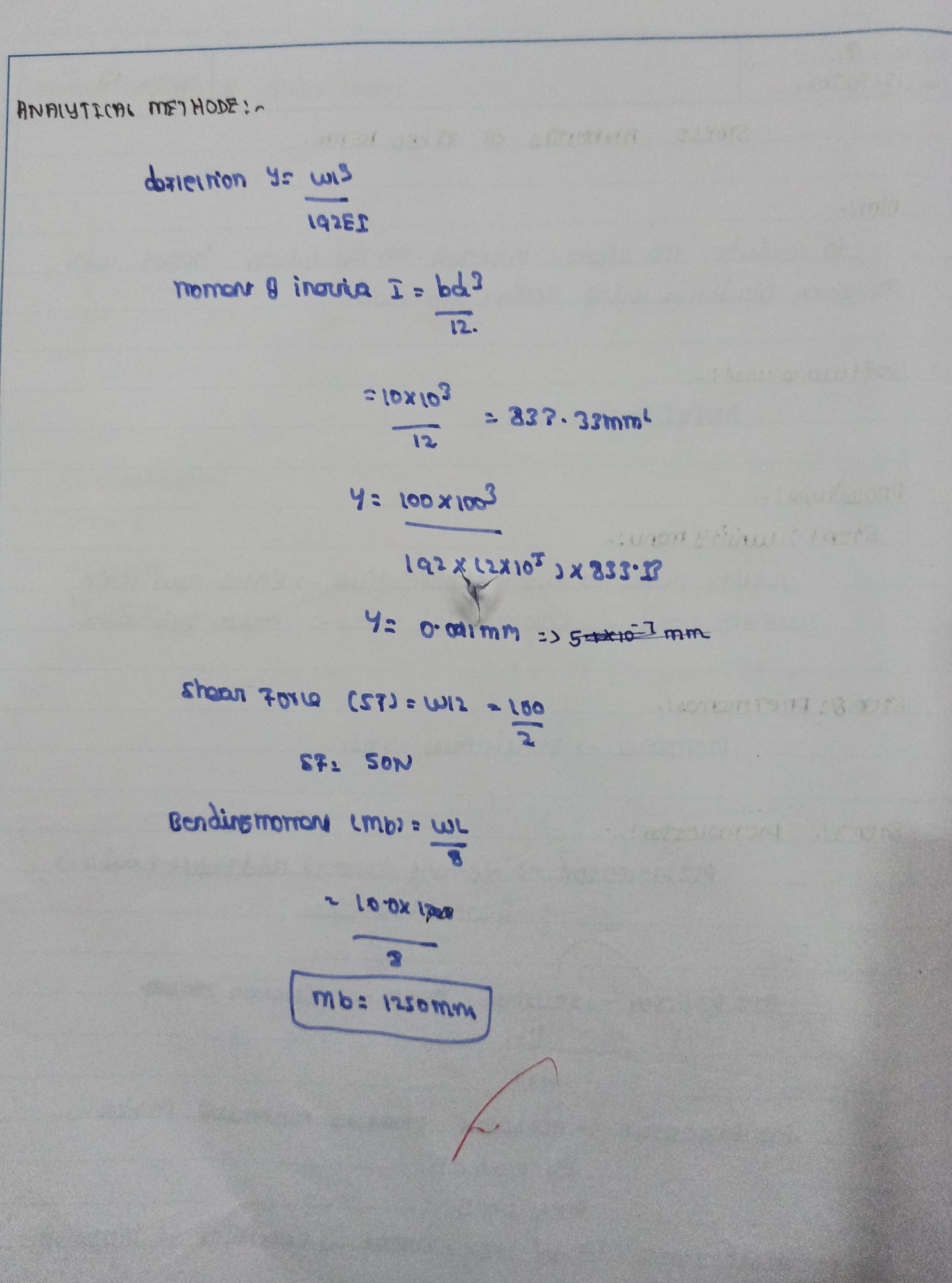

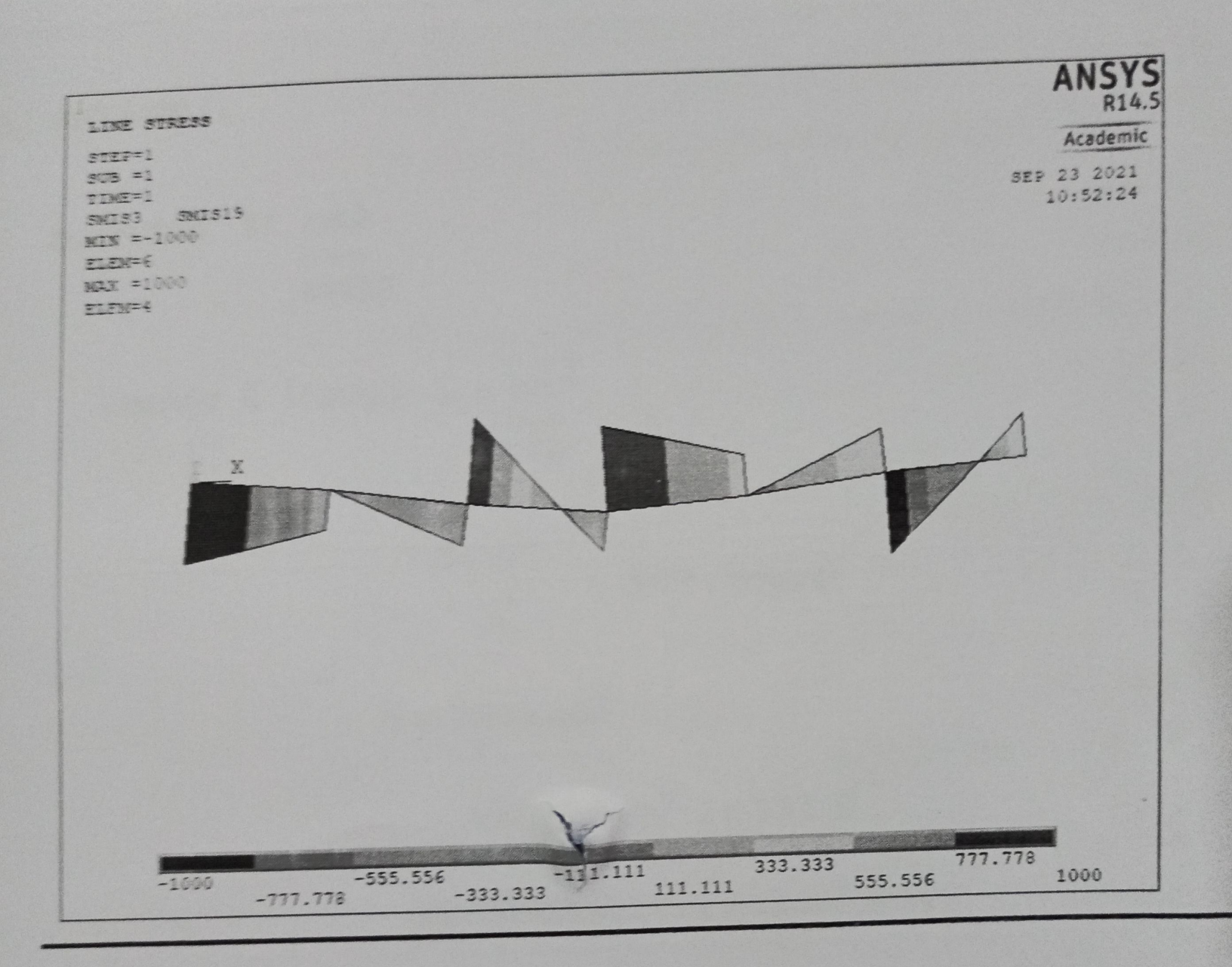

#### STRESS ANALYSIS OF FIXED BEAM

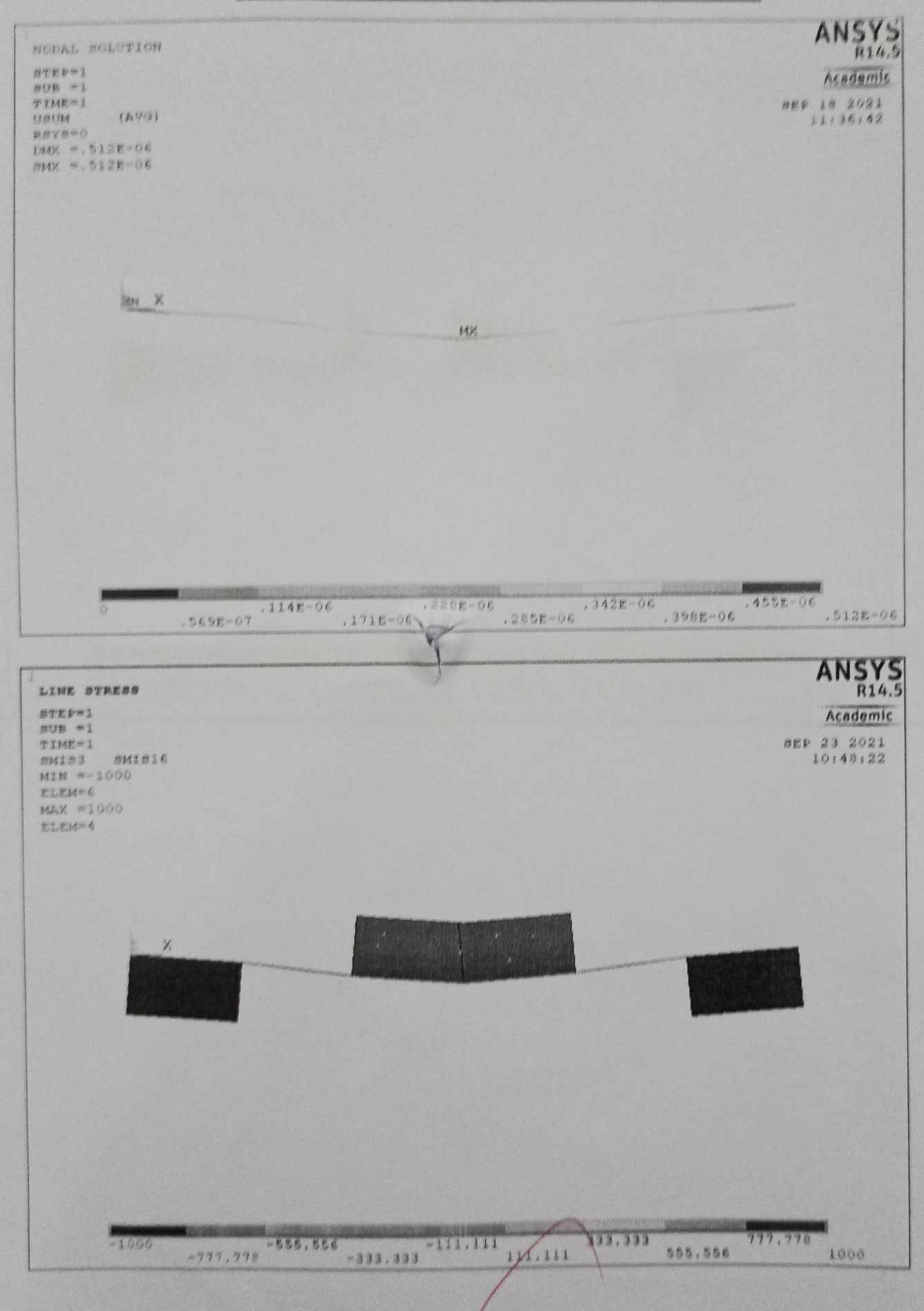

| and the second second       |                           |                                         |                     | Page No.                                                                                                    | and the second second second second second second second second second second second second second second second |
|-----------------------------|---------------------------|-----------------------------------------|---------------------|----------------------------------------------------------------------------------------------------|----------------------------------------------------------------------------------------------------|
| Exp.<br>Date                | No. Account of the second | All all all all all all all all all all |                     | and the second second sec |                                                                                                    |
|                             | keypoint                  | 104 (01010)                             |                     |                                                                                                    |                                                                                                    |
|                             | Loss poine                | 01 (101010)                             |                     |                                                                                                    |                                                                                                    |
|                             | Im. Onior C               |                                         |                     |                                                                                                    |                                                                                                    |
|                             | Tally Point               |                                         |                     |                                                                                                    |                                                                                                    |
|                             |                           | molouine                                | lices point -> line | o-jstiino                                                                                                    |                                                                                                    |
|                             | preprocessor -3           | alot drom c-zoid zon                    |                     |                                                                                                    |                                                                                                    |
|                             | Preporezzov - 7           | Tax longround OD W                      | DOIN -> PODA        | - 44 -100-di.                                                                                                    |                                                                                                    |
| ac a tanàna amin'ny fisiana | bie biorerran             | tore (monorm or p                       | and built           |                                                                                                    |                                                                                                    |
|                             |                           |                                         |                     | 1.0.1                                                                                                    |                                                                                                    |
|                             | steph: solution           | 1,1~                                    |                     |                                                                                                    |                                                                                                    |
|                             | Solu                      | union -> solve -> cu                    | MUTON 12-JOK.       | arrangie d.                                                                                                    |                                                                                                    |
|                             |                           |                                         |                     |                                                                                                    |                                                                                                    |
|                             | Stepsin Orenau            | o post processory.                      |                     | 1 1 2                                                                                                    |                                                                                                    |
|                             | UTCH UTCH                 | c- lord trog baron                      | proje result -      | 2 DOM TO JOB C                                                                                                    | none                                                                                                    |
|                             |                           | determos - , undo                       | Jormon - Joursof    |                                                                                                    |                                                                                                    |
|                             |                           |                                         | Wylar All           |                                                                                                    |                                                                                                    |
|                             | (nerout                   | 0 DOZT DIDIE -> CON                     | tals pay - mod      | armunica Par                                                                                                    |                                                                                                    |
|                             |                           | DOT COlumion -                          | NK                  |                                                                                                    |                                                                                                    |
|                             | 1 hus                     | DEL - CODIOUE - 2 M                     | admo solution       | IS STICKS CON                                                                                                    | prot                                                                                                    |
|                             | areading his              |                                         |                     |                                                                                                    |                                                                                                    |
|                             |                           |                                         |                     |                                                                                                    |                                                                                                    |
|                             | Result:-                  |                                         |                     | N. ~~~~                                                                                                    |                                                                                                    |
|                             | doscription               | gezblarowork (mm)                       | S hoar Frace (N)    | Bandins mome                                                                                                    | in n-in                                                                                                    |
|                             |                           |                                         |                     |                                                                                                    |                                                                                                    |
|                             | Transical value.          |                                         |                     |                                                                                                    | 6                                                                                                    |
|                             | Exprimonanevalue          |                                         |                     |                                                                                                    | 1                                                                                                    |
|                             |                           |                                         |                     |                                                                                                    |                                                                                                    |
|                             | Thus The                  | w TRuban TTAN                           | a dans Tar          | autras                                                                                                    |                                                                                                    |
|                             | HIXED born                | In ANSUT MUST ON                        | Fluente for t       |                                                                                                    |                                                                                                    |
|                             |                           |                                         | 1                   | PRACTICAL EVAL                                                                                                    | ATION                                                                                                    |
|                             |                           | 1                                       |                     | Observation (10)                                                                                                    | 7                                                                                                    |
|                             |                           |                                         |                     | Calculation / Result (10)                                                                                                    | 7                                                                                                    |
|                             |                           |                                         | h                   | /iva (10)                                                                                                    | 7                                                                                                    |
|                             |                           |                                         |                     | fotal Marks (30)                                                                                                    | 21                                                                                                    |
|                             |                           |                                         |                     | Cianature of Faculty                                                                                                    | mel                                                                                                    |

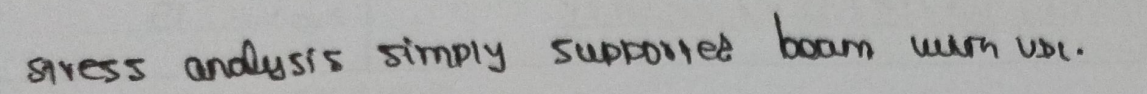

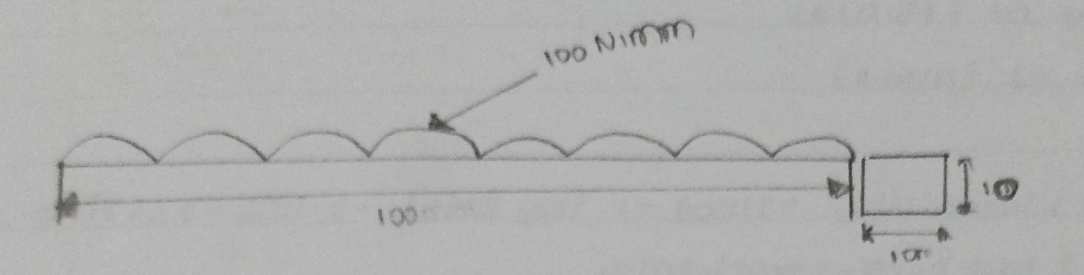

#### E= 87105 NIMM

2=0.3

ALL DIMENSIONS ARE IN MMI.

1.E

- allor patronal

(11 (17) × 19) (1

1207

Contractor

a= 10mm

p=10mm.

| Exp. N  | io. 5                                          | Page No                                                                                                    |
|---------|------------------------------------------------|----------------------------------------------------------------------------------------------------|
| Date :. | 22(4)(0)1 (10) (10) (10) (10) (10) (10) (10)   | 0.0                                                                                                    |
|         | Stierss builders of 220 Brunn OUTH ON CO       | ην                                                                                                    |
|         | Aim:                                           |                                                                                                    |
|         | to analysis no stress indural on no unive      | n boam with                                                                                                    |
|         | mo criven condition using analysis software.   |                                                                                                    |
|         | Sottware use!.                                 | 100                                                                                                    |
|         | 4N2A2 14.2                                     |                                                                                                    |
|         | - 10 X CON -                                   |                                                                                                    |
| P       | rocoluro:                                      |                                                                                                    |
|         | stepl: whility menu:                           |                                                                                                    |
|         | writity monu -> Tile-> showe title -> E        | אסו הסוט האפ                                                                                                   |
|         | writity monu -, change Job Name -, Enter       | Job Name.                                                                                                    |
|         | S. Hits The second                             |                                                                                                    |
| S       | terd, pietoinu:.                               |                                                                                                    |
|         | PICTOTONO-) STILL+UROA-JOK.                    |                                                                                                    |
| S       | epz: pieprolessi:                              |                                                                                                    |
|         | preprocessor -> domand type -> Add I Edit      | : 1 dolar - 20 00m.                                                                                            |
|         | preprocessor -> s clouton -> Beam -> Common    | scioudi                                                                                                    |
|         | Enter B= 1                                     |                                                                                                    |
| 1       | Emor H=1                                       |                                                                                                    |
| P       | eprocessor - ) motoclas pops - ) maintains mo  | dou lines                                                                                                    |
| d       | ask zes and orston pros                        |                                                                                                    |
|         | preprojetto -> modauine -> incas -> loupoin    | -> Inaute (3                                                                                                   |
|         | less point ( projo) and ever lipupoint (210,0) |                                                                                                    |
|         | preprotection the double - > thend line - and  | anne line                                                                                                    |
|         | ,                                              |                                                                                                    |
|         |                                                |                                                                                                    |
|         |                                                |                                                                                                    |
|         |                                                | the same is the same is a same is a same is a same is a same is a same is a same is a same is a same is a same |
|         |                                                |                                                                                                    |

ANALYTICAL METHODE :.

 $z \log x \log z = \frac{2\omega z}{2} = c = z$ 

SE = 30000 N

Bonding momany (mn) = W22 3 = 1000 × 1002

mor = 0.152 × 107 mm

displacement n= sully 324Et

moment q insure I: bd3

= lox103

12

12

11 Filment 1. 1 5 4 5 1 1 5

I = 813.33 mm1.

21: 3×1000 ×1004 324 ×2 ×105 ×833.0 n - a + 2 9 mm

Sheet and the second

# STRESS ANALYSIS OF SIMPLY SUPPORTED BEAM WITH UDL

\*

.

\*

- 95

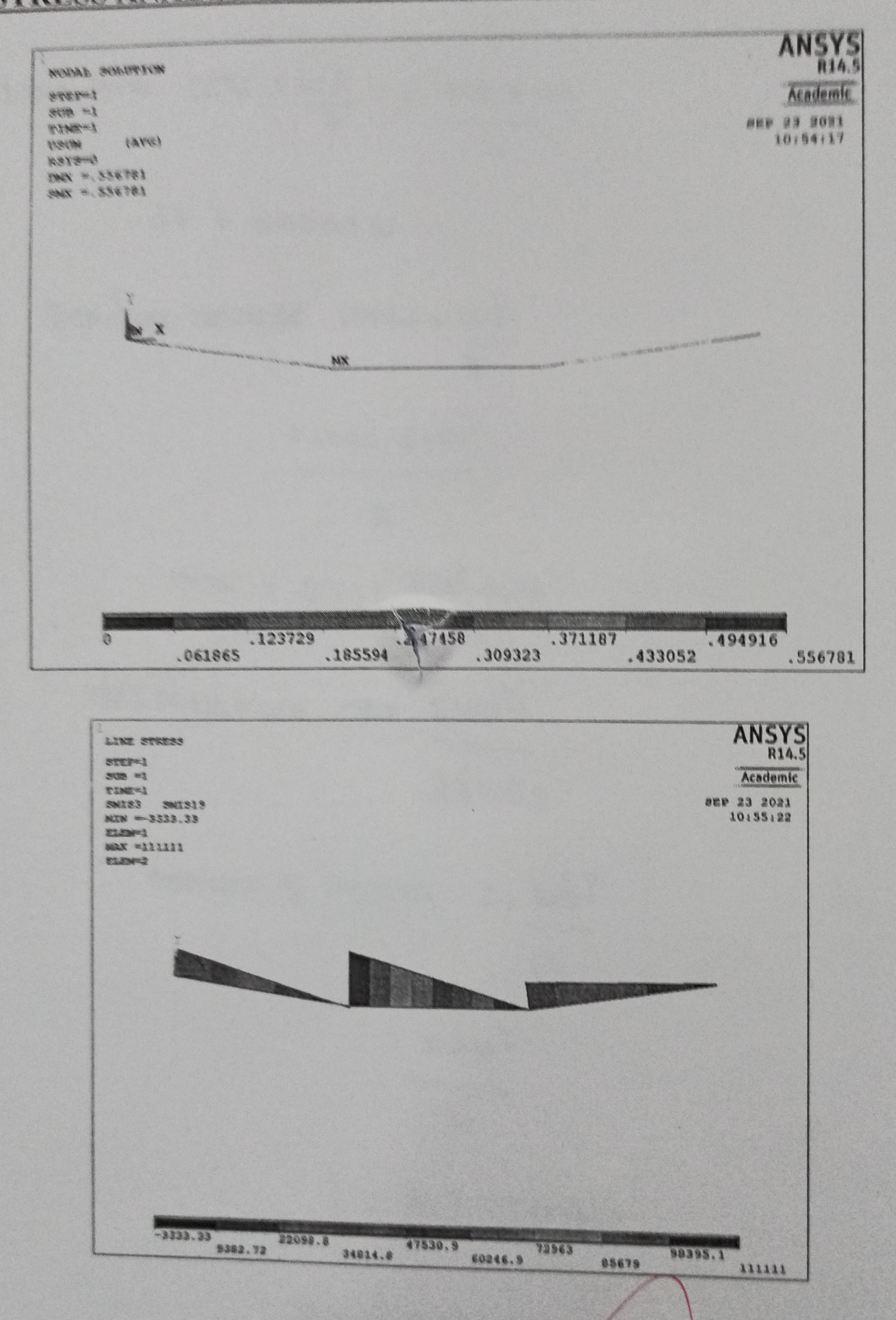

| LINE STRESS     |         |          |          | ANSYS<br>R14.5 |
|-----------------|---------|----------|----------|----------------|
| STEP=1          |         |          |          | Academic       |
| SUB =1          |         |          | SEP      | 23 2021        |
| SMIS3 SMIS16    |         |          |          | 10:55:40       |
| MIN =33333.0    |         |          |          |                |
| MAX =111111     |         |          |          |                |
| Eliza-2         |         |          |          |                |
|                 |         |          |          |                |
|                 |         |          |          |                |
| 2               |         |          |          |                |
|                 |         |          |          |                |
|                 |         |          |          |                |
|                 |         |          |          |                |
|                 |         |          |          |                |
|                 |         |          |          |                |
|                 |         |          |          |                |
|                 |         |          |          |                |
|                 |         |          |          |                |
|                 |         |          |          |                |
|                 |         |          | •        |                |
|                 |         |          |          |                |
|                 |         |          |          |                |
| 55555.6 67901.2 | 80246.  | 9 92592. | 6 104938 |                |
| 61728.4         | 74074.1 | 86419.8  | 98765.4  | 111111         |

| No.:                                    |                           | is and at 2                                                                                                    | Page No.:19   |
|-----------------------------------------|---------------------------|----------------------------------------------------------------------------------------------------|---------------|
| Step 4 soluurion!                       |                           |                                                                                                    |               |
| Solu                                    | union Suloz (- minu       | ena la                                                                                                    |               |
|                                         |                           |                                                                                                    |               |
| Stepy: CTENDED                          | POZA prol:                |                                                                                                    |               |
| Unc                                     | 19 c-ord trad larg        | are result ->                                                                                                    | PO1701102-)   |
| Acountation                             |                           | a state of the state of the sta |               |
| 100000000000000000000000000000000000000 | tothe and a second to     | ale - 2 dofine .                                                                                                    | tolale -> ar. |
|                                         | bland returns - 2 G       | antoun Plat-2                                                                                                    | ITNO          |
| Incronad Probs                          | PIQ - TEXUILLA - 3 O      |                                                                                                    | 1             |
| doman result                            |                           |                                                                                                    |               |
|                                         |                           |                                                                                                    |               |
|                                         |                           |                                                                                                    |               |
|                                         | ¥                         | PRACTICA                                                                                                    | AL EVALUATION |
|                                         | A TOBELOR                 | Observation (                                                                                                    | 10) 7         |
|                                         |                           | Calculation / F                                                                                                    | Result (10) 7 |
|                                         | SA AN BEN                 | Viva (10)                                                                                                    | 20) 21        |
|                                         |                           | Total Marks (                                                                                                    | aculty P&LP   |
|                                         | and the second second     | Signature of t                                                                                                    | 22            |
| Docusti                                 | A STATE SOURCE            | June -                                                                                                    |               |
| Kesour:                                 | L'annormoration )         | STOOTIFDING (14)                                                                                                    | Bendinsmona   |
| 002(111100                              | USP ICC I I G Q I I I I I |                                                                                                    |               |
| 0                                       |                           |                                                                                                    |               |
| moornical volu;                         |                           |                                                                                                    |               |
|                                         |                           |                                                                                                    |               |
| analytical value.                       |                           |                                                                                                    |               |
|                                         |                           |                                                                                                    |               |
|                                         |                           |                                                                                                    |               |
| mus mo                                  | stress analysis u         | not anab cau                                                                                                    | mo criven     |
| LOU MELL SZZ                            | beam uning Anal           | 14.5 2.71 2.15M                                                                                                    | Timalo.       |
|                                         |                           |                                                                                                    |               |
|                                         |                           |                                                                                                    |               |

STRESS ANDLUSIS IN THUSS COMONY.

- Incharge Marie

KTA ITAL REMATTERS & MARTERS

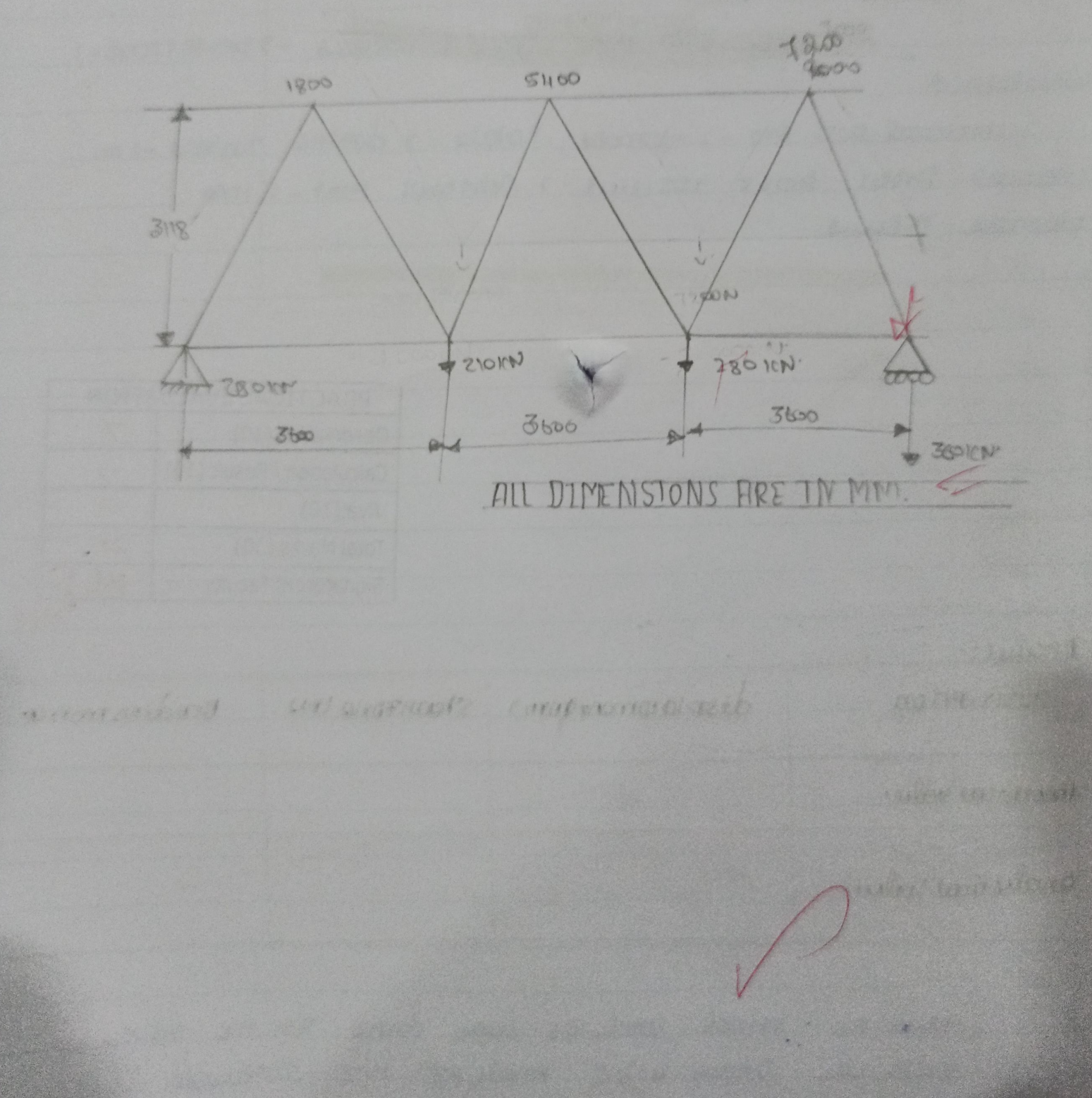

| Exp. No.: H                                      |                    |
|--------------------------------------------------|--------------------|
| Date: 221912021                                  | Page No.:          |
| STRESS ANALYSIS IN TRUSS ELEMENT                 |                    |
| Bimi                                             |                    |
| Lo Oppluste the state is                         |                    |
| novin In sound in the criven                     | 11435              |
| comon for arriver loading condition wins ansys   |                    |
|                                                  |                    |
| SOTTWORD UNDE!                                   |                    |
| WNZAZ Iń.Z                                       |                    |
|                                                  |                    |
| piococuro :-                                     |                    |
| Step1: chanse directory -> creat Toldor -> chan  | NIC MONU.          |
| Step 2: - Main monu -> PICTORONO STULITURE -> el | omone type         |
| Edit 30 link.                                    |                    |
| Step 31 - material property                      |                    |
| Scient read constrant -> Add 1)                  |                    |
| command Arca = 3250 mm                           |                    |
| Scient matering -, now matering propo            | AL.                |
| I JONTYOPIL -JEXZES P=0.17                       | 13                 |
| Stop 42 - modalling                              |                    |
| sclau modeling -> liey point -> in outive        |                    |
| 1 (010:0) 2(1800) 30010) 36360.00                |                    |
| 5 (720010) 619000131010) 7110000101              | 1) H( SHOB (3)000) |
| The wins straight line.                          | •,                 |
| Step 5 1- mostiling                              |                    |
| Sclock moshing -) mesh ton -2 set al             |                    |
| -line-Jox.                                       | scliue             |
|                                                  |                    |
|                                                  |                    |
|                                                  |                    |

## STRESS ANALYSIS OF TRUSS ELEMENT

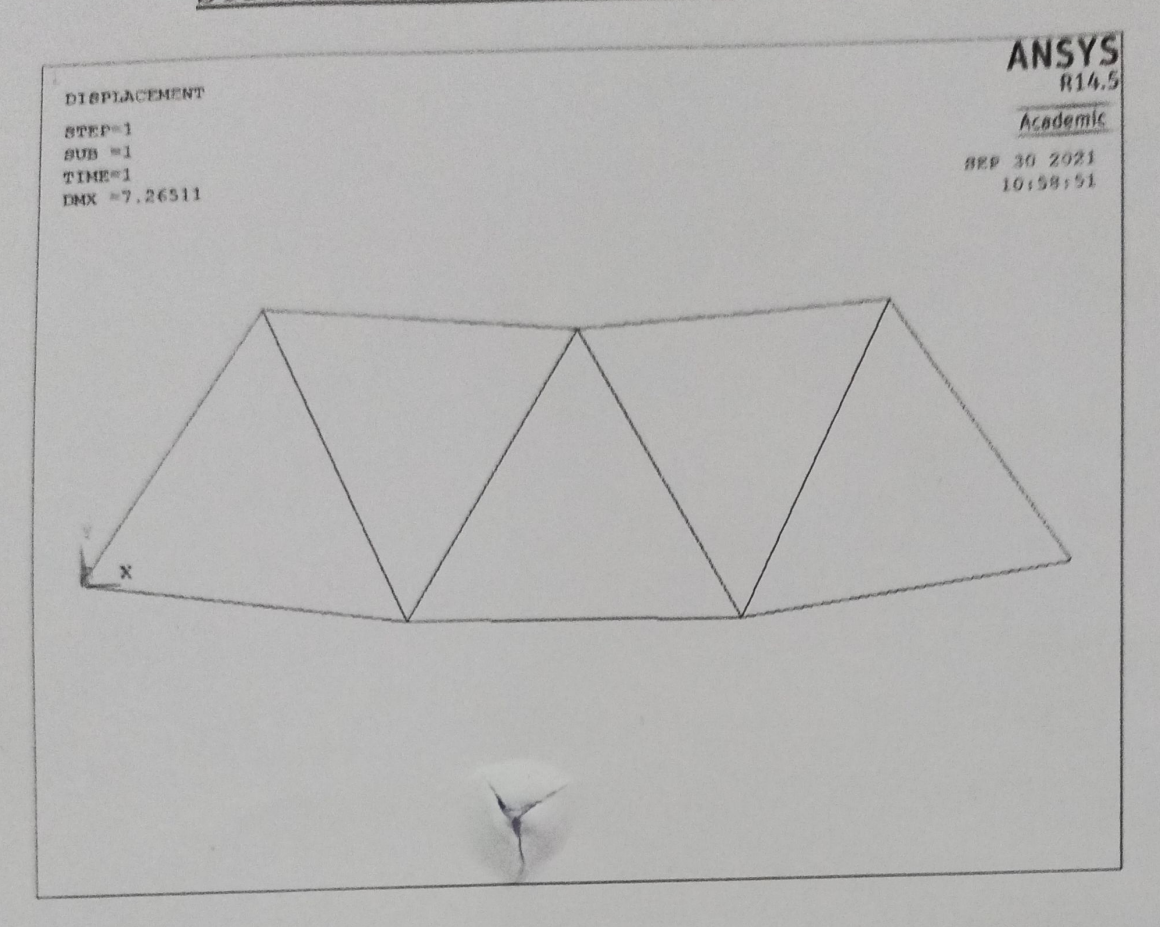

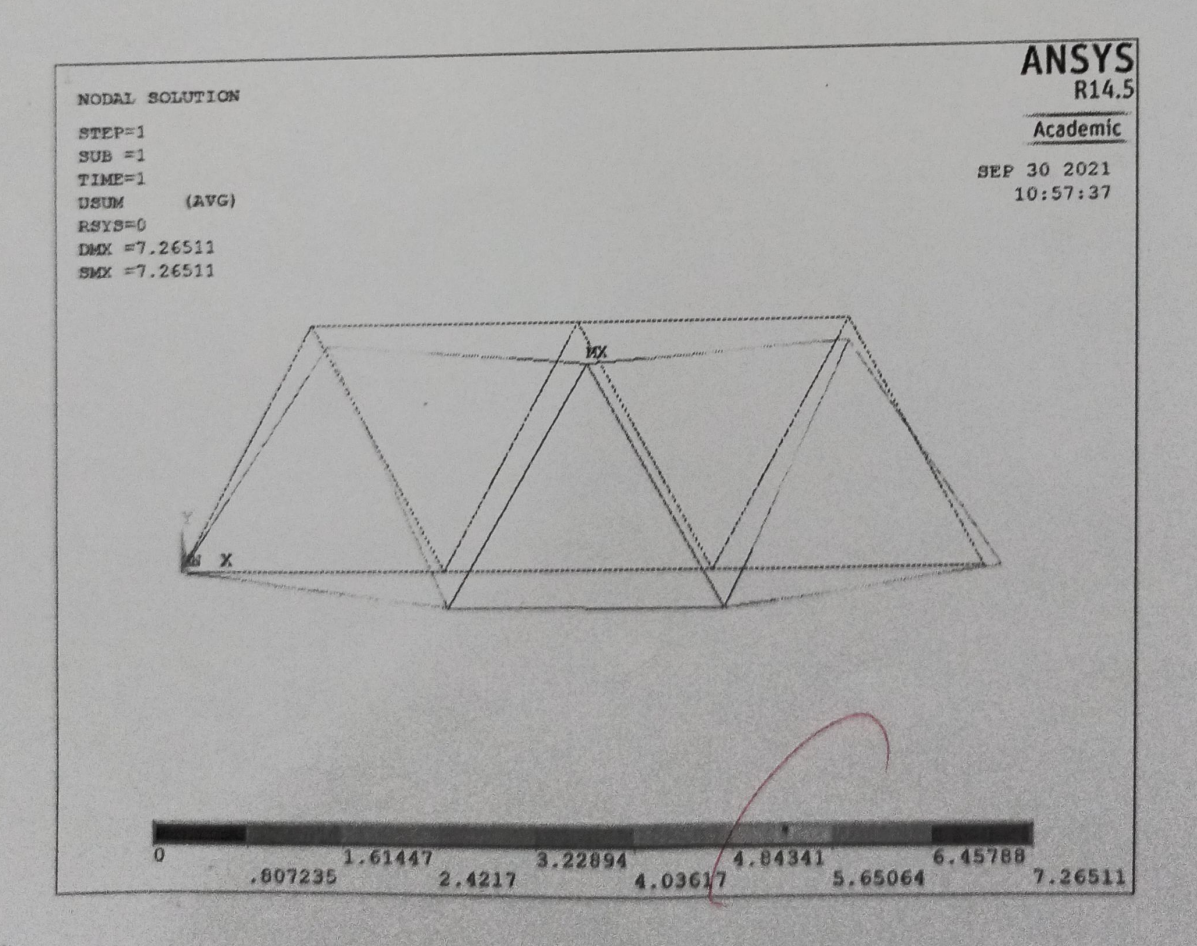

| Exp. No.: Date :                             | and caller and the second | Page No23 |
|----------------------------------------------|---------------------------|-----------|
| Steph: Loopl.                                |                           |           |
| ec- Anol anisab c-Anal                       | HYLLMULLI, displaymo      | M.        |
| Torus on hodo :1 23                          | 0000                      |           |
| Jorio on nodo :2 20                          | 0000                      |           |
| TONIO ON NOLO : 3 28                         | 0000                      |           |
| OC 4: OLAN NO ETOT                           | 0000                      |           |
|                                              |                           |           |
|                                              |                           |           |
| Stept:-                                      |                           |           |
| Result                                       |                           |           |
| Plot resulut -> Control Pl                   | aturior actor c- 10.      | -Jeolve.  |
| avvorris dans                                | 7                         |           |
| PIOL CHIL -2 Contour PI                      | noinnos bapar - to        |           |
|                                              |                           |           |
| Stop 8:-                                     | 1. A AB                   |           |
| GIERONA DOSE PROJETSO.                       |                           |           |
| משחשת אל אל אל אל אל אל אל אל אל אל אל אל אל | · onit ab c - mutor - tor | sticat    |
| All deformentop.                             |                           |           |
| Schuld Rudthoo Highs                         | ZNY22- MIOZ BON           |           |
|                                              |                           |           |
|                                              |                           |           |
|                                              |                           |           |
| Result:                                      |                           |           |
| Thus the stress analysi                      | r E vivon mass            | clamaly   |
| was danc using AMEYS 14.5                    | soft water.               |           |
|                                              | PRACTICAL EVAL            | HATION    |
|                                              | Observation (10)          | 9         |
|                                              | Calculation / Result (10  | 1 9       |
|                                              | Viva (10)                 | 8         |
|                                              | Signature of Second       | 26        |
|                                              | Logistical of Faculty     | - ala     |

()

stress analysis & prove with how.

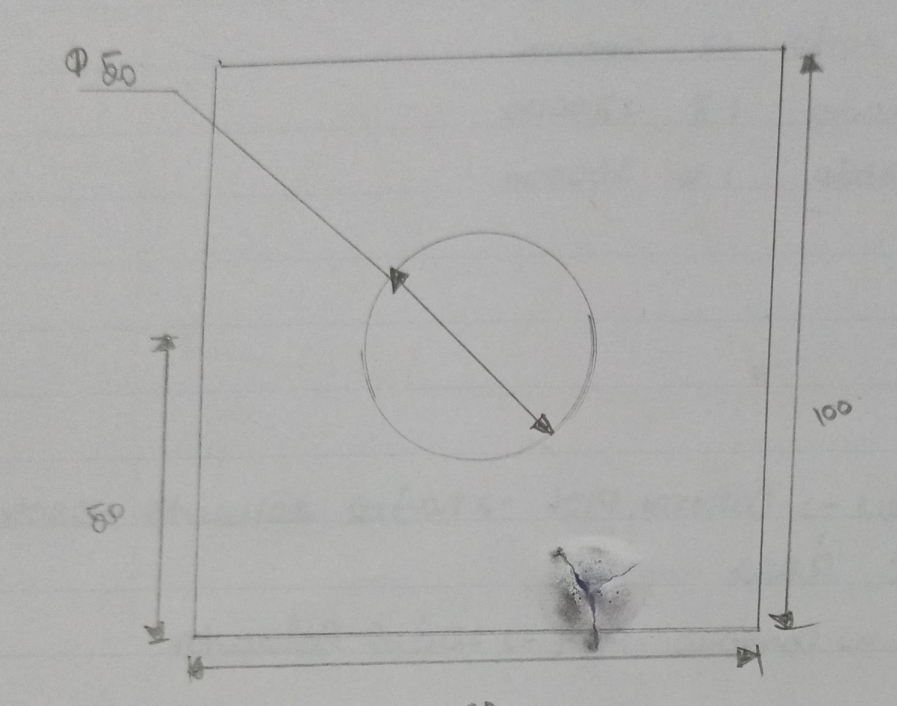

11111

MM.

100

ALL DIMENSTONS FIRE N= 30 mm U= 50 mm

1:05 mm

de ryonero

N120 M22100

51:0 32=100

EX: BES NIMM

Px07 = 0'3

### STRESS ANALYSIS OF PLATE WITH HOLE

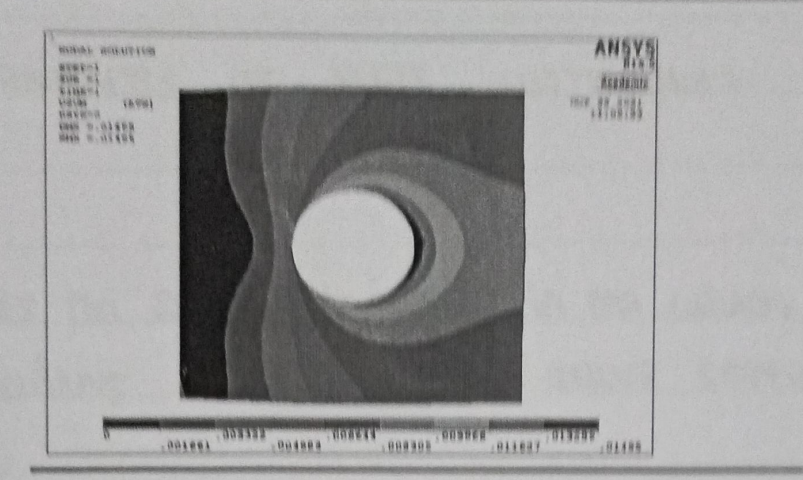

#### DISPLACEMENT VECTOR SUM

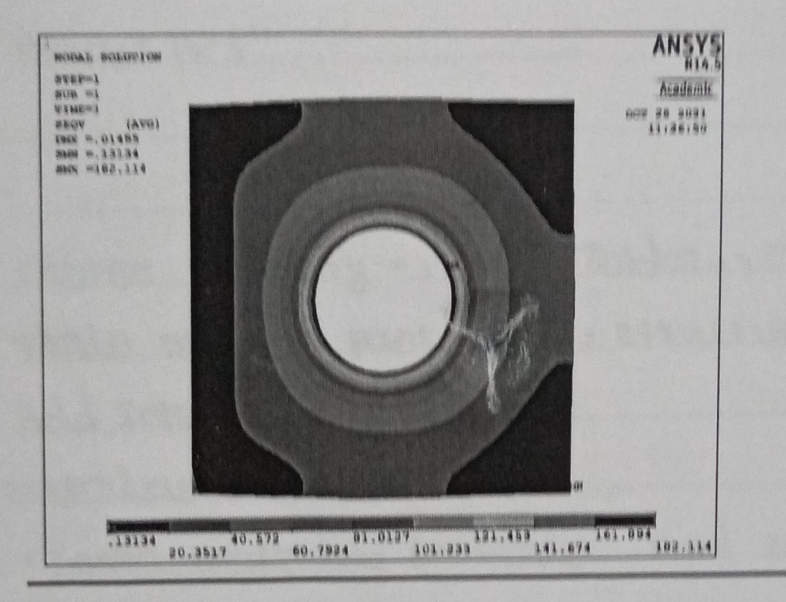

#### VON MISES STRESS

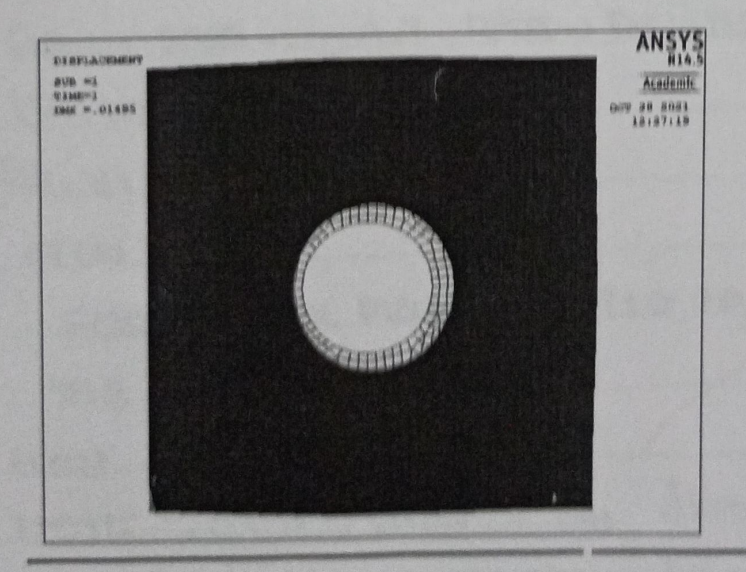

#### DEFORMED SHAPE

| Exp. No.:                                            | Page No.:2.5   |
|------------------------------------------------------|----------------|
| STRESS ANALYSIS OF PLATE WITH HOLE.                  |                |
| Aim:-                                                |                |
| ord working out of a soundary starts out zistered of | se when here   |
| For viven loading conducion using answer costman     |                |
| Software used!                                       |                |
| "ANSYS 14.5"                                         |                |
|                                                      |                |
| proladure:                                           |                |
| Step 1: chanse direttory -> creat Foldor -> chanse   | Job Namo       |
| Stop 2: main monu -> pretore -> structure -> ch      | created anoma  |
| Agg 200111 A vogo 1215                               |                |
| Steps :- materia property.                           |                |
| Choose material property and enter                   | olio o Ex      |
| ster 4: modellins                                    |                |
| Sobul and -> conbit and -> ne itansue                |                |
| (WIIN2) -> 0.100                                     |                |
| 191, 42 ) -> 0.100                                   |                |
| steps: ofse                                          |                |
| au ezito (- stald straw tuals                        |                |
| MIN 02102 DZFPO NIM                                  |                |
| Step 6:. creat                                       |                |
| crons -) area -) circo -> by dimension -:            | aws            |
| 2 c- Marind c- exportance - 2 prillaborn +1003       | UP23451        |
| meshina                                              |                |
| Step 1:- setous no mosting -> most tool -> size      | (1+1-) motoder |
| chio ano-isizomon -> Arca Forus mash -> (            | 512 120 OR     |
| Arca -> 85.                                          |                |

| ****************                                                                                               |           |            |                                            |                                                                                                    | Page No2.7                                        |
|----------------------------------------------------------------------------------------------------|-----------|------------|--------------------------------------------|----------------------------------------------------------------------------------------------------|---------------------------------------------------|
| Step 8: -                                                                                                    | londs.    |            | and the second second second second second | mite an entered                                                                                                    | stif the the                                      |
|                                                                                                    | doFing    | Londo->    | Structure                                  | annanacih ( a                                                                                                    | inford in a                                       |
|                                                                                                    | Solunion  | - time D   | DT.                                        | - J Cu Jerden ruge                                                                                                    | - HANNA                                           |
| Stop 9:                                                                                                    | - Forio   |            |                                            |                                                                                                    |                                                   |
|                                                                                                    | SHOLIN -  | Foria -> c | infrom an                                  |                                                                                                    | andres                                            |
| Stop 10 !.                                                                                                    | solve.    |            |                                            | - JOIC-J QUOL                                                                                                    | VOLUM - 3 2 00                                    |
|                                                                                                    | Solve     |            | •                                          |                                                                                                    |                                                   |
|                                                                                                    | Tion cho  |            | EDO DAN                                    | PRO - 1 DIOL T                                                                                                    | er                                                |
|                                                                                                    | datormo   | ci 20 -1   | 2 Octor                                    | Olivera.                                                                                                    | - Cutta                                           |
| GED II '-                                                                                                    | Desmit    | 3100-1     |                                            |                                                                                                    |                                                   |
|                                                                                                    | Hanty     | retund     | - ) 50/0111                                | Dial manual                                                                                                    |                                                   |
|                                                                                                    | line show |            |                                            | Par Kruuu                                                                                                    | -> 0/(100)                                        |
|                                                                                                    | Timelu    | dan on     |                                            |                                                                                                    |                                                   |
| and a second second second second second second second second second second second second second second second |           |            |                                            |                                                                                                    |                                                   |
|                                                                                                    |           |            | hour ou                                    | e la resource.                                                                                                    |                                                   |
|                                                                                                    |           |            | CONTR DO                                   | r y isiaur.                                                                                                    |                                                   |
|                                                                                                    |           |            | POUR DU                                    | r y isidur.                                                                                                    |                                                   |
|                                                                                                    |           |            | POUR DU                                    |                                                                                                    |                                                   |
|                                                                                                    |           |            | bolla oa                                   |                                                                                                    |                                                   |
|                                                                                                    |           |            | bolla ca                                   |                                                                                                    |                                                   |
|                                                                                                    |           |            |                                            |                                                                                                    |                                                   |
|                                                                                                    |           |            |                                            |                                                                                                    |                                                   |
|                                                                                                    |           |            |                                            |                                                                                                    |                                                   |
|                                                                                                    |           |            |                                            | PRACTICAL EV                                                                                                    | /ALUATION                                         |
|                                                                                                    |           |            |                                            | PRACTICAL EV<br>Observation (10)                                                                                                    | /ALUATION                                         |
|                                                                                                    |           |            |                                            | PRACTICAL EV<br>Observation (10)<br>Calculation / Result                                                                                          | /ALUATION<br>8<br>(10) 8                          |
|                                                                                                    |           |            |                                            | PRACTICAL EV<br>Observation (10)<br>Calculation / Result<br>Viva (10)                                                                             | /ALUATION<br>8<br>(10) 8<br>8                     |
|                                                                                                    |           |            |                                            | PRACTICAL EV<br>Observation (10)<br>Calculation / Result<br>Viva (10)<br>Total Marks (30)                                                         | /ALUATION<br>8<br>(10) 8<br>24                    |
| pesuut:.                                                                                                    |           |            |                                            | PRACTICAL EV<br>Observation (10)<br>Calculation / Result<br>Viva (10)<br>Total Marks (30)<br>Ignature of Facury                                   | ALUATION<br>8<br>(10) 8<br>24<br>Palgi,           |
| pesuut:.                                                                                                    |           | s3 analys  |                                            | PRACTICAL EV<br>Observation (10)<br>Calculation / Result<br>Viva (10)<br>Total Marks (30)<br>gnature of Facury                                    | ALUATION<br>8<br>(10) 8<br>24<br>Palei<br>13 lo   |
| pesuut:.                                                                                                    |           | 23 analys  |                                            | PRACTICAL EV<br>Observation (10)<br>Calculation / Result<br>Viva (10)<br>Total Marks (30)<br>gnature of Facury                                    | ALUATION<br>8<br>(10) 8<br>24<br>Pst Fisto<br>WDR |
| pesuut:.<br>Mu                                                                                                 |           | sz analys  |                                            | PRACTICAL EV<br>Observation (10)<br>Calculation / Result<br>Viva (10)<br>Total Marks (30)<br>"gnature of Facury<br>Calvern Prose<br>ATS Softwork. | VALUATION<br>8<br>(10) 8<br>24<br>Patristo<br>WAR |

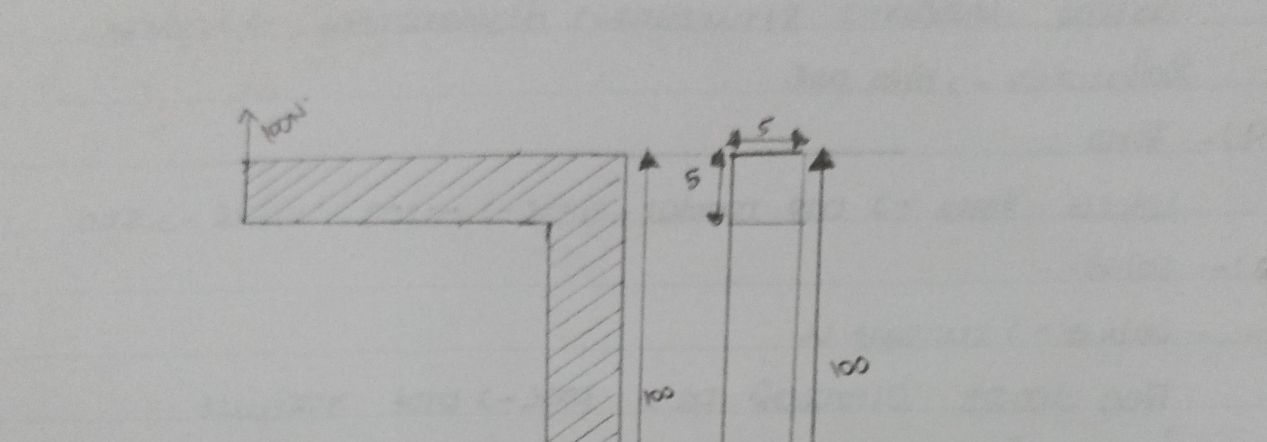

# Analysis of Axi symmetry clamons.

80

ALL DIMENISIO

5

HRF

MM

PRXY =0.3

EX : DES NIME.

518

# STRESS ANALYSIS OF AXIS SYMMETRIC COMPONENTS

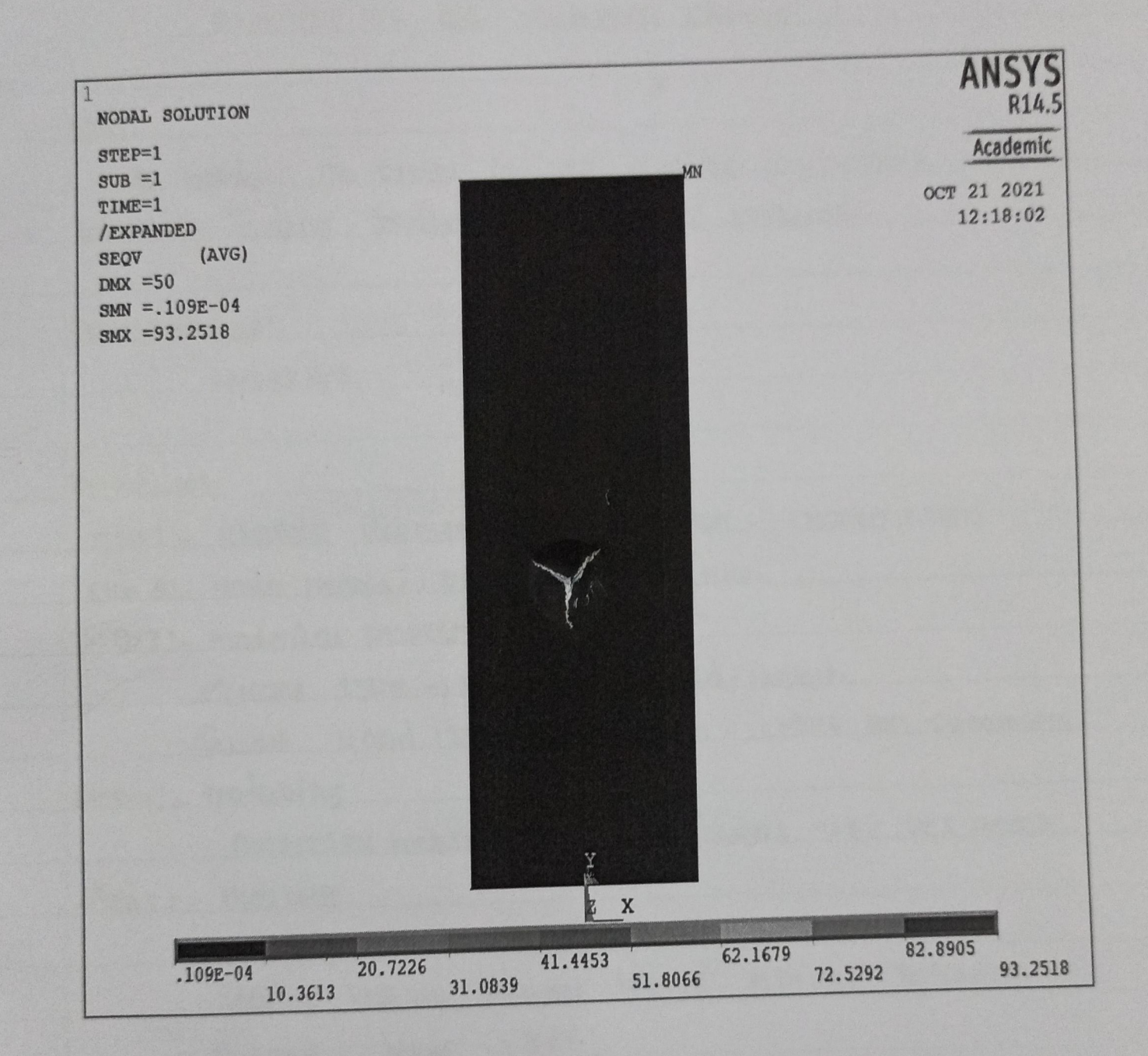

/

| xp. No                                              | Page No       |
|-----------------------------------------------------|---------------|
| ANALYSIS OF AXI - SYMMETRIC ELEMENT:                |               |
| Aim !-                                              |               |
| to antizzy and the state of zorth of antipart of    | uic element   |
| to deal and a second mosts sollower.                |               |
| Software une?.                                      |               |
| NN24217.2                                           |               |
| Provodure!                                          |               |
| step 1:- chanse directory -> crost Foldor -> chanse | NDMO.         |
| step 8!. main models -> programmer-settuitule.      |               |
| Sig 3!- motoring property.                          |               |
| domone type -> Add -> Edit -> Add -> sclout.        |               |
| Qualt Hand 185 Nois-> options - scalt Axi           | -SAMOMUT.     |
| Step 4: modelling                                   |               |
| matorial motal -> yours modulas -> Ex -             | SE 2 650.3    |
| Steps: meshins                                      | .0.           |
| meshing - 2 conta - 2 mica - 27 change - 2 dimensi  | (C31)(0)      |
| (10120) 213120) 3(0120) 4(013) 3(01(00) 4           |               |
| OUPPLUS - 2 bolios - 2 ACC.                         |               |
| Size Control -> manutas size -> Arca -> All         | Mice - STRASS |
| Arca - ) Free mesh -oli-                            |               |
| Step 6 :- solution :                                |               |
| · viomaisidzeo (- sais gritable- drinuuloz          | · 3 MINGLIN · |
| boundary (111-2 oiling 481 Scort Cruas              |               |
| by . warding t v direnin - 250 doring U             | 000)          |
| displacement - 200 1000 - 2 Diu au coron o.         |               |
|                                                     |               |

| - Result.<br>Solue -> curanny Ls -> cloge.<br>- aronand post prov.<br>bost practor -> prol result<br>cirronaid -> stress ron miss s | L- anitador - 1<br>Total - 20011 - 20011 - 20011                                                                                                    | P11         |
|----------------------------------------------------------------------------------------------------|----------------------------------------------------------------------------------------------------|-------------|
| Solve - > curanny LS -> Cloge.<br>- acoronal post prov.<br>bost practor -> Pibl resum<br>dimonsion -> stress ron misso s            | c- entrob c- 1                                                                                                    | <b>9</b> 11 |
| L- GRONDIDU POST PINY.<br>DOST PHOLOSION -J PHOL TOSUUL<br>dimonsion -JSHOSS NON missons<br>Seein nor ZZDHESC- NOIGNOMIS            | e-source antrabe-                                                                                                    | <b>A</b> 11 |
| Dost Diacton -> Pipi Tesuu<br>dimonsion -> 20142c- noisenamis                                                                       | c- earls antrabe-                                                                                                    | <b>P</b> 11 |
| dimonsion -setters no misses                                                                                                    | 3NCT7                                                                                                    |             |
|                                                                                                    |                                                                                                    |             |
|                                                                                                    |                                                                                                    |             |
|                                                                                                    |                                                                                                    |             |
|                                                                                                    |                                                                                                    |             |
|                                                                                                    |                                                                                                    |             |
|                                                                                                    | A Charles of D                                                                                                    | 008-002-3   |
| 75 Barry 6                                                                                                    |                                                                                                    | 200-2003    |
|                                                                                                    |                                                                                                    | t           |
|                                                                                                    | <u> </u>                                                                                                    | 121 022 - 7 |
|                                                                                                    | and the second second s |             |
|                                                                                                    |                                                                                                    | TION        |
|                                                                                                    | PRACTICAL EVALUA                                                                                                    | 8           |
|                                                                                                    | Observation (10)                                                                                                    | 8           |
|                                                                                                    | Viva (10)                                                                                                    | 8           |
|                                                                                                    | Total Marks (30)                                                                                                    | 200         |
|                                                                                                    | Signature of Faculty                                                                                                    | PSIL        |
| H.                                                                                                    |                                                                                                    | 13/00       |
| mus ma stress analysis 7                                                                                                    | by axisymmarvic                                                                                                    | clement     |
| he wint Henry WT COFFUE                                                                                                    | 1/0                                                                                                    |             |
| and more thanks with the second                                                                                                    |                                                                                                    |             |
|                                                                                                    |                                                                                                    |             |
|                                                                                                    |                                                                                                    |             |

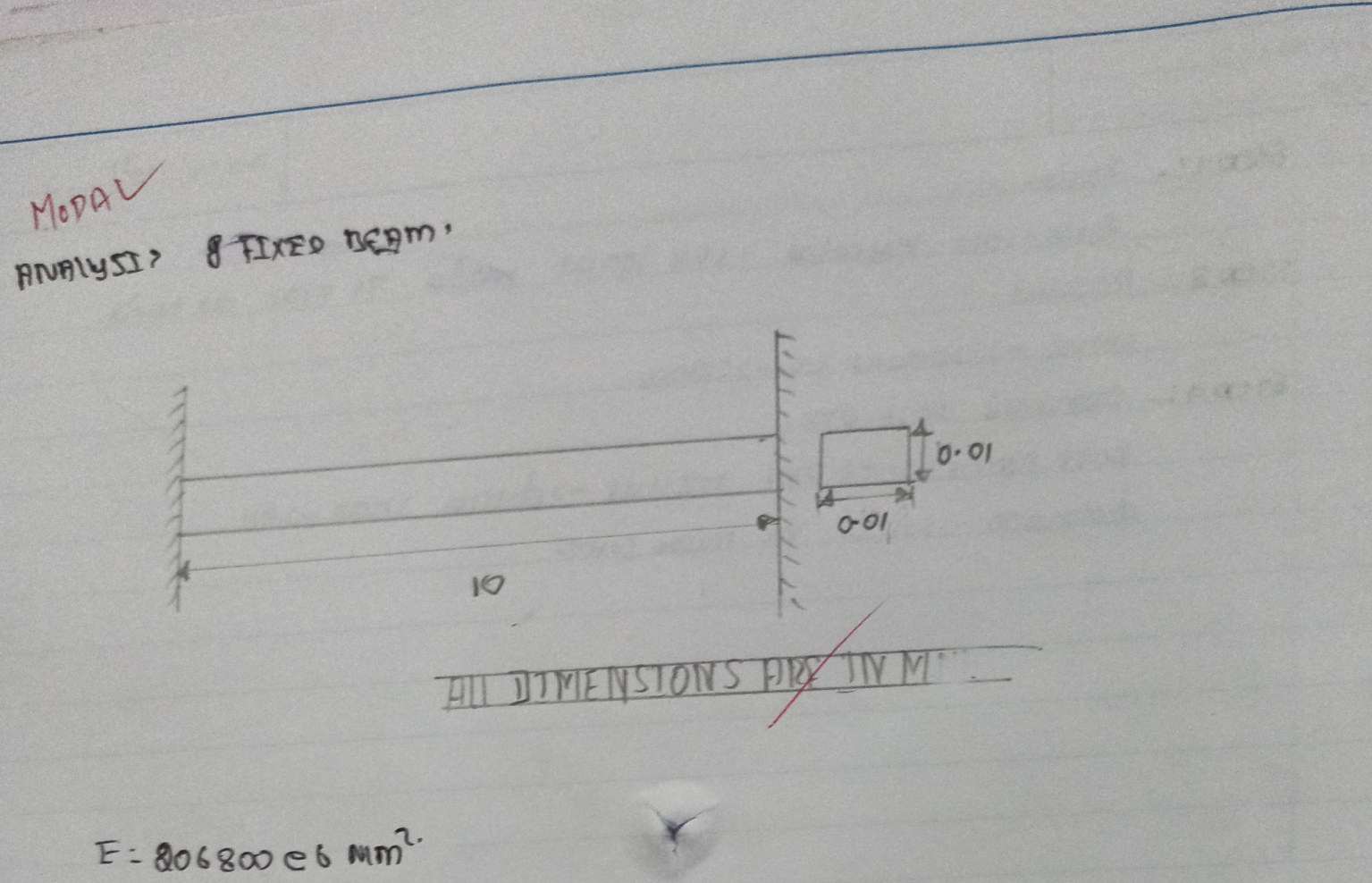

PRXY = 0.27

P: 7.830 lus[m<sup>3</sup>

· TALLO TRU

#### MODAL ANALYSIS OF FIXED BEAM

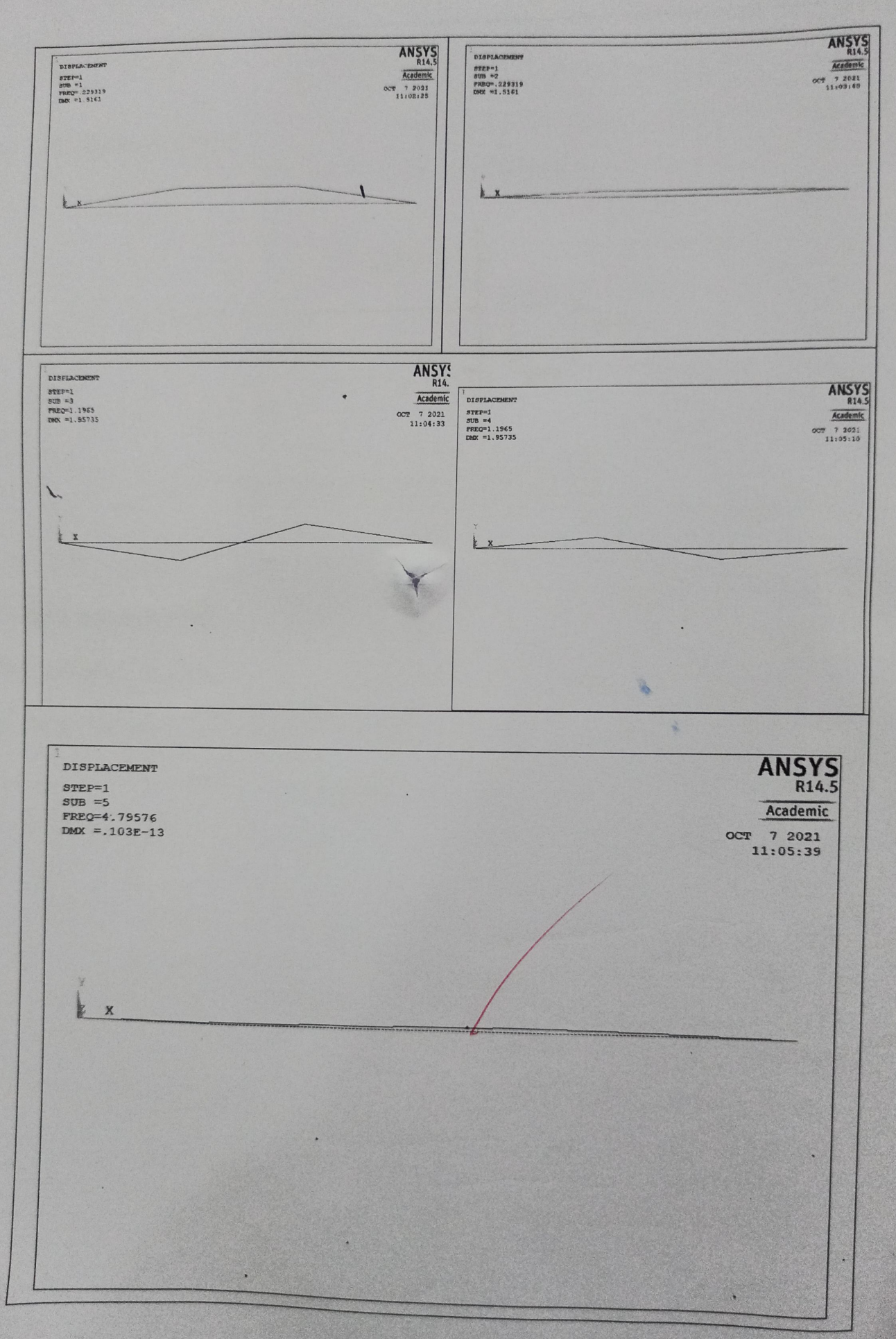

| 13/10/21  |               |                    | (mored of      | allana a       | Page No.:       |
|-----------|---------------|--------------------|----------------|----------------|-----------------|
| M         | todal ana     | wsis I tixed       | baam           |                |                 |
| Alm!      |               |                    |                |                |                 |
| 10        | nalusis r     | or Nochorn on      | sound in the   | orluen FI      | x of barm       |
| using     | NNZYZ 20      | And the second the |                |                |                 |
| autroz    | is une?:      |                    |                |                |                 |
|           | ANTA          | 14.2               |                |                |                 |
|           |               | 13.11              |                |                |                 |
| procodu   | ) <u>'</u> -  |                    | 1.             |                | man and and     |
| Step      | :- will'the   | morans -> cha      | me anchos      | 8-201001       | TOTOLI CABINE   |
|           | Job No        | ma - s Tix ct      | midor.         | Turren 2 13 13 | - <u></u>       |
| Step 8    | . main        | nonu -> pictor     | Unresc- and    | WAR -JOK.      | E an will       |
| STED 3    | . pre pro     | tome tozza         | and burd       | -JESTULIOU     | run linia -)    |
|           | Eloza         | JIGAYAAJT          | - potor tas    | POD FX P       | 0287 : P= 7800  |
| Chank.    |               |                    | a home al      |                | uprint-)        |
| 51004     | - previor     | SUP- SOULIN        |                |                | 1               |
|           | main          | JEDICI )           | 1000 00 1101   | ore) titore    | John Street     |
| Stops     | :- moun       | org side- unon     | 162202 -> (11) | 107 -25110     | LUSTU LITE      |
|           | plot poir     | 19 -               |                |                |                 |
| Step 6    | - PIC PIO     | (23M(- 023)        | ning -> size   | CH+ - ) mos    | tome-of 12 Cane |
| Stept     | main n        | onu - preprole     | prov - was     | JANALes        | r type-,        |
|           | BODIL         | or - only prove    | homorpiazet    | how point .    | anourforc-      |
| 9460 8    | . (mennano)   | bost protect       | -> Brodus      | I Options      | -> honge        |
| Stre 0    | . main h      |                    | bosi brou      | reer -> Ree    |                 |
| - Pille 4 | 1 33 94441 11 | and subsult        |                |                | Sammer          |
| 0.00      |               |                    |                |                |                 |
| - resu    | Our To I      | adal and           | 0              | There 1        |                 |
| -         | I ON QUIT     | cont anaust        | U Orluen       | tixes por      | un unes         |
| analy     | iter by       | where present      | rs Softung.    | PRACTI         | CAL EVALUATION  |
|           |               |                    |                | Observation    | n (10)          |
|           |               |                    |                | Viva           | / Result (10) 8 |
|           |               |                    |                | Total Marks    | (30)            |
|           |               |                    |                | Circo Piarks   |                 |

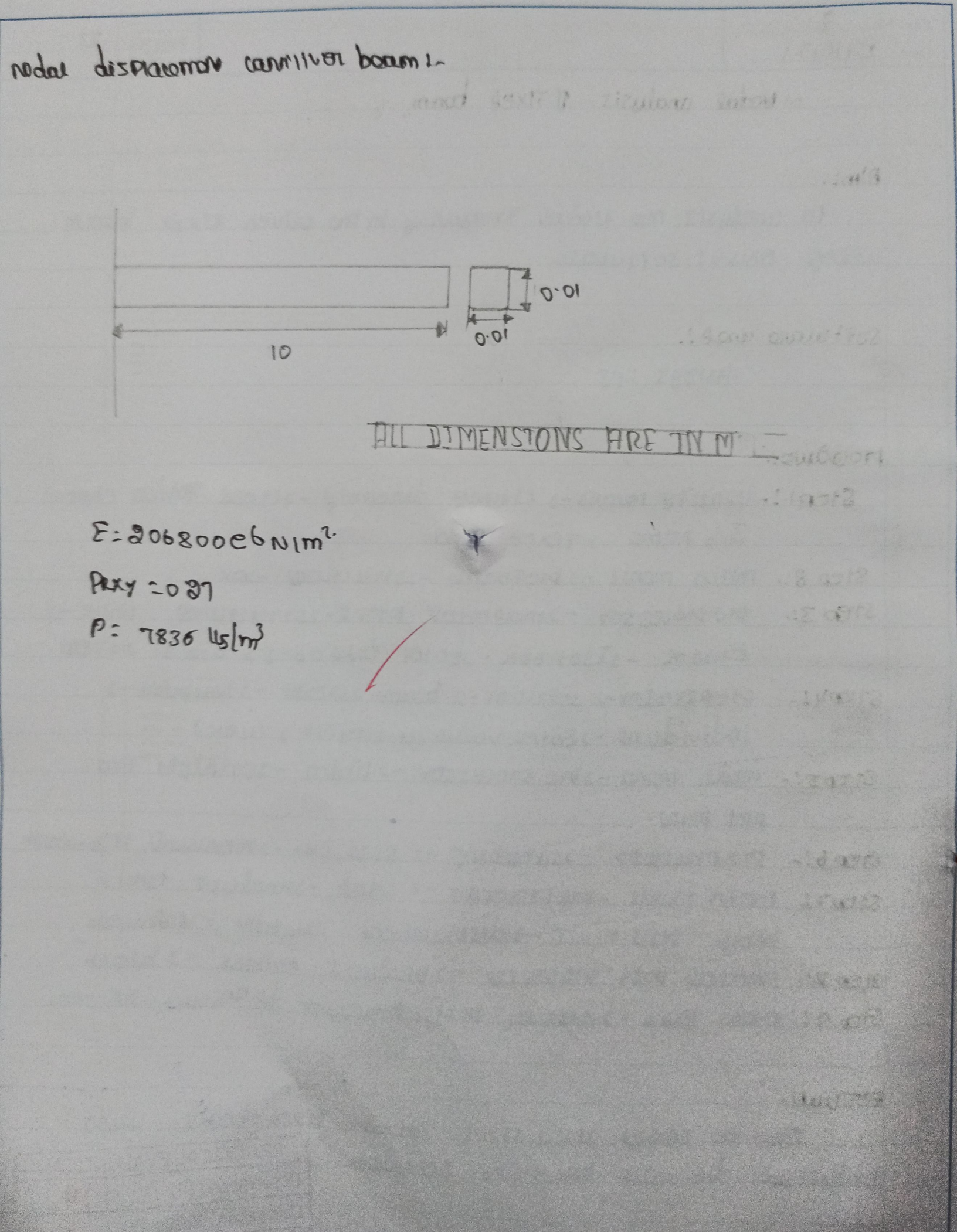

## **MODAL ANALYSIS OF CANTILEVER BEAM**

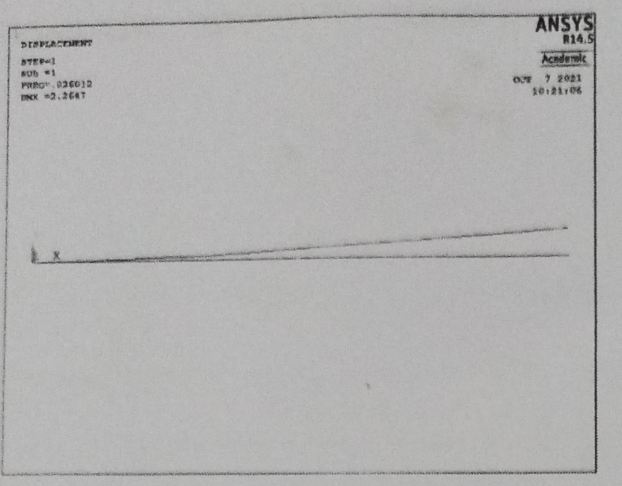

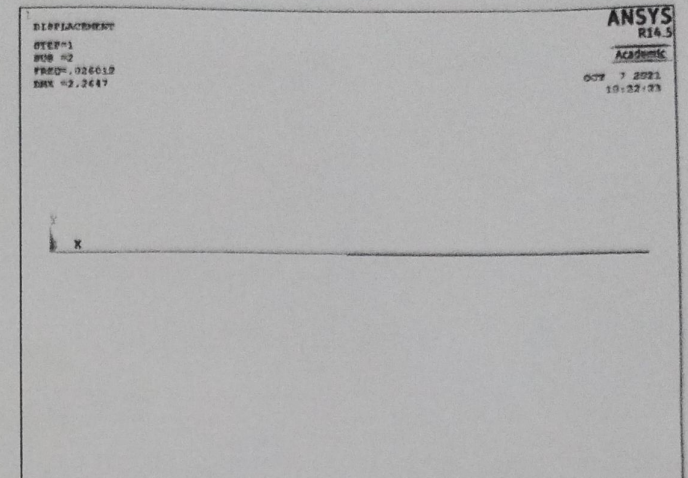

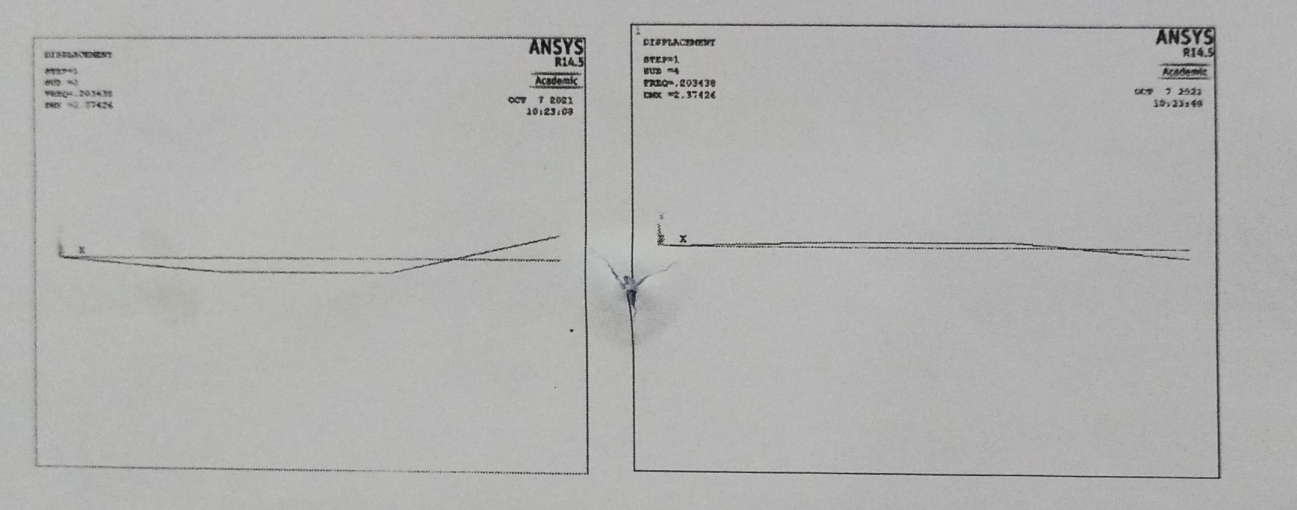

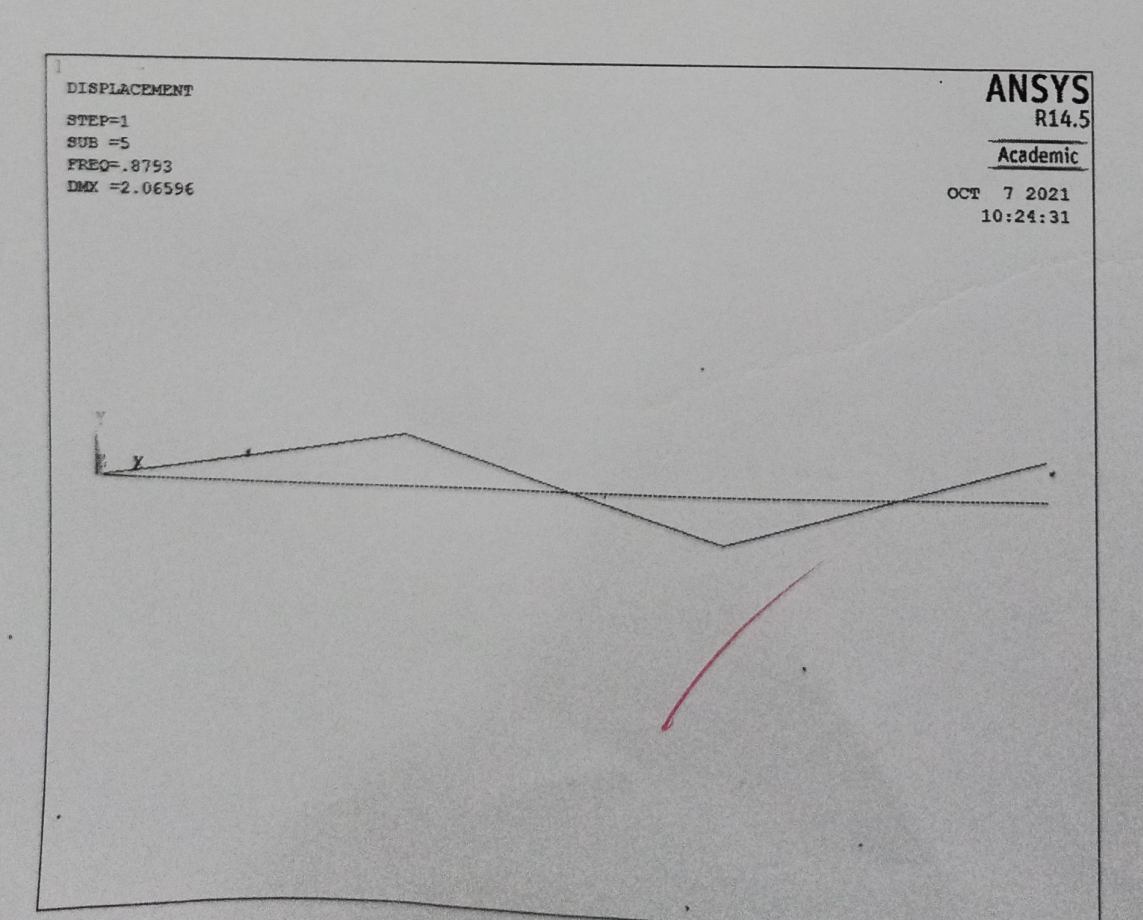

| 131 101 21                                                | Page No                     |
|-----------------------------------------------------------|-----------------------------|
| modal analysis of cannilivor boam.                        | maland some une             |
| Aim! -                                                    |                             |
| to perform nodro anduir on a miven                        | continer boar               |
| using "ANALYSIS 14'S " SOTHWARD                           |                             |
| Software unon.                                            |                             |
| ANZAZ IA.2                                                |                             |
| proceduro !-                                              |                             |
| step 1: change the directory -) creat tolda               | -> change name.             |
| Step 8 !- FICTODALD -) SAVU HILLO -> DIC.                 |                             |
| Stop 3: PTDIETS -2 Hdd -2 bonn -2 Anodo 19                | 0                           |
| Step 11 - Manarina Dig -) saturaula -) of the             | - imax phu                  |
| Ex 120066 0:017 0: 7900 lin                               |                             |
| The own of the man of the state of the state of the state |                             |
| Check modellan a more the paint secure                    | U-0.011 M.001               |
|                                                           | TINE (2 (1010)3) 3(1)       |
| STOTI- IIIO-> STIOLEN IINO -> DICIC POINTE                |                             |
| STEP 3. MESTURS -) STOP CHI - 2 CONTUR PIOP               | - I manual Sr 2             |
| Step 9! LODG analysis type - 1 how analysis               | modercua siz                |
| Normalde Maillo -> solos -> cilian solution               | QMO                         |
| Step 11: - Lond define Londs - JAPPIY - JSH               | PRACTICAL EVALUATION        |
| OD HOY -> HIL.                                            | Observation (10)            |
| Step 12 1/ UTEROLDO POST PROJECTON NETWORK                | Calculation / Result (10) 8 |
|                                                           | Viva (10)                   |
| RETURN 1.                                                 | Total Marks (30) 24         |
| Thus the regard analysis of univer con                    | Signature of Faculty P&     |
|                                                           |                             |

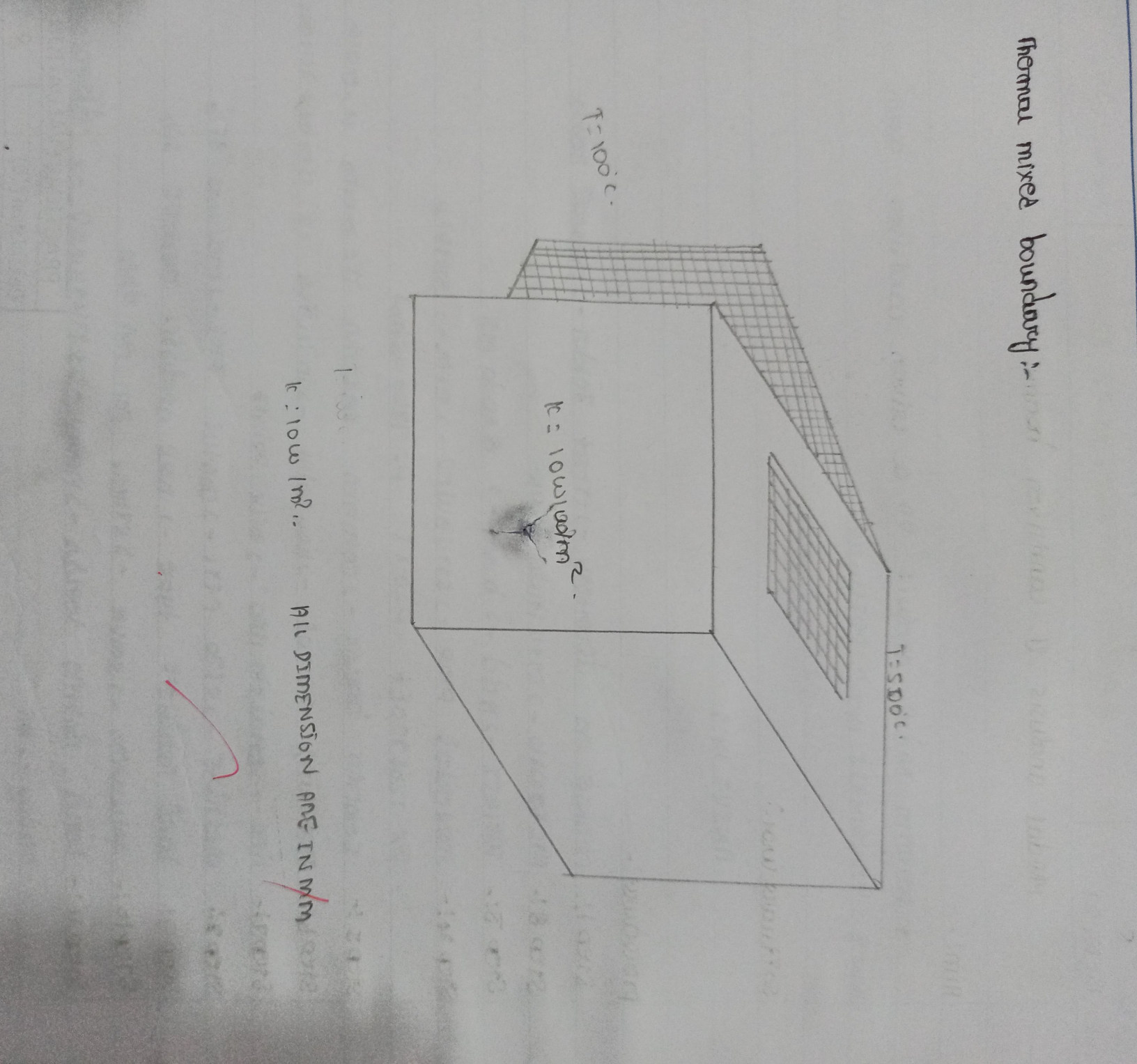

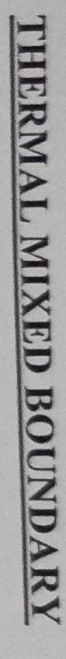

# NODAL TEMPERATURE

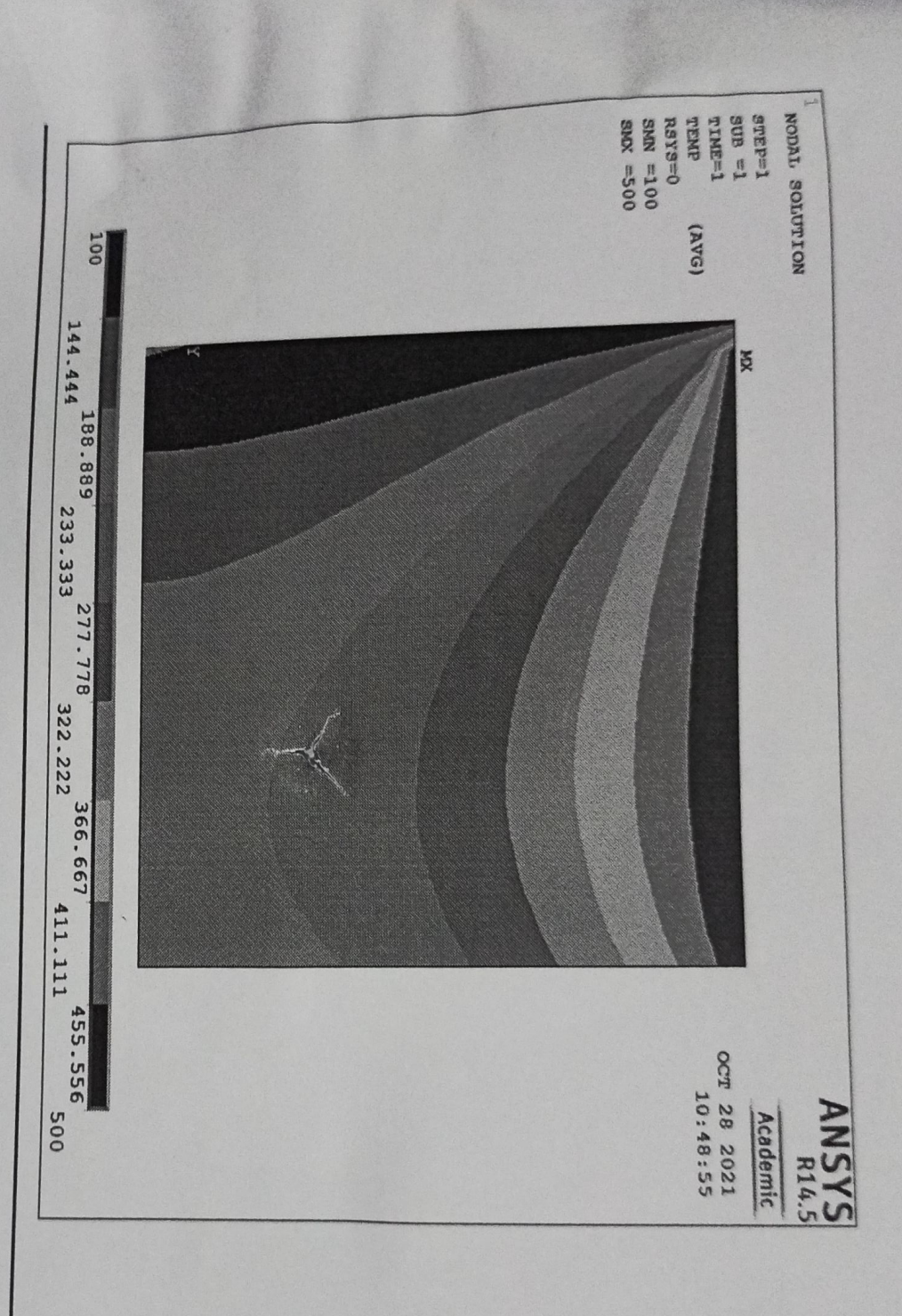

W.

| No.: 9<br>20 [10]2]               | Page No.: 37                 |
|-----------------------------------|------------------------------|
| Thormal mined 1 1                 |                              |
| molinua mixez boundarcy:          |                              |
| Bim:                              |                              |
| to portorm the mormal analysis of | The chiven retranscular ame  |
| min ditt boundary tempteraturo    | USING ANAYT UW'S SOTTUDE     |
|                                   |                              |
| Software usod!                    |                              |
| ANZYZ 14.2                        |                              |
|                                   |                              |
| Procodurro !                      |                              |
| step 1 :- utility man             |                              |
| writty monu -> change Job N       | ame - ) enters Job name      |
| whity monu-, chance while ->      | Enter now hite.              |
| Stop 8 !. PICECTONIO              |                              |
| pretorno - momuno - one           |                              |
| Step 3 !- Preprocessor '          |                              |
| preprocessor -> clomont tipe -:   | Add least Idologe - 2011 -   |
| Qu                                | ac nabe                      |
| Proproverson -> materiale prop -> | Tia Minutonoo Opmail         |
| preprotezz -> modalume -> ente    | DIC - ) FICO - ) TECCONSIE-) |
|                                   | pg carriers                  |
| <u> </u>                          |                              |
|                                   | BIOD -1 DUDAL                |
| preprotest -> merning -> merning  | man                          |
| preproterso nodo - > Anoussi a    | U Down D - Hennes HM         |
| MCPTOICTSO - 2 COUNTY STATE       |                              |
| CAMID -7 CAS-3 TOTAL              | 100-19h                      |

| tepu : Solution !-                                                                                                    |                                                                                                    |        |
|----------------------------------------------------------------------------------------------------|----------------------------------------------------------------------------------------------------|--------|
| anona por prod c- and mod Caronan                                                                                                    | e eapme- ruomas                                                                                                    | anua   |
| clar -> non bay -> plac -> nod -> ac                                                                                                    |                                                                                                    |        |
| unerouse post piel - map on the                                                                                                    | Solutor.                                                                                                    |        |
| inenaras post plas - 1 pan operanto                                                                                                    | n place parts                                                                                                    | stem   |
| on waph tomp - ) onc.                                                                                                    |                                                                                                    |        |
|                                                                                                    |                                                                                                    |        |
|                                                                                                    |                                                                                                    |        |
|                                                                                                    | and the second second                                                                                                    |        |
|                                                                                                    |                                                                                                    |        |
| A Manuelle                                                                                                    |                                                                                                    |        |
|                                                                                                    | M2                                                                                                    |        |
| and the state of the state of t |                                                                                                    |        |
| The second second second second second second second second second second second second second second second se                                                                                                    | -                                                                                                    |        |
|                                                                                                    | Theme and the second second se |        |
| The second second secon |                                                                                                    |        |
|                                                                                                    |                                                                                                    |        |
|                                                                                                    |                                                                                                    |        |
|                                                                                                    | PRACTICAL EVALU                                                                                                    | JATION |
|                                                                                                    | Observation (10)                                                                                                    | 8      |
| NALAZIZ NAINE:-                                                                                                    | Viva (10)                                                                                                    | 9      |
| mininum tempressule =100°C                                                                                                    | Total Marks (30)                                                                                                    | 8      |
| monunum temprenturo = 500'e                                                                                                    | Signature of Facult                                                                                                    | 2      |
| Csuut:                                                                                                    |                                                                                                    | 1 Port |
| Thus the thormas analysis & thormas                                                                                                    |                                                                                                    | MOL    |

hormonic analysis & canniver boxom.

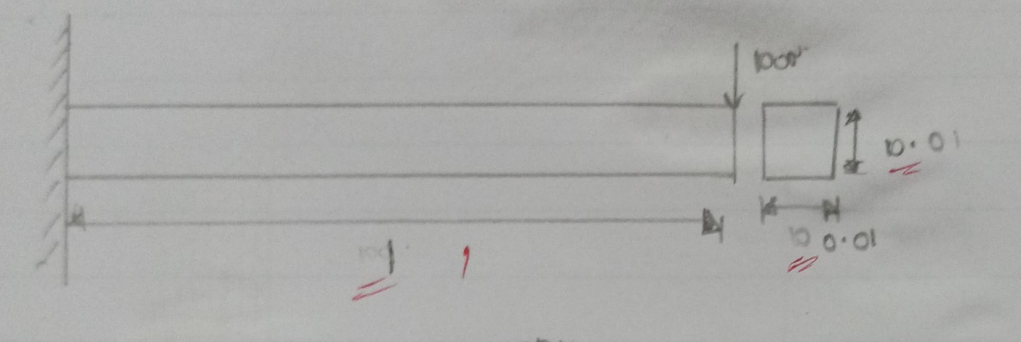

MALESSA NOTEMENTE THE

E: 206200E6 NIM

PR74:0.3

P: 7830 15103

## HARMONIC ANALYSIS OF CANTILEVER BEAM

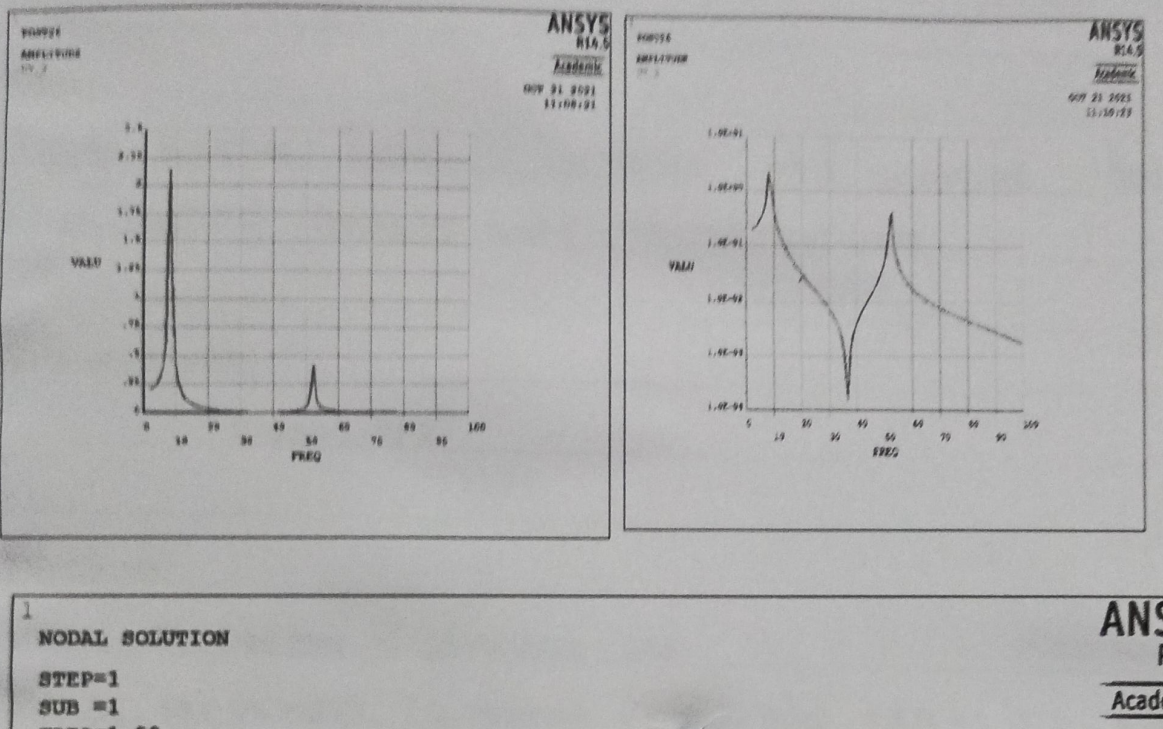

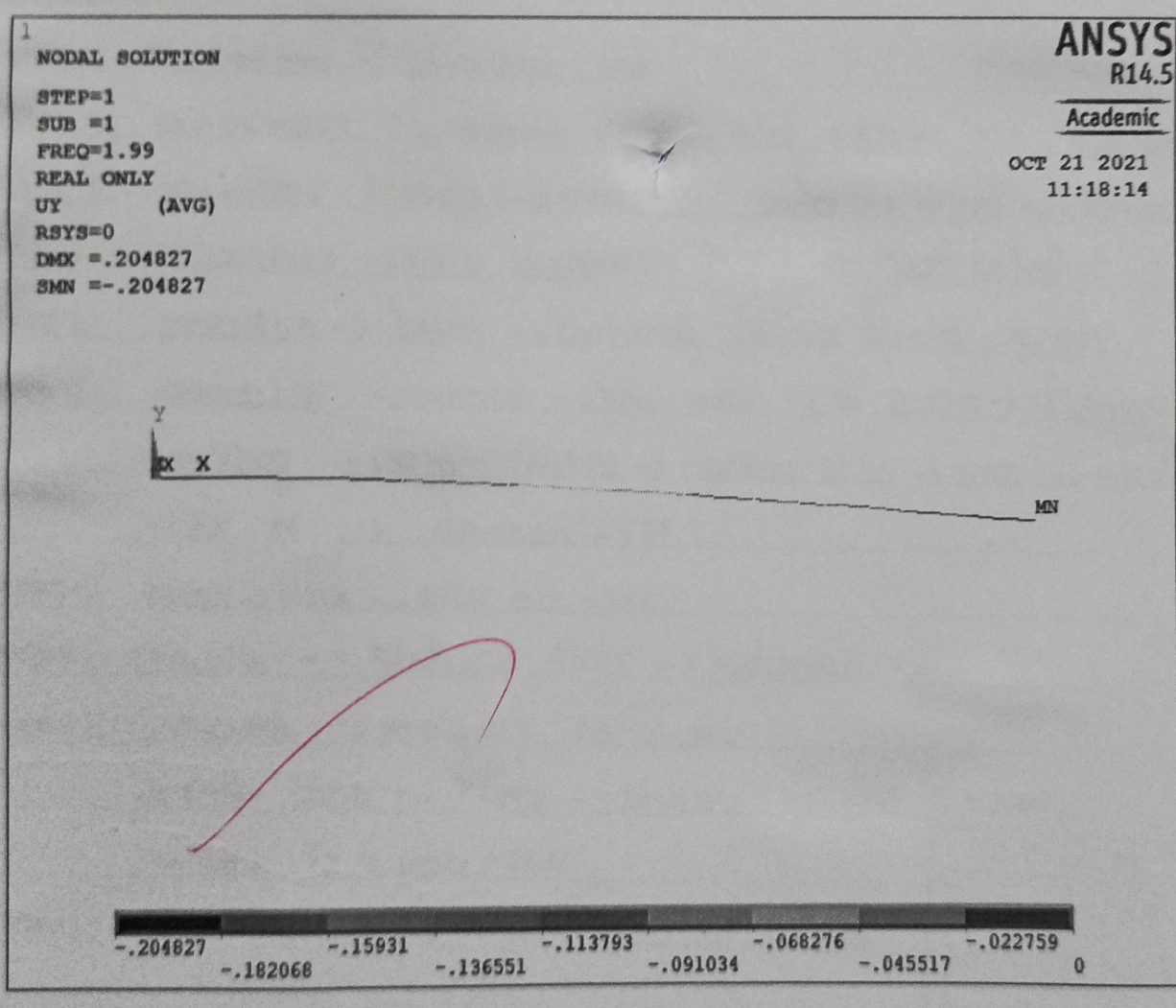

| Exp. No.: 19<br>Date: 25 1 101 2 1   |                                                                 |                      | Page No        |  |  |  |
|--------------------------------------|-----------------------------------------------------------------|----------------------|----------------|--|--|--|
| hormonic analysis of convision boam. |                                                                 |                      |                |  |  |  |
|                                      | 1                                                               |                      |                |  |  |  |
| aim :.                               | Succession Porror                                               | Com B                |                |  |  |  |
| to POLIDIT                           | m nonmonic anoussis on a countin                                |                      |                |  |  |  |
| aiven Lorabing                       | Condition mine "Huzzes isofunce                                 |                      |                |  |  |  |
|                                      |                                                                 |                      |                |  |  |  |
| Sont anolitics                       |                                                                 |                      |                |  |  |  |
| <sup>u</sup> Al                      | NZYJ 14.2"                                                      |                      | /              |  |  |  |
|                                      |                                                                 |                      |                |  |  |  |
| ProloAuro!                           |                                                                 |                      |                |  |  |  |
| Stepl: Prep                          | -xoc- autimite (- azojorgorg -119912                            |                      |                |  |  |  |
| Step 8: prep                         | Step A: pre projector -> clonone type -> bdd chi -> beam ->none |                      |                |  |  |  |
| 5100 3:- mat                         | יו כ- ובלמות מהנשמות כ- עותסקסוק נחנים                          | inia - sel           | ante           |  |  |  |
| -Jiz                                 | 285 - 3 2 2 2 2 2 2 2 2 2 2 2 2 2 2 2 2 2 2                     | io ks m <sup>3</sup> |                |  |  |  |
| Ctapu' CCT                           | 0-3 whus common c- mod c- a on                                  | oro:H p.             | 1              |  |  |  |
|                                      | duine - ) unconte - > you poir · > in au                        | me-> Ile             | 1010) 2(11010) |  |  |  |
| Stort 1 mark                         | - of 12 unknow c- lovena asize - ani                            | s linal ->           | all lines.     |  |  |  |
|                                      | aproprie diversion -> 05                                        | 34 92.87             | - 1            |  |  |  |
| Class: Mark                          | Line -> Diur all - Jok                                          |                      |                |  |  |  |
| STOPT: Mer                           |                                                                 | ci.                  |                |  |  |  |
| Steps:, Solu                         |                                                                 |                      |                |  |  |  |
| Step 9: 500                          | A LOOK A BODILL & CAMILLAND - JTORD                             | Comme                |                |  |  |  |
| do Tim                               | The loss along - Saling and a loss                              | PRACTI               | CAL EVALUATION |  |  |  |
| [igg]                                |                                                                 | Observation          | n (10) 🗳       |  |  |  |
| Stedio: Solv                         | e -> curdon ->ac solution (1 date                               | Calculation          | / Result (10)  |  |  |  |
|                                      | /                                                               | Total Marks          | (20) 24        |  |  |  |
| ROSUUUS !.                           | 1                                                               | Signature            | Faculty PSLP   |  |  |  |
| Thus                                 | the hormone: analysis on a and                                  | ARVOL                | 27/            |  |  |  |
| eusa pretos                          | by win any 14.5 softwar                                         |                      |                |  |  |  |
|                                      |                                                                 |                      |                |  |  |  |
|                                      |                                                                 |                      |                |  |  |  |
|                                      |                                                                 |                      |                |  |  |  |
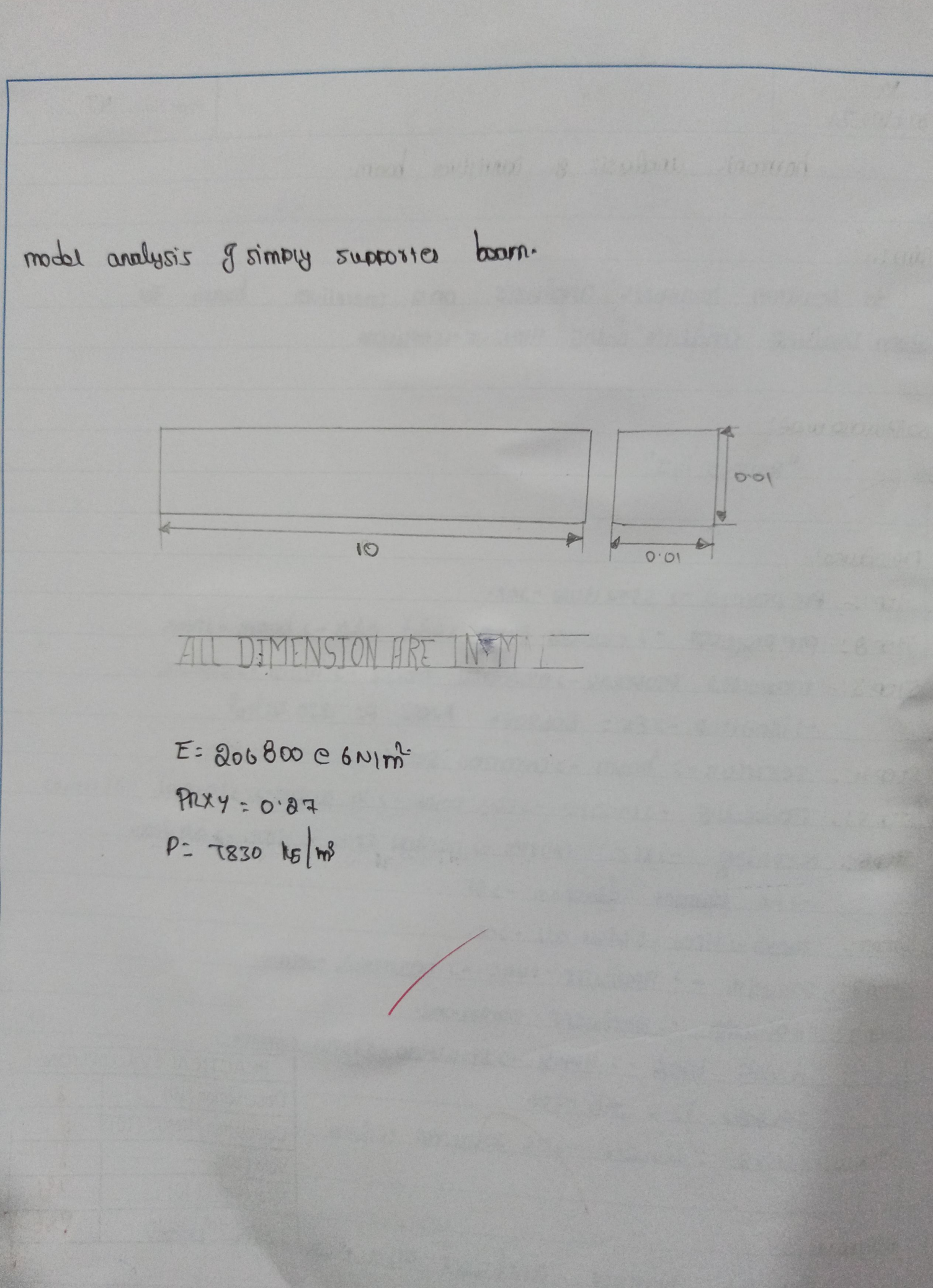

# MODAL ANALYSIS OF SIMPLY SUPPORTED BEAM

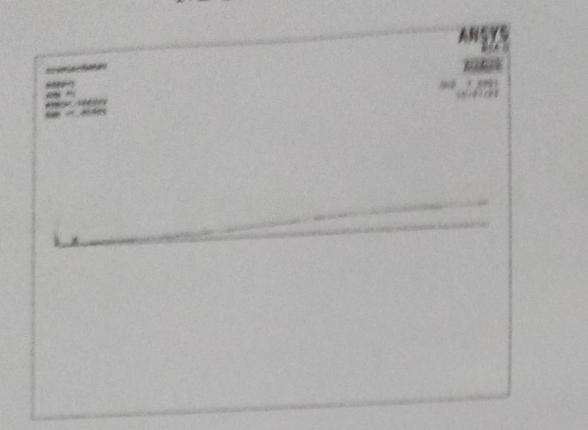

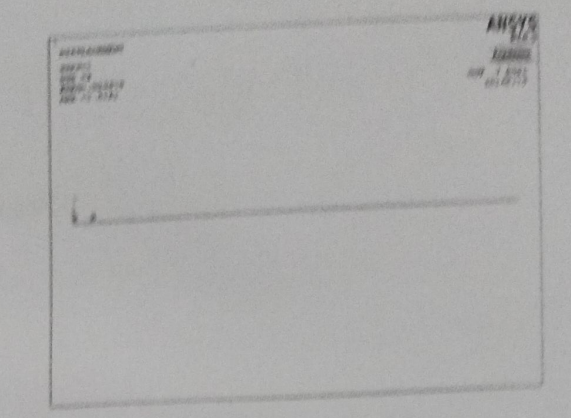

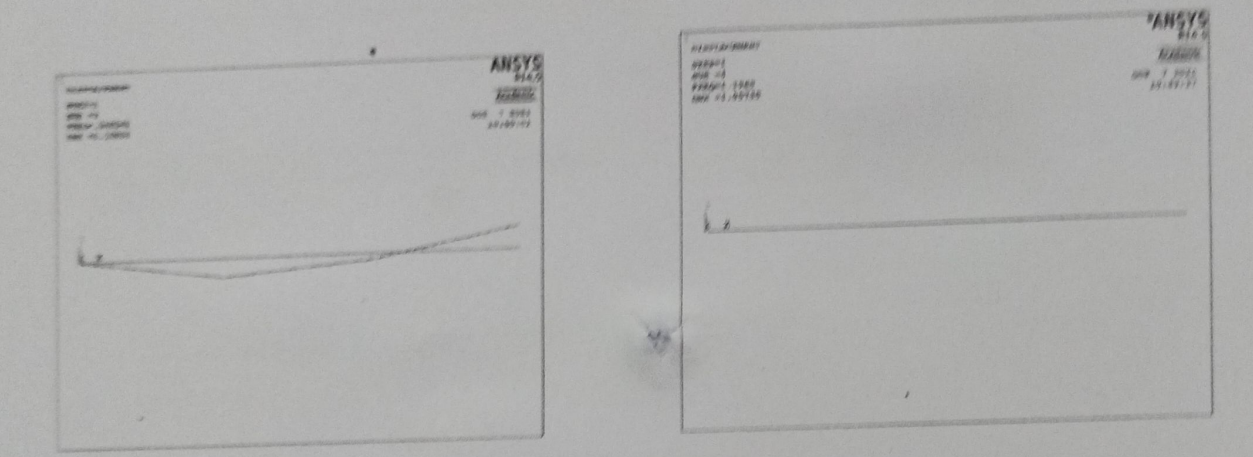

SUBSYLACEDEENT STREET STREET S

Exp. No. Page No. 45 Date: 27/10121 model analysis of simply supported boars. Aim :to analysis no model Frequery in the criver simply supported boom wing Annus softwork 1 4000 ONDUITO ANSYS IL'S Procoduro !. Step1 : Whility many -> change deretry -> and Toldor -> change Job name -> Fixed model Stop A: main mony -> pretoconto -> scoularize -> ole. Step 3 :- Pretoning -> material prop -> structured -> slastic-> 1501110011 -> Enter Ex:206800 Cb-> P=027 -> P=7830 Stopy: PICPDICESON - ) Servich - , boom - ) (roale - ) lies point - ) in any -> enervalue Lororo) (1100) Stops :- moun monu -> proprocessor -> line straight like-> pilic point. stopp : propossor ") moshing -> size control -> manual size. moth Ster :- main monu -> preprolessor -> Land -> Analyse -> hopy - strumunal -> downo pron -> second point -> CLILL UX, UZ, RUX, RUY, RUZ Step 8: Chemanal port projector -> Minalysis option -> swert

| STOPIO :- DEXLO | and - 2 pla result | -> datamos shape -: | all determo  |
|-----------------|--------------------|---------------------|--------------|
|                 |                    |                     |              |
|                 |                    |                     |              |
|                 |                    |                     |              |
|                 |                    |                     |              |
|                 |                    |                     |              |
|                 |                    |                     |              |
|                 |                    |                     |              |
|                 |                    |                     |              |
|                 |                    | - 3 9 4             |              |
|                 |                    |                     |              |
|                 | Start and "        |                     |              |
|                 |                    | The second second   |              |
|                 |                    |                     |              |
|                 |                    | anti- and and       | re trat      |
|                 |                    |                     | 4.177.19     |
|                 |                    | 1 221 0222          |              |
|                 |                    | PRACTIC             | ALEVALUATION |
|                 |                    | Calculation /       | 10) <u>8</u> |
|                 |                    | Viva (10)           | Court (20) 8 |
|                 |                    | Total Marked        | 101 010      |
| 0               |                    | Signature of L      | andre Rela   |
| THE TAXABLE     |                    | L'endinaria de la   |              |
| KCSUU.*         |                    |                     |              |

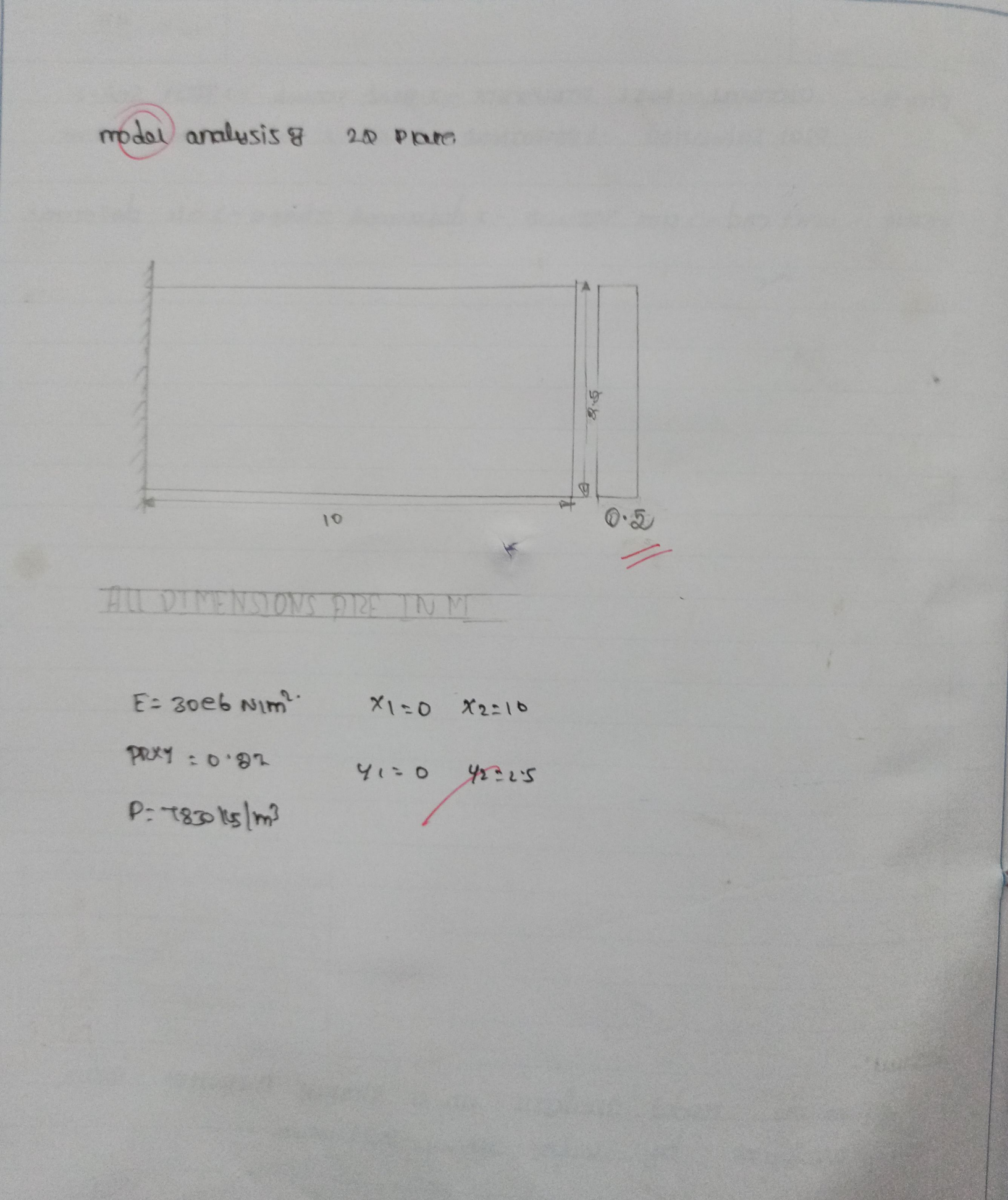

## MODAL ANALYSIS OF 2D CANTILEVER PLATE

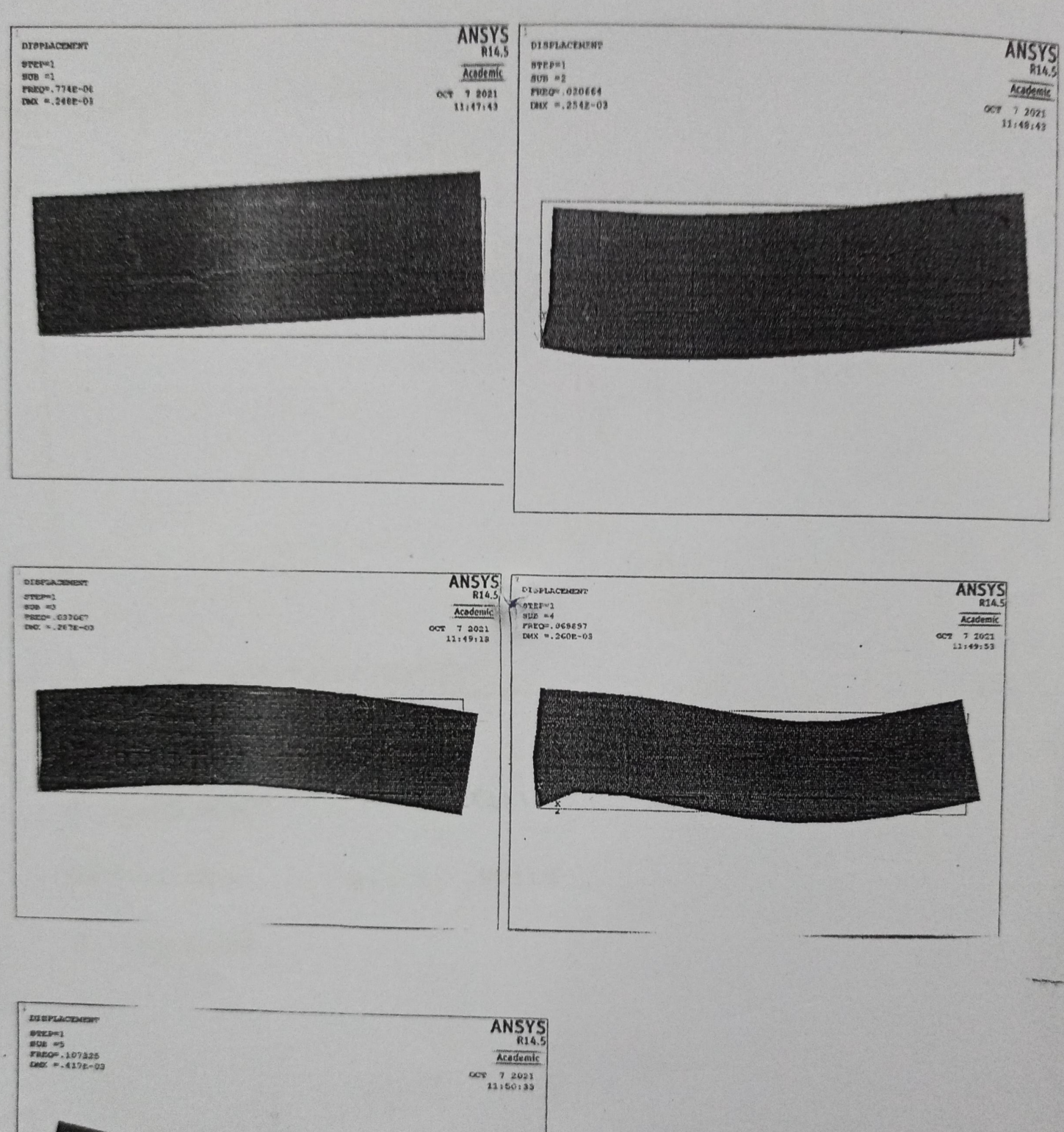

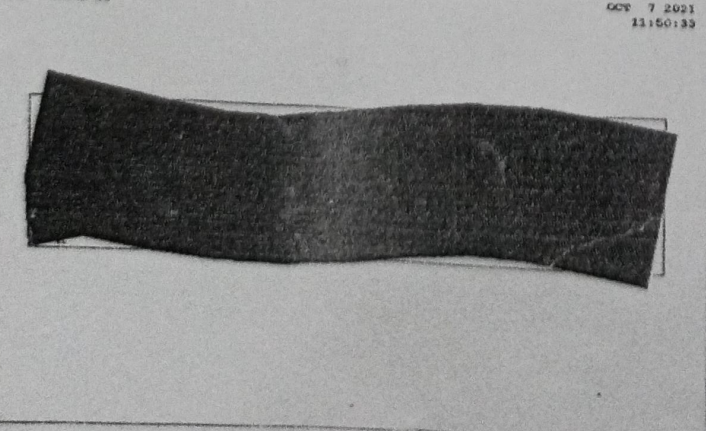

Exp. No.:...................... Page No .: 49 Date : 27 110121 model analysis of 20 place with cantiliver support Frequency. Aim! to analyst mo model Frequency in mo 20 place with contrilium with contrilium boom wing ANSYS 14.5 Software was: AN545 14.5 protodure: stop: - white monu -> change -> more Toldon -> change Tob name-> Tixez moder. Stor 8 :- main monu -> preteron 10 -> structure -> oic. Step 3:- Pretorono -> materia prop -> Structure ELOSHL -> ELOSHL -> ELOSHL -1501 10011 -> ENTER -> EX = 30 C b PNDX : 0.87 0:1830 Stepy . PICPIOLOTION - ) SCIOLA - > PICO -> DECLANSE (MIY2) (1012-5) Quiyi) Low Stops: - moshing -> size control -> manual size ->Enter. Step 6: mosh -> Area -> Free moth. ston: solution - ) Analysis type -> moder -> Analysis oporation - ) Enton Stop 8: dotting land -> Apply -> displacement -> on lieu point-> Avoust to the upter day. Step q: Solution-) solue -> selection is done. Step 10 :- Crience polly prepriesso -> Road Rosum -> Finish sex - , plot result - , devotines shapes - Rewe

| 0                  | Page No                                                                                                    |
|--------------------|----------------------------------------------------------------------------------------------------|
|                    |                                                                                                    |
|                    |                                                                                                    |
|                    |                                                                                                    |
|                    |                                                                                                    |
|                    |                                                                                                    |
|                    |                                                                                                    |
|                    |                                                                                                    |
|                    |                                                                                                    |
|                    |                                                                                                    |
|                    |                                                                                                    |
|                    |                                                                                                    |
|                    |                                                                                                    |
|                    |                                                                                                    |
|                    | and the second second s |
|                    | *                                                                                                    |
| A A                | CE CE D                                                                                                    |
|                    | The Part Ma                                                                                                    |
|                    |                                                                                                    |
|                    |                                                                                                    |
|                    |                                                                                                    |
|                    | PRACTICAL EVALUATION                                                                                                    |
|                    | Observation (10)                                                                                                    |
|                    | Calculation / Result (10)                                                                                                    |
|                    | Viva (10) 218                                                                                                    |
|                    | Total Marks (30)                                                                                                    |
|                    | Signature of Faculty                                                                                                    |
|                    | 3                                                                                                    |
| 2 mm 11141         |                                                                                                    |
| Kosuman model anal | Lysis & The OD PRUE WITH                                                                                                    |
| Inus ine inter     | analysis by using arrive rograms                                                                                                    |
| unnilium unni      |                                                                                                    |
|                    |                                                                                                    |
|                    |                                                                                                    |
|                    |                                                                                                    |
|                    |                                                                                                    |
|                    |                                                                                                    |
|                    |                                                                                                    |

Completed

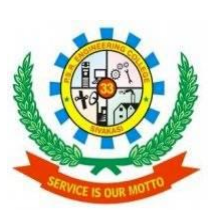

P.S.R. ENGINEERING COLLEGE

(Autonomous Institution, Affiliated to Anna University, Chennai) Sevalpatti, Sivakasi – 626140 Department of Mechanical Engineering

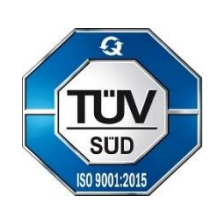

## ATTAINMENT VALUE OF LABORATORY OUTCOMES

## **161ME77 - ANALYSIS LABORATORY**

## **Course Outcomes:**

The students will be able to

- CO1. Demonstrate the features of ANSYS software
- CO2. Validate the stress analysis in beam problems with empirical formulas
- CO3. Explicit the stress analysis of a plate with a circular hole and axi-symmetric component
- CO4. Identify the need of mode frequency analysis in 2D component
- CO5. Realize the Thermal analysis of a 2D component
- CO6. Import any solid model to ANSYS for contact analysis

| Course<br>Outcomes |     |     |     |     | Pro | gram O     | outcom     | es (POs | 5)  |      |      |      | Prog | am Spec<br>(PS | cific Out<br>Os) | comes |
|--------------------|-----|-----|-----|-----|-----|------------|------------|---------|-----|------|------|------|------|----------------|------------------|-------|
| Outcomes           | PO1 | PO2 | PO3 | PO4 | PO5 | <b>PO6</b> | <b>PO7</b> | PO8     | PO9 | PO10 | PO11 | PO12 | PSO1 | PSO2           | PSO3             | PSO4  |
| CO1                | 2   | 3   | 3   |     |     |            |            |         | 2   | 3    |      | 2    | 2    |                |                  | 2     |
| CO2                | 2   | 1   | 1   |     | 2   |            |            |         | 2   | 2    |      | 3    | 3    | 3              | 1                | 2     |
| CO3                | 2   | 3   | 3   |     | 2   |            |            |         |     | 2    |      | 2    | 3    | 3              | 2                | 2     |
| CO4                | 2   | 3   | 3   |     | 2   |            |            |         |     | 2    |      | 2    | 3    | 3              | 2                | 2     |
| CO5                | 2   | 3   | 3   |     | 2   |            |            |         | 2   | 2    |      | 2    | 3    | 3              | 2                | 2     |
| CO6                | 2   | 3   | 3   |     | 2   |            |            |         | 2   | 1    |      | 3    | 2    | 3              | 3                | 3     |

1: Slight (Low) 2: Moderate (Medium) 3: Substantial (High)

## **COURSE OUTCOMES ATTAINMENT – PRACTICAL COURSES**

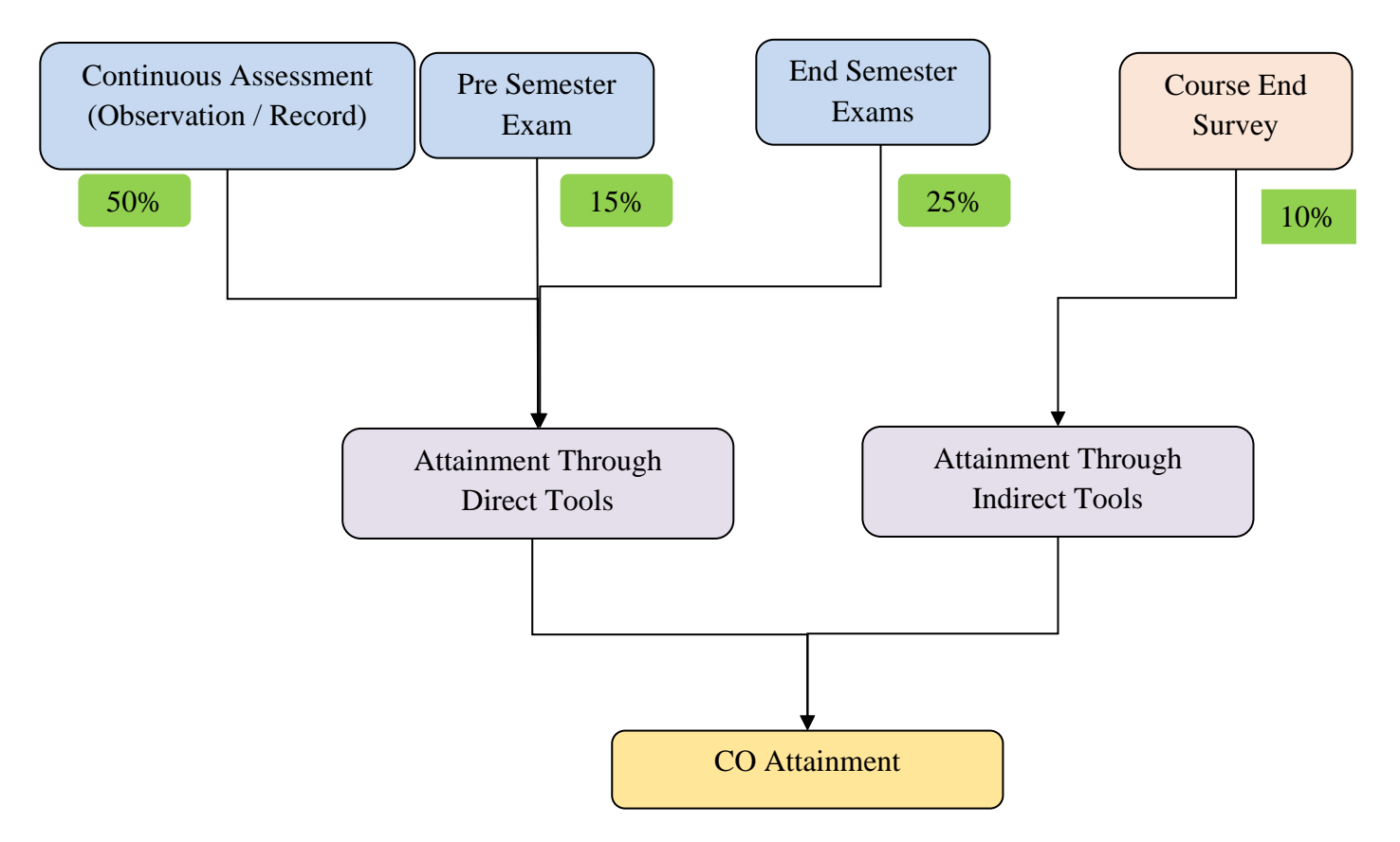

[Reference from Evaluation Manual]

|                    |             |         | Evaluation of     | Course Outcomes               |  |
|--------------------|-------------|---------|-------------------|-------------------------------|--|
| Course Code & Name | : 161ME7    | 7 & Con | nputer Aided Simu | llation & Analysis Laboratory |  |
| Course Teacher     | : Dr. P. SI | henbaga | Velu ASP/Mech &   | Mr.D.Sundarrajan AP/Mech      |  |
| Year / Semester    | : IV/VII/ ] | I & II  |                   |                               |  |
| Academic Year      | :2020-21    | Odd     | Batch             | 2017-2021                     |  |

### **Course End Survey**

| Course   | Marks | s obtained f | for Cours | e Outcor | ne | Total No of Students |     | Score |
|----------|-------|--------------|-----------|----------|----|----------------------|-----|-------|
| Outcomes | 5     | 4            | 3         | 2        | 1  | Total No of Students | Net | 100   |
| C01      | 90    | 30           | 14        | 0        | 0  | 134                  | 612 | 91.34 |
| CO2      | 95    | 25           | 14        | 0        | 0  | 134                  | 617 | 92.09 |
| CO3      | 95    | 19           | 10        | 0        | 0  | 134                  | 581 | 86.72 |
| CO4      | 85    | 35           | 14        | 0        | 0  | 134                  | 607 | 90.60 |
| CO5      | 100   | 24           | 10        | 0        | 0  | 134                  | 626 | 93.43 |
| CO6      | 80    | 40           | 14        | 0        | 0  | 134                  | 602 | 89.85 |

| Particulars                                               | C01   | CO2   | CO3   | CO4   | CO5   | CO6   |
|-----------------------------------------------------------|-------|-------|-------|-------|-------|-------|
| Internal                                                  | 76.67 | 79.67 | 78.33 | 78.67 | 80.00 | 79.00 |
| End Semester Exam                                         | 71.07 | 71.07 | 71.07 | 71.07 | 71.07 | 71.07 |
| Course End Survey                                         | 91.34 | 92.09 | 86.72 | 90.60 | 93.43 | 89.85 |
| Attainment (0.65 of Internal+0.25<br>of ESE + 0.1 of CES) | 76.46 | 78.33 | 76.99 | 77.58 | 78.66 | 77.71 |

| Course Outcomes           | C01  | C02  | C03  | C04  | C05  | CO6  |
|---------------------------|------|------|------|------|------|------|
| Average Score<br>Out of 5 | 3.82 | 3.92 | 3.85 | 3.88 | 3.93 | 3.89 |
| Average Score<br>Out of 3 | 2.29 | 2.35 | 2.31 | 2.33 | 2.36 | 2.33 |

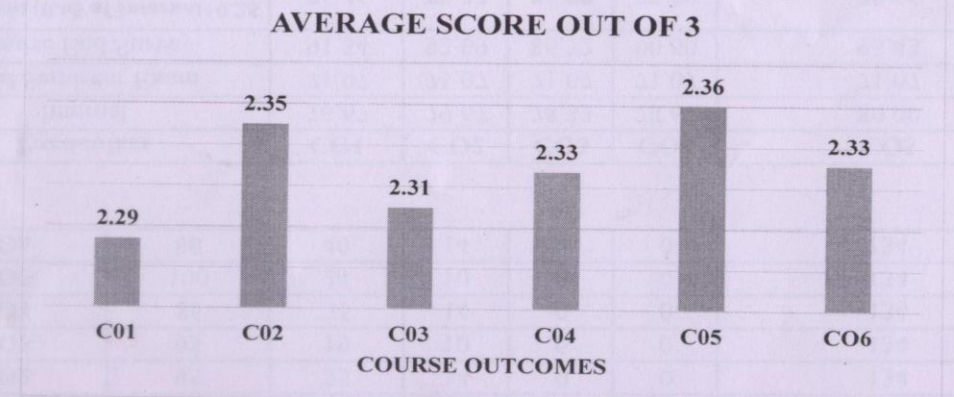

P. A. Fel2ler Signature of the Course Tutor P.S

Signature of the Course Co-ordinator/Moderator

Head of the Department

#### 161ME77- Computer Aided Simulation and Analysis Laboratory CO- PO Mapping

| Course   |     |     |     |     | P   | rogram Ou | tcomes (PC | )s) |     | SIG  |      |      | Progra | m Specific | Outcomes | (PSOs) |
|----------|-----|-----|-----|-----|-----|-----------|------------|-----|-----|------|------|------|--------|------------|----------|--------|
| Outcomes | PO1 | PO2 | PO3 | PO4 | PO5 | PO6       | PO7        | PO8 | PO9 | PO10 | PO11 | PO12 | PSO1   | PSO2       | PSO3     | PSO4   |
| CO1      | 2   | 3   | 3   |     |     |           |            |     | 2   | 3    |      | 2    | 2      |            |          | 2      |
| CO2      | 2   | 1   | 1   |     | 2   |           |            |     | 2   | 2    |      | 3    | 3      | 3          | 1        | 2      |
| CO3      | 2   | 3   | 3   |     | 2   |           |            |     |     | 2    |      | 2    | 3      | 3          | 2        | 2      |
| CO4      | 2   | 3   | 3   |     | 2   |           |            |     |     | 2    |      | 2    | 3      | 3          | 2        | 2      |
| CO5      | 2   | 3   | 3   |     | 2   |           |            |     | 2   | 2    |      | 2    | 3      | 3          | 2        | 2      |
| CO6      | 2   | 3   | 3   |     | 2   |           |            |     | 2   | 1    |      | 3    | 2      | 3          | 3        | 3      |

|   | CO  | PO1   | PO2   | PO3   | PO4 | PO5   | PO6                   | PO7         | PO8 | PO9   | PO10  | PO11 | PO12  | PSO1  | PSO2  | PSO3  | PSO4  |
|---|-----|-------|-------|-------|-----|-------|-----------------------|-------------|-----|-------|-------|------|-------|-------|-------|-------|-------|
| Į | CO1 | 76.67 | 76.67 | 76.67 |     |       |                       | 1 ALALINE Y |     | 76.67 | 76.67 |      | 76.67 | 76.67 |       |       | 76.67 |
| ĺ | CO2 | 79.67 | 79.67 | 79.67 |     | 79.67 |                       |             |     | 79.67 | 79.67 |      | 79.67 | 79.67 | 79.67 | 79.67 | 79.67 |
|   | CO3 | 78.33 | 78.33 | 78.33 |     | 78.33 |                       |             |     |       | 78.33 |      | 78.33 | 78.33 | 78.33 | 78.33 | 78.33 |
|   | CO4 | 78.67 | 78.67 | 78.67 |     | 78.67 |                       |             |     |       | 78.67 |      | 78.67 | 78.67 | 78.67 | 78.67 | 78.67 |
|   | CO5 | 80.00 | 80.00 | 80.00 |     | 80.00 |                       | Section 7   |     | 80    | 80.00 | 1000 | 80.00 | 80.00 | 80.00 | 80.00 | 80.00 |
|   | CO6 | 79.00 | 79.00 | 79.00 |     | 79.00 | and the second second |             |     | 79    | 79.00 | -    | 79.00 | 79.00 | 79.00 | 79.00 | 79.00 |

#### Internal CO-PO Mapping

#### External CO-PO Mapping

| CO  | PO1   | PO2   | PO3   | PO4 | PO5   | PO6 | PO7 | PO8 | PO9   | PO10  | PO11       | PO12  | PSO1  | PSO2  | PSO3  | PSO4  |
|-----|-------|-------|-------|-----|-------|-----|-----|-----|-------|-------|------------|-------|-------|-------|-------|-------|
| CO1 | 71.07 | 71.07 | 71.07 |     |       |     |     |     | 71.07 | 71.07 |            | 71.07 | 71.07 |       |       | 71.07 |
| CO2 | 71.07 | 71.07 | 71.07 |     | 71.07 |     |     |     | 71.07 | 71.07 |            | 71.07 | 71.07 | 71.07 | 71.07 | 71.07 |
| CO3 | 71.07 | 71.07 | 71.07 |     | 71.07 |     |     |     |       | 71.07 |            | 71.07 | 71.07 | 71.07 | 71.07 | 71.07 |
| CO4 | 71.07 | 71.07 | 71.07 |     | 71.07 |     |     |     |       | 71.07 |            | 71.07 | 71.07 | 71.07 | 71.07 | 71.07 |
| CO5 | 71.07 | 71.07 | 71.07 |     | 71.07 |     |     |     | 71.07 | 71.07 |            | 71.07 | 71.07 | 71.07 | 71.07 | 71.07 |
| CO6 | 71.07 | 71.07 | 71.07 |     | 71.07 |     |     |     | 71.07 | 71.07 | The second | 71.07 | 71.07 | 71.07 | 71.07 | 71.07 |

|          | PO1  | PO2  | PO3  | PO4 | PO5  | PO6 | PO7 | PO8 | PO9  | PO10 | PO11 | PO12 | PSO1 | PSO2 | PSO3 | PSO4 |
|----------|------|------|------|-----|------|-----|-----|-----|------|------|------|------|------|------|------|------|
| Internal | 78.7 | 78.6 | 78.6 |     | 79.1 |     |     |     | 78.8 | 78.5 |      | 78.8 | 78.8 | 79.1 | 79.1 | 78.7 |
| External | 71.1 | 71.1 | 71.1 |     | 71.1 |     |     |     | 71.1 | 71.1 |      | 71.1 | 71.1 | 71.1 | 71.1 | 71.1 |

R. A. F. 5/2/21 Signature of the Course Tutor

Signature of the Course Co-ordinator/Moderator

R. & Stan Programme Co-ordinator

Head of the Department

|                    |                  |              |         |          |         | Eval   | uation  | of PO    | & PSO       | O            |         |          |         |          |        |          |       | 1100.10 |
|--------------------|------------------|--------------|---------|----------|---------|--------|---------|----------|-------------|--------------|---------|----------|---------|----------|--------|----------|-------|---------|
|                    | Co               | urse Code &  | Name    | : 161N   | 1E77 8  | & Com  | puter A | ided S   | Simula      | tion &       | Analy   | sis Labo | oratory |          |        | 1        |       |         |
|                    |                  | Year / Se    | mester  | : IV /   | VII     |        |         |          |             |              |         |          |         |          |        |          |       |         |
|                    |                  | Dire         | ct Tool | : Prog   | ram O   | utcom  | es (POs | s) & Pr  | ogran       | Speci        | fic Out | comes    | (PSOs)  |          |        |          |       |         |
|                    | Table 3. Average | attainment s | core of | Cours    | e Outco | omes b | ased of | n Prog   | ram O       | utcom        | es (PO  | s) & Pr  | ogram   | Specific | Outcor | nes (PSC | Ds)   |         |
| Course End S       | uniou from COL   | A            | ttainme | ent of P | Os & 1  | PSOs f | rom a   | Course   | e consi     | dering       | all the | Direct   | tools   |          |        |          |       |         |
| Atta               | inment           | CO-P         | O - PSC | ) Map    | oing    |        |         |          |             |              |         |          |         | 5-18-1-1 |        |          |       |         |
| Course<br>Outcomes | Survey Score     | со           | PO1     | PO2      | PO3     | PO4    | PO5     | PO6      | PO7         | PO8          | PO9     | PO10     | PO11    | PO12     | PSO1   | PSO2     | PSO3  | PSO4    |
| C01                | 91.34            | C01          | 91.34   | 91.34    | 91.34   |        |         |          |             |              | 92.00   | 91.34    |         | 91.34    | 91 34  |          |       | 91 34   |
| C02                | 92.09            | C02          | 92.09   | 92.09    | 92.09   |        | 92.09   |          |             |              | 96.00   | 92.09    |         | 92.09    | 92.09  | 96.00    | 92.09 | 92.09   |
| C03                | 86.72            | C03          | 86.72   | 86.72    | 86.72   |        | 86.72   |          |             |              |         | 86.72    |         | 86.72    | 86.72  | 88.00    | 86.72 | 86.72   |
| C04                | 90.60            | C04          | 90.60   | 90.60    | 90.60   |        | 90.60   | 100      | 121 121     |              |         | 90.60    |         | 90.60    | 90.60  | 88.00    | 90.60 | 90.60   |
| C05                | 93.43            | C05          | 93.43   | 93.43    | 93.43   |        | 93.43   |          |             |              | 93.43   | 93.43    |         | 93.43    | 93.43  | 96.00    | 93.43 | 93.43   |
| CO6                | 89.85            | CO6          | 89.85   | 89.85    | 89.85   |        | 89.85   |          |             | 31-11-12     | 89.85   | 89.85    |         | 89.85    | 89.85  | 100.00   | 89.85 | 89.85   |
|                    |                  | Score        | 4.53    | 4.53     | 4.53    |        | 4.53    | 1. Notes | 1 classical | C. G. Martin | 4.64    | 4.53     |         | 4.53     | 4.53   | 4.68     | 4.53  | 4.53    |

| Particulars                                                        | PO1   | PO2   | PO3   | PO4 | PO5   | PO6 | <b>PO7</b> | PO8         | PO9   | PO10  | PO11 | PO12  | PSO1  | PSO2  | PSO3  | PSO4  |
|--------------------------------------------------------------------|-------|-------|-------|-----|-------|-----|------------|-------------|-------|-------|------|-------|-------|-------|-------|-------|
| Internal                                                           | 78.70 | 78.60 | 78.60 |     | 79.10 |     |            |             | 78.80 | 78.50 |      | 78.80 | 78.80 | 79.10 | 79.10 | 78.70 |
| Endsemester                                                        | 71.10 | 71.10 | 71.10 |     | 71.10 |     | 1.23       |             | 71.10 | 71.10 |      | 71.10 | 71.10 | 71.10 | 71.10 | 71.10 |
| Course End Survey                                                  | 4.53  | 4.53  | 4.53  |     | 4.53  |     |            |             | 4.64  | 4.53  |      | 4.53  | 4.53  | 4.68  | 4.53  | 4.53  |
| Attainment (0.65 of Internal+0.25 of ESE +<br>0.1 of CES) Out of 5 | 3.88  | 3.88  | 3.88  |     | 3.89  |     |            |             | 3.89  | 3.87  |      | 3.88  | 3.88  | 3.91  | 3.89  | 3.88  |
| Attainment out of 3                                                | 2.329 | 2.327 | 2.327 |     | 2.335 |     |            | attended to | 2.337 | 2.325 |      | 2.330 | 2.330 | 2.345 | 2.335 | 2.329 |

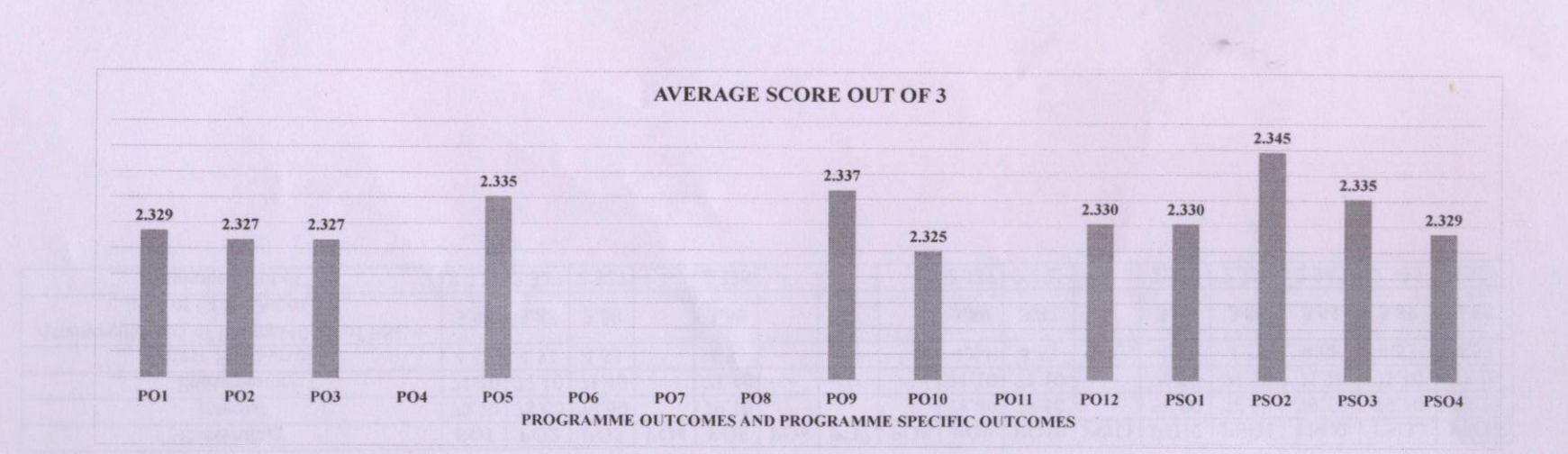

p.81 75/2/21 Signature of the Course Tutor

Signature of the Course Co-ordinator/Moderator

A-Ry 512/2 Programme Co-ordinator

Head of the Department